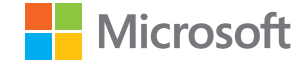

# دليل المستخدم لهاتف التحديث 2 الخاص بهاتف Lumia الذي يعمل بنظام Windows Phone 8.1

الإصدار AR 1.0

# حول دليل المستخدم هذا

هذا الدليل هو دليل المستخدم الخاص بإصدار البرامج الخاص بك.

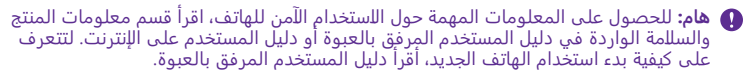

للحصول على دليل المستخدم الإلكتروني ومقاطع الفيديو وكذلك المزيد من المعلومات والمساعدة الخاصة باستكشاف الأخطاء وإصلاحها، انتقل إلى الموقع /www.microsoft.com/mobile/support/

يمكنك أيضًا التحقق من مقاطع فيديو الدعم على الموقع www.youtube.com/lumiasupport.

وعللوة على ذلك، يوجد دليل مستخدم في هاتفك – يكون معك دائمًا ومتاحًا عند الحاجة. للعثور على إجابات لأسئلتك وللحصول على نصائح مساعدة، انقر فوق **[?] مساعدة+تلميحات Lumia.** إذا كنت مستخدمًا جديدًا لهاتف Lumia، فراجع القسم الخاص بالمستخدمين الجدد.

للحصول على مزيد من المعلومات حول شروط الخدمة الخاصة بشركة Microsoft Mobile وسياسة الخصوصية، انتقل إلى الموقع www.microsoft.com/mobile/privacypolicy.

# دليل المستخدم لهاتف

التحديث 2 الخاص بهاتف Lumia الذي يعمل بنظام Windows Phone 8.1

# المحتويات

| ٥  | من أجل سلامتك                             |
|----|-------------------------------------------|
| ٦  | لتبدأ                                     |
| ٦  | قفل المفاتيح والشاشة                      |
| ۷  | شحن الهاتف                                |
| ۱• | هل هذا هو أول هاتف Lumia لديك؟            |
| ۱• | إعداد الهاتف                              |
| n  | استكشاف اللوحات والتطبيقات<br>والإعدادات  |
| ۱۳ | التنقل داخل أحد التطبيقات                 |
| ١٤ | استخدام الشاشة باللمس                     |
| ١V | مفاتيح الرجوع والبدء والبحث               |
| ١V | نقل المحتوى إلى هاتف Lumia                |
| Г١ | الأساسيات                                 |
| Г١ | ما الجديد في هذا الإصدار؟                 |
| Г١ | التعرف على الهاتف                         |
| ۲V | الحسابات                                  |
| ۳۱ | تخصيص الهاتف                              |
| ۳۷ | قابلية الوصول                             |
| ۳۸ | التقط لقطة شاشة                           |
| ۳۸ | إطالة عمر البطارية                        |
| ٤١ | توفير تكاليف اتصال البيانات أثناء التجوال |
| ٤١ | كتابة نص                                  |
| ٤٦ | إجراء المسح الضوئي للرموز أو النصوص       |
| ٤٧ | الساعة والتقويم                           |
| ٥. | ببطاقتي SIM                               |
| 0) | استعراض تطبيقات SIM                       |
| ٥Γ | المتجر                                    |
| 00 | الأشخاص والمراسلة                         |
| 00 | مكالمات                                   |

| ٦•                                                                                                    | الأسماء                                                                                                    |
|----------------------------------------------------------------------------------------------------|----------------------------------------------------------------------------------------------------|
| ٥٦                                                                                                    | الشبكات اللجتماعية                                                                                                    |
| ٦٦                                                                                                    | الرسائل                                                                                                    |
| ٧•                                                                                                    | البريد                                                                                                    |
| V٦                                                                                                    | الكاميرا                                                                                                    |
| V٦                                                                                                    | تعرّف على Lumia Camera                                                                                                    |
| ۲۷                                                                                                    | فتح الكاميرا الخاصة بك بسرعة                                                                                                    |
| ۲۷                                                                                                    | تغيير الكاميرا اللفتراضية                                                                                                    |
| VV                                                                                                    | أساسيات الكاميرا                                                                                                    |
| ٨٠                                                                                                    | التصوير المتقدم                                                                                                    |
| ٨Γ                                                                                                    | الصور ومقاطع الفيديو                                                                                                    |
| ٨٨                                                                                                    | الخرائط والملاحة                                                                                                    |
| ۸٨                                                                                                    | تشغيل خدمات الموقع                                                                                                    |
| ٨٨                                                                                                    | البجث عن موقع                                                                                                    |
|                                                                                                    |                                                                                                    |
| ٨٨                                                                                                    | الحصول على التوجيهات للوصول إلى أحد<br>الأماكن                                                                                                    |
| ٨٨                                                                                                    | الحصول على التوجيهات للوصول إلى أحد<br>الأماكن<br>تنذيل الخرائط على الماتف                                                                                                    |
| ۸۸<br>۸۹<br>۸۹                                                                                                    | الحصول على التوجيهات للوصول إلى أحد<br>الأماكن<br>تنزيل الخرائط على الهاتف<br>طرق تحديد الموقع                                                                                                    |
| ΛΛ<br>Λ٩<br>Λ٩<br><b>٩</b>                                                                                                    | الحصول على التوجيهات للوصول إلى أحد<br>الأماكن<br>تنزيل الخرائط على الهاتف<br>طرق تحديد الموقع<br>اللنترنت                                                                                                    |
| ΛΛ<br>Λ٩<br>Λ٩<br><b>٩</b>                                                                                                    | الحصول على التوجيهات للوصول إلى أحد<br>الأماكن<br>تنزيل الخرائط على الهاتف<br>طرق تحديد الموقع<br>الإنت <b>رنت</b><br>تحديد اتصالات اللنترنت                                                                                                    |
| ΛΛ<br>Λ٩<br>Λ٩<br><b>٩</b><br>٩١<br>٩١                                                                                                    | الحصول على التوجيهات للوصول إلى أحد<br>الأماكن<br>تنزيل الخرائط على الهاتف<br>طرق تحديد الموقع<br>الإ <b>نترنت</b><br>تحديد اتصالات الإنترنت<br>توصيل حهاز الكمييوتر بالويب                                                                                                    |
| ΛΛ<br>Λ۹<br>Λ۹<br><b>۹</b><br>۹۱<br>۹۱<br>۹Ι                                                                                                    | الحصول على التوجيهات للوصول إلى أحد<br>الأماكن<br>طرق تحديد الموقع<br>ال <b>إنترنت</b><br>تحديد اتصالات الإنترنت<br>توصيل جهاز الكمبيوتر بالويب<br>استخدام خطة البيانات بكفاءة                                                                                                    |
| ΛΛ        Λ٩        Λ٩        ٩        ٩١        ٩١        ٩٢        ٩٢                                                                                                    | الحصول على التوجيهات للوصول إلى أحد<br>الأماكن<br>طرق تحديد الموقع<br>ا <b>لإنترنت</b><br>تحديد اتصالات الإنترنت<br>توصيل جهاز الكمبيوتر بالويب<br>استخدام خطة البيانات بكفاءة<br>متصفح الوبب                                                                                                    |
| ΛΛ        Λ٩        Λ٩        ٩١        ٩١        ٩١        ٩٢        ٩٢        ٩٢        ٩٢        ٩٢                                                                                                    | الحصول على الوجيهات للوصول إلى أحد<br>الأماكن<br>تنزيل الخرائط على الهاتف<br>طرق تحديد الموقع<br>ا <b>لإنترنت</b><br>تحديد اتصالات الإنترنت<br>توصيل جهاز الكمبيوتر بالويب<br>استخدام خطة البيانات بكفاءة<br>متصفح الويب<br>البحث على الوبب                                                           |
| ΛΛ        Λ٩        Λ٩        ٩١        ٩١        ٩١        ٩٢        ٩٢        ٩٢        ٩٢        ٩٢        ٩٢        ٩٢        ٩٢        ٩٢        ٩٢        ٩٢        ٩٢        ٩٥                     | الحصول على التوجيهات للوصول إلى أحد<br>الأماكن<br>عنزيل الخرائط على الهاتف<br>طرق تحديد الموقع<br>ال <b>إنترنت</b><br>توصيل جهاز الكمبيوتر بالويب<br>استخدام خطة البيانات بكفاءة<br>متصفح الويب<br>البحث على الويب<br>إغللة, اتصالات الإنترنت                                                         |
| ΛΛ        Λ٩        Λ٩        ٩١        ٩١        ٩١        ٩٢        ٩٢        ٩٢        ٩٥        ٩٥        ٩٥        ٩٥        ٩٥        ٩٥        ٩٥        ٩٥        ٩٥        ٩٥                     | الحصول على التوجيهات للوصول إلى أحد<br>الأماكن<br>عنزيل الخرائط على الهاتف<br>طرق تحديد الموقع<br>ال <b>إنترنت</b><br>تحديد اتصالات الإنترنت<br>توصيل جهاز الكمبيوتر بالويب<br>استخدام خطة البيانات بكفاءة<br>متصفح الويب<br>البحث على الويب<br>إغلاق اتصالات الإنترنت<br>ترفيه                       |
| ΛΛ        Λ٩        Λ٩        ٩١        ٩١        ٩١        ٩٢        ٩٢        ٩٢        ٩٥        ٩٢        ٩٢        ٩٢        ٩٢        ٩٢        ٩٢        ٩٢        ٩٥        ٩٥        ٩٥        ٩٦ | الحصول على التوجيهات للوصول إلى أحد<br>الأماكن<br>عنزيل الخرائط على الهاتف<br>طرق تحديد الموقع<br>ا <b>لإنترنت</b><br>تحديد اتصالات الإنترنت<br>توصيل جهاز الكمبيوتر بالويب<br>استخدام خطة البيانات بكفاءة<br>متصفح الويب<br>البحث على الويب<br>إغلاق اتصالات الإنترنت<br>ترفيه<br>المشاهدة والاستماع |
| ΛΛ        Λ٩        Λ٩        ٩١        ٩١        ٩١        ٩٢        ٩٢        ٩٥        ٩٢        ٩٥        ٩٦        ٩٦        ٩٦        ٩٦                                                             | الحصول على التوجيهات للوصول إلى أحد<br>الأماكن<br>طرق تحديد الموقع<br>ا <b>لإنترنت</b><br>تحديد اتصالات الإنترنت<br>توصيل جهاز الكمبيوتر بالويب<br>استخدام خطة البيانات بكفاءة<br>البحث على الويب<br>إغللق اتصالات الإنترنت<br>إغللق اتصالات الإنترنت<br>المشاهدة والاستماع<br>راديو FM               |

© Microsoft Mobile 2015 جميع الحقوق محفوظة.

| 1•1 | مزامنة الموسيقي ومقاطع الفيديو بين<br>الهاتف وحهاز الكميبوتر |
|-----|--------------------------------------------------------------|
| ۱۰۱ | لله - و. هر محسيوتر<br>الألعاب                               |
| ۱•٤ | تطبيقات نمط الحياة والخدمات                                  |
| ۱•۷ | المكتب                                                       |
| ۱•۷ | Microsoft Office Mobile                                      |
| ۱۱• | اكتب ملاحظة                                                  |
| ۱۱• | المتابعة مع مستند على جهاز آخر                               |
| ۱۱• | استخدام الحاسبة                                              |
| ۱۱• | استخدام هاتف العمل                                           |
| m   | تلميحات للمستخدمين التجاريين                                 |
| ۱۱۳ | إدارة الهاتف واللتصال                                        |
| ١١٣ | تحديث برامج الهاتف                                           |
| 112 | استخدام اتصال عالي السرعة                                    |
| 112 | استخدام اتصال VPN الآمن                                      |
| 110 | WiFi                                                         |
| רוו | ميزة NFC                                                     |
| ١١٨ | تقنية Bluetooth                                              |
| ۱۲• | الذاكرة والسعة التخزينية                                     |
| ١٢٣ | نسخ المحتوى بين الهاتف وجهاز الكمبيوتر                       |
| ١Γ٤ | الحماية                                                      |
| ILA | المحفظة                                                      |
| ١ΓΛ | رموز الوصول                                                  |
| ۱۳۰ | استكشاف الأخطاء وإصلاحها والدعم                              |

# من أجل سلامتك

اقرأ هذه الإرشادات البسيطة. إن عدم الالتزام بالتعليمات قد يكون خطرًا أو مخالفًا للوائح والقوانين المحلية.

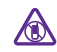

# أغلق الهاتف في المناطق التي يحظر فيها استخدام الهواتف المحمولة

قم بإيقاف تشغيل الجهاز عندما يكون استخدام الهواتف المحمولة محظوراً أو عندما تسبب تشويشاً أو خطرًا، مثل استخدامها في الطائرة أو في المستشفيات أو بالقرب من الأجهزة الطبية أو الوقود

أو المواد الكيميائية أو مناطق التفجير. التزمُ بكافة الإرشادات الموجودة في المناطق التي يحظر فيهاً `` استخدام الهواتف المحمولة.

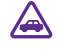

### السللمة على الطريق أولاً

يجب الالتزام بكافة القوانين المحلية. لا تستخدم الهاتف يدويًا أثناء قيادة السيارة. تذكر أن السللمة على الطريق تأتي أولاً.

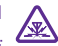

## التشويش

تتعرض كافة الهواتف المحمولة للتشويش مما قد يؤثر على أدائها.

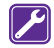

### الخدمة المؤهلة

لا يجب تركيب مكونات الهاتف أو إصلاحها إلا من قبل موظفين مؤهلين.

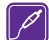

# البطاريات وأجهزة الشحن والملحقات الأخرى

استعمل البطاريات وأجهزة الشحن والملحقات الأخرى المعتمدة فقط من قبل شركة Microsoft والمعتمدة فقط من قبل شركة Microsoft والتي تم تصميمها للعمل خصيصًا مع هذا الجهاز. قد تكون أجهزة الشحن الخاصة بأطراف أخرى والمتوافقة مع معيار المجلس الأوروبي IEC/EN 62684 والتي يمكن توصيلها بمنفذ توصيل micro USB في المعرف من قبل منتجات غير متوافقة مع الهاتف.

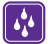

# حافظ على بقاء الجهاز جافًا

هاتفك ليس مقاومًا للماء. فحافظ على بقائه جافًا.

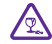

# الأجزاء الزجاجية

حما يعني تستعيني شاشة الجهاز من الزجاج. مما يعني أنه قد يتعرض للكسر في حال سقوط الهاتف على سطح صلب، أو عندما يتعرض إلى صدمة كبيرة. إذا انكسر الزجاج، فلا تلمس الأجزاء المكسورة من الهاتف، أو حتى تحاول إزالتها من عليه. وتوقف عن استخدام الهاتف حتى يتم استبدال الزجاج المكسور وتركيب بديل له من قبل أفراد الخدمة المؤهلين.

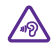

# حافظ على حاسة السمع لديك

لمنع حدوث ضرر في حاسة السمع، يجب عدم الاستماع مع رفع مستوى الصوت إلى مستوى عالٍ. لفترات طويلة. احترس عند إمساك الجهاز بالقرب من أذنك عند استخدام السماعة الخارجية.

# لتبدأ

تعرَّف على الأساسيات وقم بتجهيز الهاتف وتشغيله بسرعة.

# قفل المفاتيح والشاشة

إذا أردت تجنب إجراء مكالمة عن طريق الخطأ عندما يكون الهاتف في جيبك أو حقيبتك، يمكنك تعيين ألمفاتيح والشاشة على القفل التلقاني.

اضغط على مفتاح التشغيل.

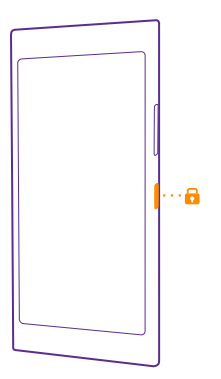

**الغاء قفل المفاتيح والشاشة** أضغط على مفتاح التشغيل، ثم اسحب شاشة القفل لأعلى.

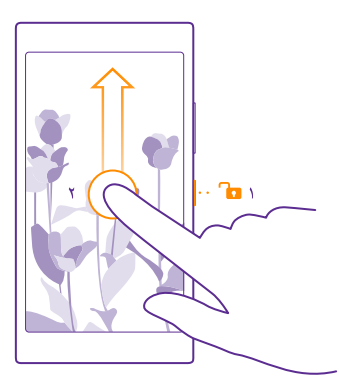

تلميح: بدلاً من الضغط على زر التشغيل، يمكنك أيضاً النقر نقراً مزدوجاً فوق الشاشة إذا تم تشغيل النقر المزدوج. لتشغيل النقر المزدوج، من شاشة البدء، اسحب للسفل من أعلى الشاشة، ثم انقر فوق جميع الإعدادات > لمسوقم بتبديل بدء التشغيل إلى الوضع تشغيل إلى العزم دعم النقر المزدوج لتشيط المالية في بعض الهواتف. لمعرفة مدى توفر ذلك، انتقل إلى الموقع .www.microsoft.com/mobile/support/wpfeatures

#### ضبط المفاتيح والشاشة بحيث يتم قفلهما تلقائياً

من شاشة البدّة، اسحب للسفل من أعلى، وانقر فوق **جميع الإعدادات** > **شاشة القفل > مهلة قفل الشاشة بعد**، ثم اختر المدة الزمنية التي يتم بعدها قفل المفاتيح والشاشة تلقائيًا.

# شحن الهاتف

تعرف على كيفية شحن الهاتف.

#### شحن الهاتف باستخدام جهاز شحن USB

يتِم شحن البطارية جزئيًا في المصنع، ولكن قد تحتاج إلى إعادة شحنها قبل أن يمكنك تشغيل الهاتف للمرة اللولي.

تأكد من استخدام جهاز شحن USB متوافق لشحن الهاتف. قد يُباع جهاز الشحن بشكل منفصل.

ا. قم بتوصيل جهاز الشحن بمقبس حائط. عند الضرورة، قم بتوصيل كبل USB بجهاز الشحن. ٦. قم بتوصيل طرف micro-USB الموجود في كبل جهاز الشحن بالهاتف.

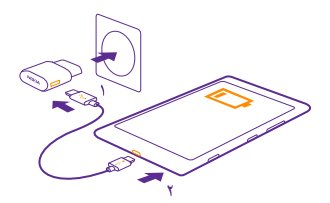

**٣.** وعند اكتمال شحن البطارية، قم بفصل جهاز الشحن عن الهاتف ثم عن مقبس التيار الكهربائي المثبت بالحائط.

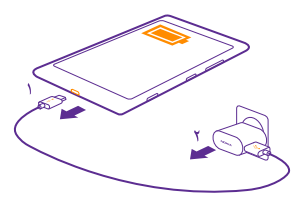

لا تحتاج إلى شحن البطارية لمدة زمنية محددة، فيمكنك استخدام الهاتف بينما يتم شحنه.

في حالة نفاد طاقة البطارية بالكامل، قد يستغرق ظهور مؤشر الشحن ما يصل إلى ٢٠ دقيقة.

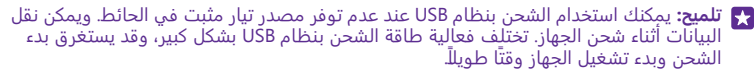

تأكد من تشغيل جهاز الكمبيوتر الخاص بك.

قم أولاً بتوصيل كبل USB بجهاز الكمبيوتر، ثم بالهاتف الخاص بك. وعند اكتمال شحن البطارية، قم أولاً بفصل كبل USB عن الهاتف ثم عن جهاز الكمبيوتر.

يمكن شحن البطارية وتفريغها مئات المرات، ولكنها ستستهلك في نهاية الأمر. عندما يقل زمن التحدث وزمن اللنتظار بشكل ملحوظ عن المقدار العادي، فعليك تغيير البطارية. عندما يقل زمن التحدث وزمن الاستعداد بشكل ملحوظ عن المقدار العادي، اصطحب الجهاز إلى أقرب مركز خدمة معتمد لاستبدال البطارية.

#### شحن الهاتف للسلكياً

لن تحتاج للمعاناة من استخدام الكبلات، فقط قم بوضع الجهاز على جهاز الشحن اللاسلكي (متوفر بشكل منفصل)، وسيبدأ على الفور في عملية الشحن.

> لا يتم دعم الشحن الللسلكي في جميع الهواتف. لمعرفة مدى توفر ذلك، انتقل إلى الموقع www.microsoft.com/mobile/support/wpfeatures.

قد تحتاج إلى غطاء خاص بالشحن الللسلكي لإجراء الشحن الللسلكي. قد يتم تضمين الغطاء في عبوة البيع أو قد يباع منفصلاً استخدم فقط أغطية Lumia الأصلية الخاصة بالشحن الللسلكي التي تم تصميمها للهاتف.

تُباع أجهزة الشحن اللاسلكي بشكل منفصل.

يجب أن تتللمس مناطق الشحن الموجودة في الهاتف وجهاز الشحن، لذا تأكد من محاذاة الهاتف مع جهاز الشحن بشكل صحيح. لا تتوافق جميع طرز الهاتف مع جميع أجهزة الشحن.

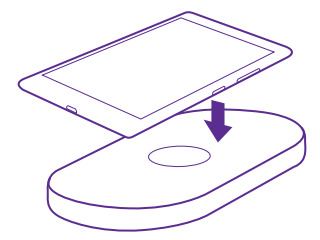

استخدم فقط أجهزة الشحن اللاسلكية المتوافقة مع الجهاز الخاص بك.

ا. تأكد من أن جهاز الشحن الللسلكي قيد التشغيل. ٦. إذا احتاج الهاتف إلى غطاء خاص بالشحن الللسلكي، فتأكد من تثبيت الغطاء بشكل صحيح في الهاتف. ٣. ضع الهاتف على جهاز الشحن الللسلكي حتى تتللمس منطقتا الشحن معًا. ٤. وعند اكتمال شحن البطارية، قم بفصل الهاتف من جهاز الشحن.

له تحذير: تأكد من عدم وجود أي شيء بين جهاز الشحن والجهاز. لا تضع أية كائنات، مثل الملصقات، على سطح الجهاز بالقرب من منطقة الشحن.

للحصول على مزيد من المعلومات حول الشحن الللسلكي، راجع دليل المستخدم الخاص بجهاز الشحن والغطاء الخاص بالشحن الللسلكي.

# هل هذا هو أول هاتف Lumia لديك؟

لنبدأ. قم بإعداد هاتفك الجديد، واكتشف شاشات عرض الهاتف وقوائمه، وتعلم كيفية استخدام الشاشة باللمس.

# إعداد الهاتف

احصل على أقصى استفادة من ميزات هاتفك من بداية استخدامه.

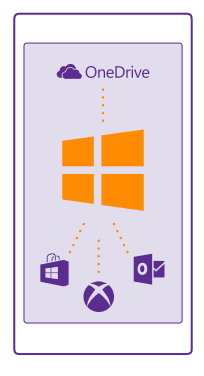

عند تشغيل الهاتف لأول مرة، سيقوم الهاتف بإرشادك لإعداد اتصاللت الشبكة وإعدادات الهاتف وحساب. Microsoft في مرة واحدة.

تحتاج إلى حساب Microsoft لنسخ محتوى الهاتف احتياطيًّا واستعادته ولشراء التطبيقات وتثبيتها وتحديثها وللوصول إلى بعض خدمات Microsoft، مثل:

- Xbox •
- خدمات Xbox Music وXbox Video
  - OneDrive
    - Hotmail •
    - Outlook •

يمكنك استخدام اسم المستخدم وكلمة المرور ذاتهما على جهاز الكمبيوتر والهاتف.

**١.** قم بتشغيل الهاتف، ثم اتبع الإرشادات المعروضة عليه.

1. قم بإنشاءً حسّاب Microsoft، إذا طلب منكّ ذلك. وإذا كان لديك حساب لخدمات Microsoft بالفعل، على سبيل المثال Xbox Live.com أو Hotmail.com أو Outlook.com، أو إذا قمت بإنشاء حساب Microsoft على جهازك اللوحي Surface أو جهاز الكمبيوتر الخاص بك الذي يعمل بنظام Windows، فقم بتسجيل الدخول باستخدام أسم المستخدم هذا.

تأكد من تذكر بيانات اللعتماد الخاصة بحساب Microsoft الذي قمت بإضافته إلى هاتفك.

#### 🜄 تلميح: يمكنك أيضًا إنشاء حساب Microsoft في وقتٍ للحق. من شاشة البدء، اسحب لأسفل من أعليَّ الشاشة، ثم انقُر فوق **جميع الإعدادات > ٱلبرّيد الإلكترونيّ+الحسابات > إضافة حسابً >** َ حسات Microsoft.

يمكنك أيضًا إنشاء حسابًا أو إدارة الحساب الخاص بك على الموقع www.live.com.

٣. املأ البيانات الخاصة بالحساب.

**٤.** أدخل رقم هاتفك أو عنوان بريد بديل. حيث يتم استخدامهما في إرسال رمز التحقق لمرة واحدة ولحماية ىياناتك.

.... 6. حدد الطريقة التي ترغب بها في الحصول على رمز التحقق لمرة واحدة. ٦. أدخل آخر أربعة أرقام من رقم هاتفك أو عنوان البريد الخاص بك، عندما يُطلب منك ذلك. ٧. عند استللم الرمز، قم بإدخاله، وستكون جاهزًا لنسخ البيانات الخاصة بك احتياطيًا واستخدام الهاتف.

🜄 تلميح: إذا انطفأت الشاشة، اضغط على مفتاح التشغيل، ثم اسحب شاشة اللغللق لأعلى.

# استكشاف اللوحات والتطبيقات واللعدادات

إن كل ما تحتاج إليه يكون موجودًا في شاشتيَّ عرض: شاشة البدء وقائمة التطبيقات. املأ شاشة البدء بِأَختصارات للتَطْبِيقات المفضّلة لديكُ وجهاتُ اللتّصال التي تحتاجها كثيرًا، وابحثُ عن كافة التطبيقات الخاصة بك يسهولة في قائمة التطبيقات.

تتكون شاشة البدء من لوحات تمثل اختصارات للتطبيقات وجهات الإتصال وعلامات المتصفح وغيرها. قد تعرضٌ بعض اللوحاتٌ إشْعارات وتُحديثات، مثل المكَّالمات الَّتِّي لم يُرد عليهًا والرسائل المستَّلمَة وأحدث الأخيار.

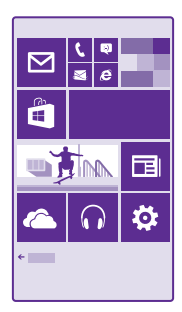

١. لعرض كافة التطبيقات على هاتفك، من شاشة البدء، فقط اسحب إلى اليسار. وللعودة إلى شاشة البدء، اسحب إلى اليسار.

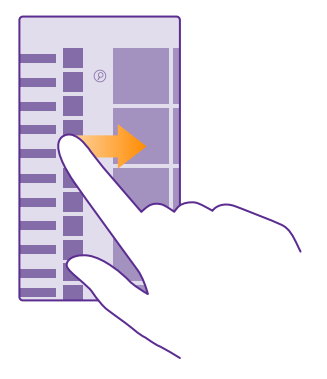

★ تلميح: للعودة إلى شاشة البدء من أي شاشة عرض، انقر فوق المفتاح بدء 🎛.

تُعد قائمة التطبيقات القائمة الرئيسية لكافة التطبيقات الخاصة بك – وتكون مرتبة بنظام أبجدي دقيق. كما تضم هذه القائمة كافة التطبيقات المثبتة. وللبحث عن تطبيق في قائمة التطبيقات، انقر فوق @، أو انقر فوق أحد الحروف.

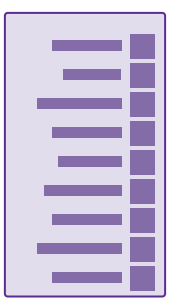

٦. لإضافة اختصار لأحد التطبيقات إلى شاشة البدء، في قائمة التطبيقات، انقر مع الاستمرار فوق التطبيق، ثم أنقر فوق إضافة إلى شاشة البدء.

> التحقق من الإشعارات وتغيير الإعدادات بسرعة اسحب لأسفل من أعلى الشاشة.

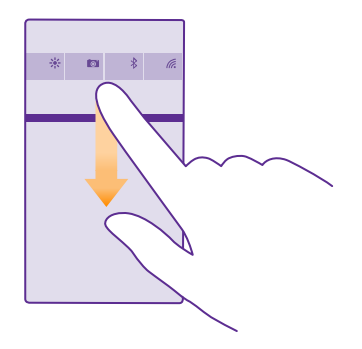

في مركز التنبيهات، يمكنك الاطلاع على الإشعارات، مثل المكالمات التي لم يُرد عليها ورسائل البريد غير المقروءة والرسائل، بالإضافة إلى فتح الكاميرا والوصول إلى إعدادات الهاتف، وكل ذلك بشكلٍ سريع.

# التنقل داخل أحد التطبيقات

توجد ميزات أكثر مما تتصور في التطبيقات الخاصة بك. للعثور على مزيد من شاشات العرض في أحد التطبيقات، اسحب إلى اليسار. وللكتشاف مزيد من الإجراءات، استخدم قائمة الخيارات.

في معظم التطبيقات، اسحب إلى اليسار لللنتقال إلى شاشة عرض أخرى.

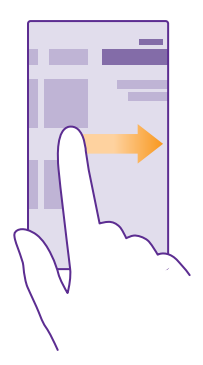

**العثور على مزيد من الخيارات في أحد التطبيقات** انقر فوق ••• . في قائمة الخيارات، يمكنك العثور على إعدادات وإجراءات إضافية لا تظهر على شكل رموز. © Microsoft Mobile 2015 جميع الحقوق محفوظة.

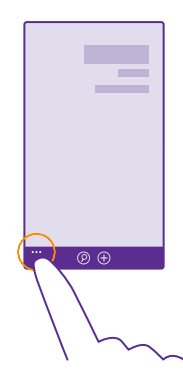

# استخدام الشاشة باللمس

استكشف هاتفك بنقرة أو سحبة واحدة.

ا. للستخدام الهاتف، ببساطة انقر أو انقر مع الثبات فوق الشاشة باللمس. ٦. لفتح المزيد من الخيارات، ضع أصبعك على أحد العناص حتى يتم فتح القائمة.

مثال: لفتح تطبيق أو عنصر آخر، انقر فوق التطبيق أو العنصر. لتحرير موعد تقويم أو حذفه، انقر مع الثبات فوق الموعد، ثم اختر الخيار المناسب.

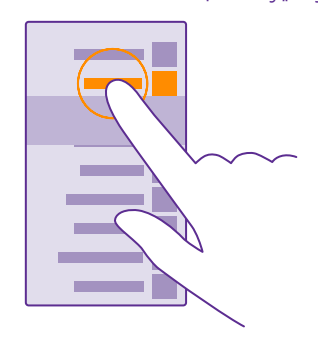

لا يتميح: يمكنك استخدام هاتفك حتى أثناء ارتداء قفازات. من شاشة البدء، اسحب لأسفل من أعلى الشاشة، وانقر فوق **جميع الإعدادات > لمس**، ثم قم بتبديل **تحسس اللمس** إلى **مرتفع.** لا يتم دعم اللمس الحساس في بعض الهواتف. لمعرفة مدى توفر ذلك، انتقل إلى الموقع www.microsoft.com/mobile/support/wpfeatures. ا**نقر مع الثبات لسحب عنصر** ضع أصبعك على العنصر لمدة ثانيتين، ثم قم بتمرير أصبعك عبر الشاشة.

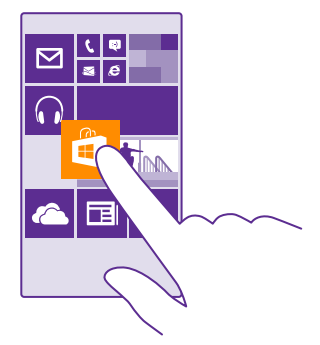

**السحب** ضع أصبعك على الشاشة، ثم قم بإزاحته في اللتجاھ الذي تريدھ.

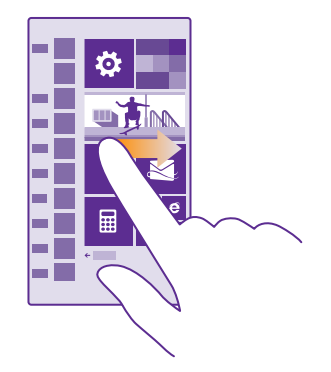

مثال: اسحب إلى اليسار أو اليمين بين شاشة البدء وقائمة التطبيقات أو بين شاشات العرض المختلفة في المراكز. لللنتقال بسرعة عبر قائمة أو قائمة طويلة، أزح أصبعك بحركة تمرير سريعة إلى أعلى الشاشة أو أسفلها، ثم ارفع أصبعك. لإيقاف التنقل، انقر فوق الشاشة.

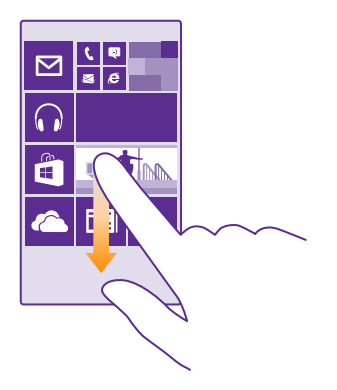

التكبير أو التصغير

ضع إَصْبِعيك علَّىٌ أحد العناصر، مثل خريطة أو صورة أو صفحة ويب، وقم بإزاحتهما إلى الداخل أو الخارج.

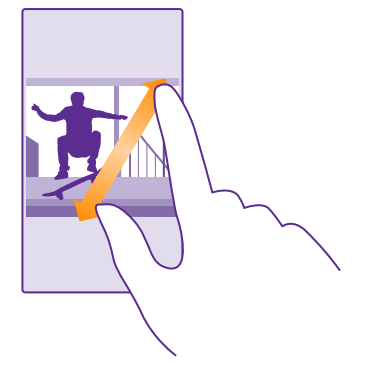

🚺 هام: لا تخدش شاشة اللمس.

لتميح: يتم تدوير الشاشة تلقائيًا عندما تقوم بتدوير الهاتف ٩٠ درجة. لقفل الشاشة على اللتجاه الحالي، من شاشة البدء، اسحب لأسفل من أعلى الشاشة، ثم انقر فوق جميع الإعدادات > تدوير الشاشة. ثم انقر فوق جميع الإعدادات > تدوير الشاشة. قم تكل الشاشة. قم تكل الشاشة. قم تكل الشاشة. قم تكل الشاشة. قم تكل التطابق مع تكل التطبيقات أو شاشات العرض.

# مفاتيح الرجوع والبدء والبحث

ستساعدك المفاتيح رجوع وبدء وبحث في التنقل في الهاتف.

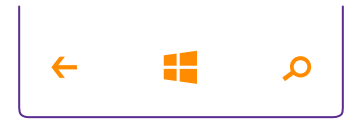

- - للعودة إلى الشاشة السابقة التي كنت بها، اضغط على المفتاح رجوع ۖ←. سيتذكر الهاتف كافة التطبيقات ومواقع الويب التي قمت بزيارتها منذ المرة الأخيرة التي تم فيها قفل الشاشة.
- لللنتقال إلى شاشة البدء، انقر فوق المفتاح بدء 🎛 يظل التطبيق الذي كنت فيه مفتوحًا في الخلفية.
  - للبحث في الويب أو البحث عن عناصر موجودة على هاتفك، انقر فوق المفتاح بحث 🗘.
  - للتحكم في الهاتف باستخدام الصوت، انقر مع الاستمرار فوق المفتاح بحث **Q**، ثم انطق أمرًا صوتيًا.

لا تتوفر هذه الميزة بجميع اللغات. للحصول على معلومات حول اللغات المدعومة، انتقل إلى الموقع www.windowsphone.com.

 لتشغيل اللهتزاز الخاص بهذه المفاتيح أو إيقاف تشغيله، من شاشة البدء، اسحب لأسفل من أعلى الشاشة، وانقر فوق جميع الإعدادات > لمس، ثم قم بتغيير إعداد شريط التنقل. لا يؤثر تغيير إعداد اللهتزاز للمكالمات الواردة على اهتزاز المفاتيح.

# نقل المحتوى إلى هاتف Lumia

تعلم كيفية نقل المحتوى إلى هاتف Lumia.

#### نقل المحتوى إلى هاتف Lumia الجديد

هناك طرق رائعة لنقل الصور ومقاطع الفيديو والأشياء الأخرى الهامة من الهاتف القديم إلى الهاتف الجديد.

قد لا تنطبق هذه الإرشادات على جميع طُرُز الهواتف والشركات المُصنِّعة.

قد تحتاج إلى تثبيت عدد من التطبيقات على هاتفك أو جهاز الكمبيوتر لعملية النقل. قد تستغرق عملية نقل المحتوى بعض الوقت، وذلك وفقًا لما تحتاج إلى تثبيته ووفقًا لحجم المحتوى الذي تقوم بنقله.

قد لا يتم نقل بعض تنسيقات الملفات. قد تتوفر بعض تطبيقات التحويل التابعة لأطراف أخرى لتحويل تنسيقات الملفات إلى تنسيقات يمكن نقلها.

لمزيد من المعلومات، انتقل إلى الموقع www.microsoft.com/mobile/switch-easy.

## نسخ جهات اللتصال

اجعل أقرب الأشخاص وأعزهم على الفور في متناول يدك. استخدم التطبيق نقل بياناتي لنسخ جهات اللتصال والرسائل النصية والصور بسهولة من هاتفك القديم. ولا يعمل التطبيق مع جميع طرز الهواتف.

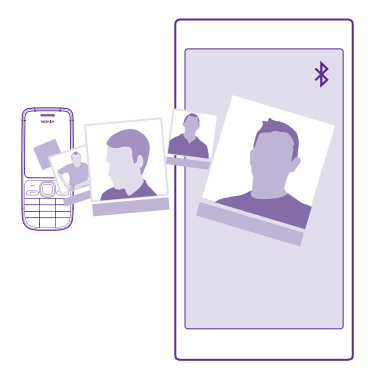

لا تلميج: إذا كان هاتفك القديم جهازًا يعمل بنظام Windows Phone، أو إذا كنت قد قمت بإجراء نسخ الحتياطي لجهات اللتصال الخاصة بك من قبل إلى حساب Microsoft الخاص بك، فما عليك سوى تسجيل الدخول إلى الحساب الخاص بك من الهاتف لتتمكن من استيراد جهات اللتصال الخاصة بك من الخدمة. وسيتم استيراد جهات اللتصال تلقائياً.

يحتاج هاتفك القديم إلى دعم تقنية Bluetooth. تحتاج جهات اللتصال الموجودة على هاتفك القديم إلى تخزينها على ذاكرة الهاتف، وليس على بطاقة SIM.

ا. قم بتشغيل اتصال Bluetooth في هاتفك القديم، ثم تأكد من كونه مرئيًا للأجهزة الأخرى.

**٦.** من هاتفك الجديد، انقر فوق 🖪 نقل بياناتي.

۳. انقر فوق متابعة، وقم بتشغيل تقنية Bluetooth.

**3.** اختر<sup>ّ</sup> هاتفُك القديم ّمن قائمة الأجهزة التي تم العثور عليها، واتبع الإرشادات التي تظهر على كلا الهاتفين.

قد لا تظهر معلومات جهة اللتصال بشكل صحيح، إذا كانت جهات اللتصال مكتوبة بلغة لا يدعمها الهاتف الجديد.

إذا لم يكن لديك التطبيق نقل بياناتي بعد، يمكنك تنزيله من www.windowsphone.com.

#### نقل المحتوى باستخدام حساب Microsoft

إذا كان هاتفك القديم يعمل بنظام Windows Phone، فتعد أسهل طريقة لنقل جهات اللتصال والتقويم والرسائل النصية إلى هاتف Lumia الجديد هي حساب Microsoft.

إذا لم يكن لديك حساب Microsoft مثبتًا على هاتف Lumia الجديد حتى الآن، فاسحب لأسفل من أعلى الشاشة من شاشة البدء، وانقر فوق **جميع الإعدادات > البريد الإلكتروني+الحسابات > إضافة حساب**، ثم قم بإنشاء حساب Microsoft باتباع الإرشادات المعروضة على الشاشة. **ا.** لتحديد المحتوى الذي تريد نسخه احتياطيًا إلى حساب Microsoft، من جهازك القديم الذي يعمل بنظام. Windows Phone، انقر فوق <mark>◙ إعدادات > النسخ الاحتياطي</mark>.

يتم نسخ جهات اللتصال والتقويم الخاص بك احتياطيًا بشكل تلقائي إلى حساب Microsoft الخاص بك.

اً، من هاتف Lumia الجديد، قم بتسجيل الدخول إلى حساب Microsoft. وسيتم نقل جهات اللتصال والتقويم. والرسائل النصية الخاصة بك تلقائياً إلى هاتف Lumia الجديد.

## نقل المحتوى باستخدام التطبيق OneDrive

قم بتحميل مستندات Office والصور ومقاطع الفيديو إلى OneDrive لنقلها بسهولة من هاتفك القديم إلى هاتف Lumia الجديد.

لتحميل المحتوى الخاص بك وإدارته بسهولة في OneDrive، قم بتنزيل التطبيق OneDrive وتثبيته من:

- Google Play لهاتف بنظام Android
  - Tunes Store لهاتف iPhone
- متجر للهواتف بنَّظام Windows Phone (إذا لم يكن موجودًا بالفعل في الهاتف)
  - متجر تطبيقات Mac لنظام Apple Mac
  - support.microsoft.com لجهاز الكمبيوتر الخاص بك

يجب أن يكون لديك حساب Microsoft لتسجيل الدخول إلى OneDrive.

OneDrive قد لا يكون متوفرًا لبعض طرز الهواتف.

**ا.** قم بفتح التطبيق OneDrive من هاتفك القديم. ٢. انقر فوق ۞، ثم اختر ما الذي تريد تحميله. ٣. اختر **تحميل**.

يمكنك الآن تسجيل الدخول إلى OneDrive باستخدام حساب Microsoft للوصول إلى المحتوى الخاص بك من أي جهاز وتنزيله عند الحاجة.

لنقل مستندات Office، يمكنك أيضًا حفظها مباشرةً على OneDrive. للوصول إلى OneDrive الجديد الخاص بك. المستندات الخاصة بك، انقر فوق **OneDrive < Office [1]** من هاتف Lumia الجديد الخاص بك.

قد يؤدي استخدام الخدمات أو تنزيل محتوى، بما في ذلك العناصر المجانية، إلى نقل كميات كبيرة من البيانات مما يؤدي إلى تضمين تكاليف نقل البيانات.

# نقل المحتوى من هاتف يعمل بنظام Symbian أو بنظام S40

استخدم البرنامج Nokia Suite لنقل جهات اللتصال الخاصة بك وقيود التقويم والصور من هاتف يعمل بنظام Symbian أو 540 إلى هاتف Lumia الخاص بك.

تأكد من تثبيت أحدث إصدار من برنامج Nokia Suite على جهاز الكمبيوتر الخاص بك. يمكنك تنزيله من **www.microsoft.com/mobile/nokiasuite**.

يجب أن يكون لديك حساب Microsoft لتسجيل الدخول إلى OneDrive.

ا. استخدم كبل USB متوافق لتوصيل هاتفك الذي يعمل بنظام Symbian أو S40 بجهاز الكمبيوتر. ٦. افتح برنامج Nokia Suite من جهاز الكمبيوتر.

**٣.** اخترَّ **نسُخ الّمحتوى إلى Nokia Lumia.** ثم آتبُع الإرشادات الواردة على جهاز الكمبيوتر. يتم نسخ الملفات الخاصة بك إلى OneDrive. يتم نسخ الصور إلى حافظة الصور في OneDriveويتم نسخ الجهات الاتصال وأحداث التقويم إلى Outlook.com. ٤. للوصول إلى الصور، من هاتف Lumia، اسحب إلى اليسار، ثم انقر فوق OneDrive. تتم مزامنة جهات. اللتصَّال وأُحداث التقوَّيم تلْقَائياً.

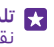

🐺 تلميح: هل هاتفك الذي يعمل بنظام Symbian أو S40 لا يدعم برنامج Nokia Suite؟ أو هل تريد نقل محتوى آخر، مثل مُقاطع الفيديو؟ يمكنك أيضًا توصيلُ هاتُفكُ بجّهاز الكمبيوتر وسحّب الملّفات. التي تريد نقلها وإسقاطها في جهاز الكمبيوتر. إذا كان لديك تطبيق OneDrive للأُجهزة المكتبية، فقم يسحّبُ الملفات واسقاطها مُناشرة إلى الحافظة OneDrive للحصول على تحميل تلقائي.

# نقل معلومات برنامج Outlook من هاتف يعمل بنظام Android أو هاتف iPhone

استخدم حساب Microsoft الخاص بك لنقل جهات اللتصال وقيود التقويم والمهام الموجودة في برنامج Outlook من هاتفك الذي يعمل بِنْظام Android أو هاتف iPhone إلى هاتف Lumia الخاص بِكْ.

يجب أن يكون لديك حساب Microsoft لمزامنة هاتف Lumia من خللل الموقع Outlook.com.

**١.** استخدم كبل USB متوافق لتوصيل هاتفك بجهاز الكمبيوتر الخاص بك.

T. من جهاز الكمبيوتر الخَاصَ بكَ، قم بتعيين برنامج المزامنة، مثل Samsung Kies أو HTC Sense أو HTC Sens iTunes أو iTunes لتتمكن من مزامنة العناصر مع Outlook ومزامنة جهات اللتصال وقيود التقويم والمهام من هاتفك إلى جهاز الكمبيوتر.

٣. من برنامج Outlook، قمّ بإضافة حسّاب Microsoft إلى برنامج Outlook باستخدام برنامج Microsoft Outlook Hotmail دانتقل إلى www.office.microsoft.com، وابحث عن برنامج Hotmail Connector، ثم قم بتنزيله على جهاز الكمبيوتر الخاص بك. قد تحتاج إلى تهيئة ضبط برنامج Hotmail .Connector

**٤.** قم بمزامنة المحتوى الذي تريده من برنامج Outlook مع حساب Microsoft الخاص بك. قد يستغرق الأمر بعضُ الوقت حتّى يكوّن المحتوي متاحًا في حساب Microsoft الخاص بك.

٥. لمزامنة المحتوى إلى هاتف Lumia، قم ببساطة بتسجيل الدخول باستخدام حساب Microsoft الخاص. ىك.

للحصول على مزيد من المعلومات، انتقل إلى www.windowsphone.com، ثم اطلع على الأسئلة الشائعة المتعلقة بكيفية مزامنة جهات اللتصال والتقويم الموجود في برنامج Outlook مع الهاتف الذي بعمل ينظام Windows Phone.

# الأساسيات

تعلم كيفية الاستفادة إلى أقصى حد من الهاتف الجديد.

# ما الجديد في هذا الإصدار؟

تحقق من بعض الأمور الأساسية في هذا الإصدار بنظرة خاطفة.

- العثور على الإعدادات التي تبحث عنها بسهولة تم حاليًا إعادة تنظيم الإعدادات في مجموعات، ويمكنك أيضًا البحث عنهم.
  - · تبديل التقويم لعرض أرقام الأسابيع في شاشة العرض الشهرية.
- قم بتشغيل البيانات المحمولة وإيقاف تشغيلها بسهولة قم بإضافة اختصار إلى مركز الإجراءات.

# التعرف على الهاتف

يحتوي هاتفك على شاشتي عرض، شاشة البدء وقائمة التطبيقات. للتبديل بين شاشتي العرض، اسحب إلى اليسار أو اليمين.

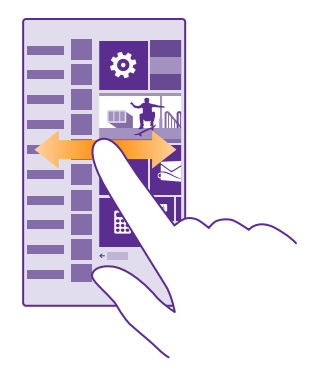

شاشة البدء: تعرض لوحات live tile المتحركة المكالمات التي لم يُرد عليها والرسائل المستلمة وأحدث الأخبار وحالة الطقس والمزيد. يتم عرض التحديثات الخاصة بجهات اللتصال المضافة على الأيقونة المباشرة، ويمكنك عرض تفاصيل جهات اللتصال الخاصة بك مباشرةً من شاشة البدء.

قائمة التطبيقات: يتم إدراج كافة التطبيقات الخاصة بك هنا، وتم ترتيبها بشكل منظم. إذا كانت لديك العديد من التطبيقات، فللبحث عن أحدها، انقر فوق @.

للوصول إلى بنود ترخيص برامج Windows Phone، اختر <mark>⊠</mark> إ**عدادات > حول المنتج**. الرجاء قراءة البنود. لاحظ أن استخدام البرامج يشير إلى قبولك للبنود الخاصة بها. وإذا كنت لا تقبل البنود، فلا تستخدم الجهاز أو البرامج. وبدلاً من ذلك، اتصل بشركة Microsoft Mobile أو بالطرف الذي قمت بشراء الجهاز منه لتحديد سياسة اللسترجاع الخاصة به.

## التبديل بين شاشات العرض والتطبيقات

لا توجد كافة التطبيقات الخاصة بك على شاشة البدء – اسحب إلى قائمة التطبيقات للعثور عليها. أو تحقق من التطبيقات الموجودة قيد التشغيل بالفعل على هاتفك، ثم قم بالتبديل بين هذه التطبيقات.

لعرض كافة التطبيقات على هاتفك، من شاشة البدء، فقط اسحب إلى اليسار. وللعودة إلى شاشة البدء، اسحب إلى اليسار.

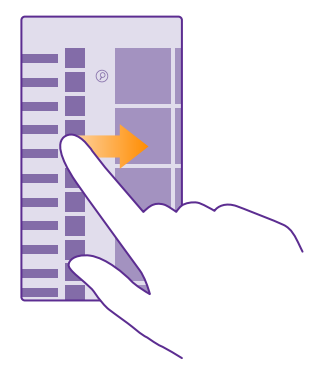

🗙 **تلميح:** للبحث عن تطبيق بسرعة، انقر فوق أي حرف في قائمة التطبيقات، وفي القائمة التالية، انقر فوق الحرف الأول أو الرمز الخاص بالتطبيق الذي تريده.

## عرض التطبيقات المفتوحة والتبديل بينها وإغلاقها

لعرض التطبيقات المفتوحة، أنقر مع الثبات فوق المفتاح رجوع ۖ ـ لتبديل التطبيق، اسحب التطبيق الذي تريده، ثم انقر فوق التطبيق. لإغلاق التطبيق الذي لم تعد بحاجة إليه، انقر فوق ⊛.

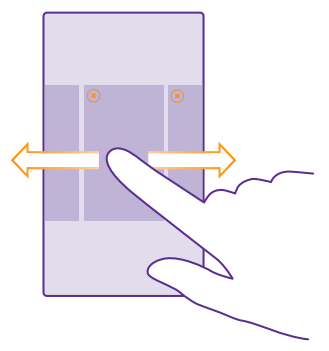

### اللنتقال داخل قائمة الإعدإدات

من شاّشة البُّد، أسحبُ لأسفَل من أعلى الشاشة، ثم انقر فوق **جميع الإعدادات**. لللنتقال إلى مجموعة إعدادات، انقر فوق أي عنوان خاص بمجموعة إعدادات، ثم حدد المجموعة التي تريدها. للبحث عن إعداد معين، انقر فوق @، ثم قم بالبدء في كتابة اسم الإعداد.

#### تخصيص شريط التنقل

تحتوي جميع هواتف Lumia على ٣ مفاتيح في الجزء السفلي: مفاتيح الرجوع والبدء والبحث. ويمكنك تغيير طريقة عمل شريط التنقل هذا.

> لا يتم دعم إخفاء شريط التنقل في بعض الهواتف. لمعرفة مدى توفر ذلك، انتقل إلى الموقع www.microsoft.com/mobile/support/wpfeatures.

لإخفاء شريط التنقل من شاشة البدء في حالة عدم الحاجة إليه، اسحب لأعلى من أسفل الشاشة. لإظهار شريط التنقل مرة أخرى، اسحب لأعلى.

#### تغيير لون شريط التنقل

إذا كَأن شُرِيطِّ التنقل مُوجودًا بهاتفك في الشاشة باللمس، فسيمكنك تغيير لونه حتى يظهر بشكل أفضل. أو يكون مللئمًا للون الخلفية المحدد لديك. من شاشة البدء، اسحب لأسفل من أعلى الشاشة، وانقر فوق **جميع الإعدادات** > **شريط التنقل**، ثم قم بتغيير إعداد **شريط التنقل**.

#### تحقق من الإشعارات الموجودة في هاتفك

يمكنك التحقق من الإشعارات بسرعة وتغيير بعض الإعدادات أو إضافة اختصارات لبعض التطبيقات من خلال مركز الإجراءات الذي يتم فتحه من أعلى الشاشة.

يشير رمز الإشعارات 🖃 إلى وجود إشعارات غير مقروءة.

**١.** اسحب لأسفل من أعلى الشاشة.

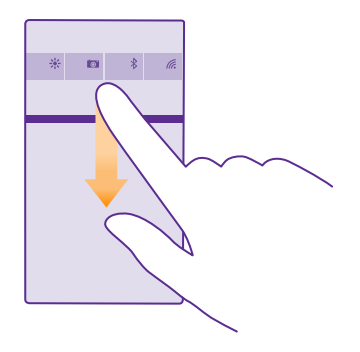

في هذه الشاشة، يمكنك:

• عرض مكالماتك الفائتة وأحدث رسائل البريد الإلكتروني غير المقروءة والرسائل

© Microsoft Mobile 2015 جميع الحقوق محفوظة.

- · التحقق من وجود أية إشعارات، مثل التحديثات المتاحة للتطبيق في متجر
  - فتح التطبيقات
  - · التحقق من شبكات WiFi واللتصال بها
    - اللنتقال بسرعة إلى الإعدادات

٦. لإغلاق القائمة، اسحب لأعلى من أسفل الشاشة.

# تخصيص مركز التنبيهات

من شَاشَّة البِّدُ، اسْحَب للسفل من أعلى الشاشة، ثم انقر فوق **جميع الإعدادات** > **الإشعارات+الإجراءات**. لتغيير أحد الاختصارات، انقر فوق الاختصار والتطبيق الذي تريده. ويمكنك أيضًا اختيار الإشعارات الَّتي تريد استقبالها وكيفية استقبالها.

## تغيير مستوى الصوت

إذا كنت تواجه مشكلة في سماع رنين هاتفك في بيئات صاخبة، أو صوت المكالمات مرتفع للغاية، يمكنك تغيير مستوى الصوت وفقًا لرغبتك.

استخدم مفتاحي مستوى الصوت. الحد الأقصى لمستوى الصوت هو ١٠.

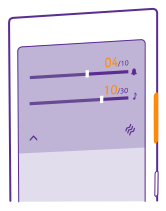

يتحكم مفتاحا مستوى الصوت، بشكل افتراضي، في مستوى الصوت الخاص بالمنبهات ورسائل التذكير.

لا تقم بتوصيل منتجات تصدر إشارة خرج، فقد يؤدي هذا إلى تلف الجهاز. لا تقم بتوصيل أي مصدر فولت بمنفذ توصيل الصوت. إذا قمت بتوصيل جهاز خارجي أو سماعة رأس - بخللف المعتمدة لللستخدام مع هذا الجهاز - بمنفذ توصيل الصوت، فانتبه جيدًا لمستويات الصوت.

إذا قمت بتوصيل سماعات الرأس، فسيتحكم مفتاحا مستوى الصوت في صوت نغمة الرنين والوسائط في وقت واحد. الحد الأقصى لمستوى الصوت هو ٣٠.

# تغيير مستوي الصوت للوسائط والتطبيقات

اضَغُط على أي من مفتاحي مستوى الصَوت، وانقر فوق ✔، ثم انقر فوق شريط مستوى الصوت الخاص. بالوسائط والتطبيقات لتعيين مستوى الصوت الذي تريده. الحد الأقصى لمستوى الصوت هو ٣٠.

# التبديل إلى الوضع صامت

اضُغُطَ عُلَى أيَّ منَّ مفتاحي مستوى الصوت، ثم انقر فوق ✔ > ♦ . للِيقاف تشغيل الوضع صامت، انقر فوق ¥.

又 تلميح: إذا كنت لا تريد ضبط هاتفك على وضع الاهتزاز، فانقر فوق الم. ولتغيير إعدادات الصوت الأخرى، من شاشة البدء، اسحب لأسفل من أعلى الشاشة، ثم انقر فوق جميع الإعدادات > نغمات الرنين+الأصوات.

# استخدام الهاتف في وضع الطيران

في الأماكن التي لا تريد اجراء المكالمات أو استقبالها فيها، لا يزال بإمكانك الوصول إلى الموسيقى ومقاطع الفيديو والألعاب التي لا تحتاج اتصال بالإنترنت، عند تشغيل وضع الطيران.

يغلق وضع الطائرة اللتصاللت بشبكة الهاتف المحمول ويقوم بإيقاف تشغيل الميزات الللسلكية في الجهاز. قد تظل ميزة الدفع وحجز التذاكر بواسطة NFC فعالة، إذا كان ذلك مدعوماً من الجهاز الخاص بك. يجب التوافق مع الإرشادات ومتطلبات السللمة المقدمة بواسطة، على سبيل المثال، شركة الطيران، وأية قوانين أو لوائح معمول بها. وفي وضع الطائرة، يمكنك اللتصال بشبكة WiFi لتصفح الإنترنت على سبيل المثال، كما يمكنك تشغيل تقنية Bluetooth والمشاركة بواسطة NFC، متى كان ذلك مسموحاً. لا يتم دعم تقنية NM يمكنع الهواتف. ولمعرفة مدى توفرها، انتقل إلى الموقع www.microsoft.com/mobile إلى المقال،

ا. من شاشة البدء، اسحب لأسفل من أعلى الشاشة، ثم انقر فوق **جميع الإعدادات** > **وضع الطائرة**. ٦. قم بالتبديل ا**لحالة** إلى **مشغل <mark>==</mark>]**.

# الرموز الواردة على الهاتف

يطلعك شريط الحالة الموجود في أعلى الشاشة على الوقت الحالي، وطاقة البطارية وقوة الإشارة والمزيد.

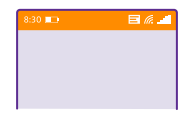

🗙 تلميح: لمشاهدة الرموز المخفية، انقر فوق شريط الحالة.

قوة إشارة الهاتف المحمول

📕 قوة الإشارة

📿 الهاتف غير متصل بشبكة الهاتف المحمول.

🧿 لا توجد بطاقة SIM في هاتفك.

🗿 تم قفل بطاقة SIM الخاصة بك.

🕂 تم تشغيل وضع الطائرة.

الهاتف في وضع التجوال خارج نطاق الشبكة المحلية للهاتف المحمول.

اتصال البيانات المحمولة

يظهر نوع شبكة الهاتف المحمول التي تتصل بها حاليًا من خلال أحرف فردية أو مجموعة حروف أو مجموعة من الحروف والأرقام.

قد تختلف الرموز التي تعرض نوع اتصال الشبكة باختلاف المنطقة أو مزودي خدمة الشبكة.

اتصال بيانات EDGE مفتوح.

. اتصال بیانات GPRS مفتوح  ${\sf G}$ 

3G الهاتف متصل بشبكة 3G. H اتصال بيانات (HSDPA/HSUPA) عالي السرعة مفتوح.

+H اتصال بيانات (HSPA+/DC-HSDPA) عالي السرعة مفتوح.

4G الهاتف متصل بشبكة 4G.

📊 يتم نقل البيانات عبر أحد اتصالات البيانات المحمولة.

اتصال WiFi

🥢 اتصال شبكة WiFi متاح.

🌈 اتصال شبكة WiFi نشط.

(p) تتم مشاركة اتصال البيانات المحمولة مع أجهزة أخرى عبر شبكة WiFi.

📈 يتم نقل البيانات عبر WiFi.

جهاز Bluetooth

⊁ تم توصيل جهاز Bluetooth بهاتفك.

الم تشغيل Bluetooth، ولكن هاتفك غير متصل بجهاز Bluetooth.

البطارية

💶 مستوى طاقة البطارية

백 البطارية قيد الشحن.

動 تم تشغيل وضع توفير طاقة البطارية.

المحادية البطارية أو حالة البطارية غير معروفة حاليًا.

الإشعارات

لديك إشعارات غير مقروءة، مثل رسائل جديدة. لتتحقق من الإشعارات، اسحب لأسفل من أعلى الشاشة.

الأوضاع

🖈 تم تشغيل وضع اللهتزاز.

🔌 تم تشغيل الوضع صامت.

تحويل المكالمات

🔂 تم إعادة توجيه المكالمات الخاصة بك إلى رقم آخر أو إلى صندوق البريد الصوتي.

الموقع

🔘 يستخدم أحد التطبيقات أو الخدمات معلومات موقعك.

وضع القيادة

© Microsoft Mobile 2015 جميع الحقوق محفوظة.

# الحسابات

تعرف على الحسابات المختلفة الموجودة على هاتفك، وما الذي يمكنك القيام به من خلالها.

### فوائد إنشاء حساب Microsoft

باستخدام حساب Microsoft. يمكنك الوصول إلى خدمات Microsoft باستخدام اسم مستخدم واحد وكلمة مرور واحدة على جهاز الكمبيوتر أو الهاتف. يمكنك أيضًا استخدام اسم المستخدم وكلمة المرور ذاتهما في Xbox الخاص بك.

باستخدام حساب Microsoft، يمكنك، على سبيل المثال:

- تنزیل محتوی من متجر
- نسخ جهات اللتصال احتياطيًا
- تحميل الصور والمستندات وتخزينها ومشاركتها
  - نسخ هاتفك احتياطيًا على OneDrive
  - استخدام خدمات Xbox Music وXbox Video
    - تشغيل ألعاب Xbox
- الحصول على الصورة الرمزية وإنجازات الألعاب الخاصة بك على هاتفك، والإضافة إليها عند تشغيل
  الألعاب على هاتفك
  - تتبع الهاتف المفقود وقفله من خلال التطبيق Find My Phone (اعثر على هاتفي)
    - الحصول على روابط إخبارية من خدمات الشبكات اللجتماعية إلى مركز أشخاص

لمعرفة المزيد حول حساب Microsoft وما يمكنك القيام به باستخدام هذا الحساب، انتقل إلى الموقع www.microsoft.com/en-us/account/wizard.aspx.

## إنشاء حساب Microsoft الخاص بك

استمتع بحياتك واحصل على المزيد من الفائدة من هاتفك – قم بإنشاء حساب Microsoft. إذا لم تقم بإنشاء حساب Microsoft أثناء بدء التشغيل لأول مرة، يمكنك دائماً القيام بذلك في وقت للحق.

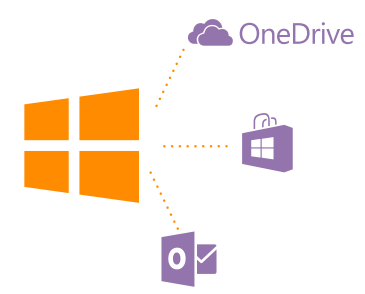

اذا كان لديك حساب بالفعل على Xbox Live.com أو Hotmail.com أو Outlook.com، أو اذا قمت بانشاء حُسابٌ Microsoft على جهاً إذك اللوجي Surface أو جهّاز الكمبيوتر الخاصّ بك الذي يعمل بنّظًام Windows، فلن تحتاج إلى إنشاء حساب جديد – فقط قم يتسجيل الدخول باستخدام اسم المستخدم وكلمة المرور الخاصة بُهذا الحساب. وإذا لم يكن لديك حساب Microsoft بعد، يمكنك إنشاء حساب باستخدام الهاتف الخاص بكّ.

**١.** من شاشة البدء، اسحب لأسفل من أعلى الشاشة، ثم انقر فوق **جميع الإعدادات > البريد الإلكتروني** +الحسابات > اضافة حساب.

۲. انقر فوق حساب Microsoft. **۳.** قم بانشاء حساب Microsoft الخاص بك.

تأكد من تذكر بيانات اللعتماد الخاصة بحساب Microsoft الذي قمت بإضافته إلى هاتفك.

املأ البيانات الخاصة بالحساب.

٥. أدخل رقم هاتفك أو عنوان بريد بديل. حيث يتم استخدامهما في إرسال رمز التحقق لمرة واحدة ولحماية. ىياناتك.

٦. حتر الطريقة التي ترغب بها في الحصول على رمز التحقق لمرة واحدة. ٧. أدخل آخر أربعة أرقام من رقم هاتفك أو عنوان البريد الخاص بك، عندما يُطلب منك ذلك. ٨. عند استللم الرمز، قم بإدخاله، وستكون جاهزا لنسخ البيانات الخاصة بك احتياطيًا واستخدام الهاتف.

يمكنك أيضًا إنشاء حسابًا أو إدارة الحساب الخاص بك على الموقع www.live.com.

## إضافة حساب Microsoft إلى الهاتف الخاص بك

إذا لم تقم بتسجيل الدخول إلى حساب Microsoft الخاص بك أثناء بدء التشغيل لأول مرة، يمكنك إضافة. الحساب إلى الهاتف في وقت لاحق والحصول على البيانات والإعدادات بسهولة على جميع الأجهزة الخاصة. ىك.

 من شاشة البدء، اسحب لأسفل من أعلى الشاشة، ثم انقر فوق حميع اللعدادات > البريد الللكتروني +الحُسانات > اضافة حساب.

## ۲. انقر فوق حساب Microsoft.

٣. قم يتسجيل الدخول باستخدام اسم المستخدم وكلمة المرور الحاليين لحساب Microsoft. ٤. حِدْدُ الطِرِيقة التي ترغب بها فَي الْحَصِول على رَمز التحققُ لَمرة واحدة. ٥. أدخل آخر أربعة أرقام من رقم هاتفك أو عنوان البريد الخاص بك، عندما يُطلب منك ذلك. عند استلام الرمز، قم بإدخاله.

تتم مزامنة البيانات والإعدادات الخاصة بك مع هاتفك.

👥 تلميج: إذا كان هاتفك القديم يعمل بنظام Windows Phone، وقد قمت بنسخ المحتوى الخاص بك احتياطيًا إلى حساب Microsoft، فقم باستعادة النسخ اللحتياطي واحصل على ملفاتك بسهولة على ا هاتفك الجديد.

## إعداد حساب My Family

إذا أردت منع أطفالك من تنزيل المحتويات مدفوعة الثمن أو المحتويات ذات التصنيف العمري الموجودة ا في متجر أو متجر الألعاب، فقَّم بإعداد حساب My Family.

لا يدعم Xbox حسابات الأطفال في بعض الدول أو المناطق التي يتوفر بها نظام Windows Phone.

١. انتقل إلى https://www.windowsphone.com/family، وقم بتسجيل الدخول إلى حساب Microsoft الخاص بك. ٦. أضف الحساب آلذي تريده إلى My Family.

### ٣. قم بتغيير الإعدادات لحساب طفلك.

للحصول على مزيد من المعلومات حول إعدادات حساب My Family، انتقل إلى //.family familysafety.microsoft.com.

### التطبيق OneDrive

تعرف على التطبيق OneDrive وكيفية استخدامه.

#### خدمة التخزين السحابية الخاصة بالتطبيق OneDrive

قم بتخزين مُلفاتك في وحدات تخزين سُحّابية. لا داعي للقلق بشأن تفريغ الذاكرة للتطبيقات المفضلة لديك أو الجديدة.

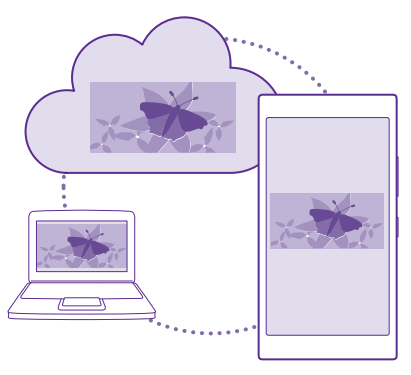

إن OneDrive عبارة عن وحدة تخزين عبر الإنترنت لجميع المستندات والصور الخاصة بك، بحيث يمكنك الوصول إليها أو مشاركتها أو استعادتها إذا أحتجت إليها. يمكنك أيضاً تعيينها لنسخ التطبيقات الخاصة بك احتياطياً بشكل تلقائي، بحيث عندما تقوم بالتقاط صورة أو مقطع فيديو، يتم نسخه على ألبوم الخدمة السحابية.

باستخدام OneDrive، يمكنك الوصول إلى الصور والمستندات والمزيد على الهاتف أو الجهاز اللوحي أو جهاز الكمبيوتر. وبناءً على التطبيق، يمكنك متابعة العمل على مستند من حيث انتهيت في المرة السابقة.

هناك العديد من الأماكن التي يمكن من خلللها الوصول إلى الملفات الخاصة بك على OneDrive. يمكنك حفظ الصور على OneDrive في مركز صور أو إدارة مستندات المكتب في مركز Office.

#### حفظ الصور والملفات الأخرى على OneDrive

يمكنك تحمّيّل الملفات المحفّوظة على الهاتف على OneDrive للوصول إليها بسهولة من هاتفك أوجهازك. اللوحي أو جهاز الكمبيوتر الخاص بك.

يجب أن يكون لديك حساب Microsoft لللتصال بـ OneDrive.

## انقر فوق 🔼 OneDrive.

تحميل صورة

انقر فوق 🗭 ، ثم فوق الصورة التي ترغب في تحميلها.

★ تلميح: لضبط هاتفك لتحميل الصور أو مقاطع الفيديو تلقائياً في المستقبل إلى OneDrive، من شاشة البدء، اسحب لأسفل من أعلى الشاشة، وانقر فوق جميع الإعدادات > الصور+الكاميرا > OneDrive، ثم اختر طريقة التحميل.

#### حفظ مستند Office على التطبيق OneDrive

انقر فوق **Office 10**، وانتقل إلى **الأماكن**، ثم انقر فوق **الهاتف**. ثم انقر مع الثبات فوق الملف الذي تريد حفظه، ثم انقر فوق **حفظ في... > OneDrive**.

تلميح: يمكنك أيضًا حفظ أي مستند في OneDrive أثناء العمل فيه. انقر فوق ••• > حفظ باسم...، ثم قم بتحويل حفظ في إلى OneDrive. إذا قمت بتغيير موقع حفظ في، فإنه يغير الموقع اللفتراضي لجميع الملفات.

عندما تقوم بحفظ مستندات Office إلى OneDrive، يمكنك متابعة العمل على المستند من حيث انتهيت في المرة السابقة، من خلال أي جهاز يتم توصيله بحساب Microsoft الخاص بك.

لحفظ أحد مستندات Office في هاتفك من OneDrive، قم بفتح المستند الذي تريده، وانقر فوق ••• > **حفظ باسم..**.، ثم قم بتبديل **حفظ في** إلى **الهاتف**.

#### تنزيل صورة وحفظها على هاتفك من OneDrive

انقُرَّ فوق **صُورٌ**، واسْحب إلى ا**لْلبوماتَ**، وانقر فوق OneDrive، وحدد الحافظة والصور التي تريدها، ثم انقر فوق @.

### مشاركة الصور والمستندات بين الأجهزة

باستخدام OneDrive، يمكنك بُسِّهولة الوصول إلى الصور والمستندات والملفات الأخرى التي قمت. بتحميلها من أي جهاز آخر لديك.

لتحميل الصور والمستندات والملفات الأخرى المحفوظة على هاتفك أو جهازك اللوحي أو جهاز الكمبيوتر الخاص بك إلى OneDrive، يجب عليك تسجيل الدخول إلى حساب Microsoft الخاص بك. وللوصول إلى المحتوى الذي تم تحميله من جهاز آخر، يجب عليك تسجيل الدخول إلى حساب Microsoft ذاته الذي استخدمته عند تحميل هذا المحتوى.

ولتحميل محتوى أو تنزيله، فإنك بحاجة إلى اتصال إنترنت. إذا لم يكن لديك خطة بيانات، فستتراكم عليك تكاليف نقل البيانات سريعًا. للحصول على معلومات حول تكاليف نقل البيانات المحتملة، اتصل بموفر خدمة الشبكة.

هناك العديد من الأماكن التي يمكن من خلللها الوصول إلى الملفات الخاصة بك على OneDrive. ففي هاتفك، يمكنك اللطلاع على الصور ومقاطع الفيديو الخاصة بك في مركز صور أو يمكنك فتح مستندات Office في مركز Office. كما يمكنك أيضًا تنزيل التطبيق OneDrive من متجر لعرض كافة أنواع الملفات الموجودة على هاتفك وإدارتها.

وفي جهازك اللوحي أو جهاز الكمبيوتر الخاص بك، يمكنك إدارة ملفاتك على الإنترنت على الموقع **onedrive.com** أو يمكنك استخدام التطبيق OneDrive والوصول مباشرة إلى OneDrive من سطح المكتب. إذا لم يكن لديك بعد التطبيق OneDrive، يمكنك تنزيله وتثبيته من **onedrive.com**.

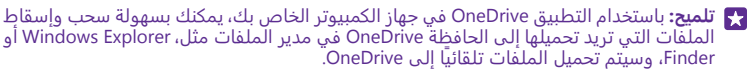

#### اعداد حساب

تابع كل ما هو جديد - قم بإضافة الحسابات الهامة الخاصة بك، مثل الوسائط الاجتماعية أو حسابات البريد، إلى هاتفك.

**١.** من شاشة البدء، اسحب لأسفل من أعلى الشاشة، ثم انقر فوق **جميع الإعدادات > البريد الإلكتروني** +الحسابات.

٦. انقر فوق إضافة حساب ثم انقر فوق اسم الخدمة، واتبع التعليمات الواردة على الشاشة.

# تخصيص الهاتف

تعرَّف على كيفية تخصيص شاشة البدء، وكيفية تغيير نغمات الرنين.

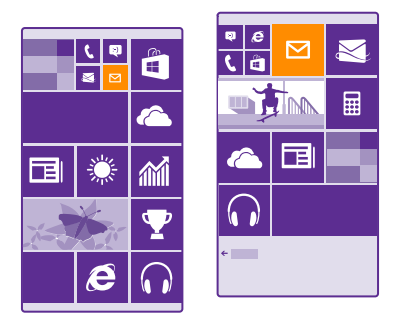

#### تخصيص شاشة البدء

قم بتخصيص شاشة البدء حسب رغبتك – يمكنك اختيار صورة خلفية وإضافة تطبيقاتك المفضلة والمزيد إلى شاشة البدء أو تغيير حجم اللوحة والتخطيط حسب رغبتك. للحصول على أقصى استفادة من المساحة ألموجودة في شاشة البدء، قم يتجميع التطبيقات في الحافظات.

 لإضافة صورة خلفية، من شاشة البدء، اسحب لأسفل من أعلى الشاشة، وانقر فوق جميع الإعدادات > شأشة البدء+لون الخلفية > اختيار صورة.

٦. انقر فوق إحدى الصور، وقم باقتصاصها حسب رغبتك، ثم انقر فوق ⊘.

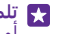

👥 تِلميح: لماذا لا تقم بتغيير ألوان الخلفية واللوحة لكي تتوافق مع صورة الخلفية؟ انقر فوق الخلفية أو لوَّن التمييز. ولمُشاركَةٌ لوّن الخلفيةُ واللِعدَادات الْأخري علّى كَافة الْأجهزة الّتي تعمّل بَنظام Windows، مَنْ شَاشة البدء، أسحب لأسفَلُ من أعلى الشَاشة، وانقر فوق جميع الإعدادات > مزامنة إعداداتي، ثم قم يتبديل لون الخلفية إلى مشغل 👝.

## نقل إحدى اللوحات

انقر مع الثبات فوق اللوحة وقم بسحبها وإسقاطها إلى الموقع الجديد، ثم انقر فوق الشاشة.

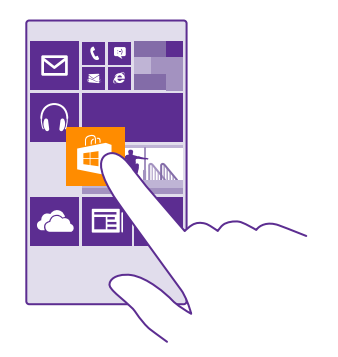

# تغيير حجم إحدى اللوحات أو إزالتها

لتغيير الحجم، انقر مع الثبات فُوق اللوحة، ثم انقر فوق رمز السهم.

يمكن أن تكون اللوحات صغيرة أو متوسطة أو واسعة. كلما زاد حجم اللوحة، زاد كم المعلومات التي تعرضها.

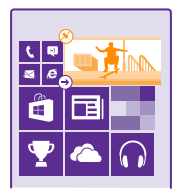

للإزالة اللوحة، انقر مع الثبات فوق اللوحة، ثم انقر فوق 🛞.

# قم بتجميع اللوحات في الحافظات

انقُرْ مع اللستمُّرار فوقَّ اللوحة، وقم بسحبها وإسقاطها أعلى اللوحة أو الحافظة التي تريد تجميعها بها. لفتح أحد التطبيقات من الحافظة، انقر فوقَ الحافظة، ثم انقر فوقَ التطبيق الذي تريده. لتغيير اسم الحافظة، انقر مع الاستمرار فوق الاسم، واكتب الاسم الذي تريده. لإزالة حافظة، قم بإزالة اللوحات من داخلها.

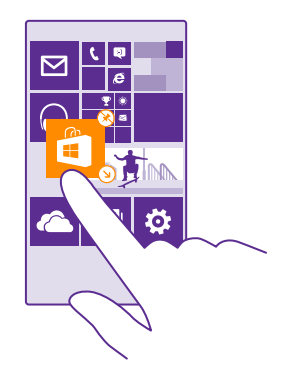

### إضافة تطبيق

أسحب يسارًا لللنتقال إلى قائمة التطبيقات، وانقر مع الثبات فوق التطبيق، ثم انقر فوق **إضافة إلى شاشة البدء**.

### إضافة جهة اتصال

أنقر فوق**ً 🚾 أشخاص** وانقر مع الثبات فوق جهة اللتصال، ثم انقر فوق **إضافة إلى شاشة البدء.** 

عند إضافة جهات اتصال، سيتم عرض تحديثات الروابط الخاصة بها على اللوحة، ويمكنك اللتصال بها مباشرةً من شاشة البدء.

# إظهار المزيد من اللوحات في شاشة البدء

اطلع على المزيد من التطبيقات في لمحة سريعة – وأضيف عمودًا ثالثًا من اللوحات إلى شاشة البدء الخاصة بك.

إظهار المزيد من اللوحات غير مدعوم في جميع طرز الهاتف. لمعرفة مدى توفر ذلك، انتقل إلى الموقع www.microsoft.com/mobile/support/wpfeatures.

إذا كان هاتفك يحتوي بشكلٍ افتراضي على عمودين فقط من اللوحات في شاشة البدء، يمكنك إضافة عمود ثالث.

من شاشة البدء، اسحب لأسفل من أعلى الشاشة، وانقر فوق **جميع الإعدادات** > **شاشة البدء+لون الخلفية،** ثم قم بتبديل **إظهار المزيد من اللوحات** إلى **مشغل \_\_\_**\_\_.

يمكنك الآن تحريك اللوحات وتغيير حجمها للاستفادة من العمود الجديد.

#### تخصيص شاشة الإغلاق

قم بتغيير شاشة القفل إلى ما يحلو لك. يمكن القيام بذلك، على سبيل المثال، احصل على صورتك المفضلة في الخلفية.

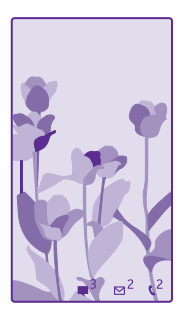

من شاشة البدء، اسحب لأسفل من أعلى الشاشة، ثم انقر فوق جميع الإعدادات > شاشة القفل.

لحيد: يمكن أن تقرر أي إشعارات التطبيق، مثل المكالمات التي لم يُرد عليها أو الرسائل الجديدة، تريد مشاهدتها على شاشة الإغللق. انقر فقط فوق فتحة إشعار، ثم اختر التطبيق الذي تريد إضافته.

#### تغيير صورة الخلفية

انقر فوق **تغيير الصورة** ثم اختر صورة وقم بضبطها للحصول على أفضل مللئمة ممكنه، ثم انقر فوق ⊘.

لماحيح: يمكنك أيضًا اختيار أحد التطبيقات لعرض المعلومات الموجودة في شاشة القفل، أو السماح للعن الماح Bing بتشغيل الصور عشوائيًا هناك. فقط قم بتغيير الإعداد الخاص بـ ا**لخلفية** إلى ما يحلو لك.

عرض الفنان عند تشغيل الموسيقى قم بتبديل إظهار الفنان عند تشغيل الموسيقى إلى الوضع مشغل 🔲.

#### تغيير إعدادات الشاشة نظرة خاطفة

لتوفير طاقة البطارية، ستدخل الشاشة في وضع اللستعداد عند عدم استخدام الهاتف بشكل نشط. باستخدام الشاشة نظرة خاطفة، يمكنك التحقق من الوقت بسهولة حتى عند انتهاء مهلة قفل الشاشة.

لا يتم دعم شاشة النظرة الخاطفة في بعض الهواتف. لمعرفة مدى توفر ذلك، انتقل إلى الموقع www.microsoft.com/mobile/support/wpfeatures.

ا. من شاشة البدء، اسحب لأسفل من أعلى الشاشة، ثم انقر فوق **جميع الإعدادات > شاشة النظرة الخاطفة**.

٦. قم باختيار الوقت الذي تكون فيه شاشة النظرة الخاطفة قيد التشغيل.

لمعن يسهل تنشيط الهاتف حتى عندما يكون الوصول إلى مفتاح التشغيل أمرًا صعبًا، على سبيل المثال، أثناء وجود الهاتف في حامل السيارة، ما عليك سوى النقر نقرًا مزدوجًا على الشاشة. لتشغيل النقر المزدوج، من شاشة اللد، اسحب لأسفل من أعلى الشاشة، ثم انقر فوق جميع الإعدادات > لمس. قم بتبديل بدء التشغيل إلى تشغيل []] وأوق القلف []]. لا يتم دعم النقر المزدوج لتشيط من المال المالة، ثم انقر فوق جميع الإعدادات > لمس. قم بتبديل بدء التشغيل إلى تشغيل []]. لا يتم نقرًا مزدوجًا على الشاشة، ثم انقر فوق جميع الإعدادات > لمس. قم بتبديل بدء التشغيل إلى تشغيل []]. لا يتم دعم النقر المزدوج لتشيط لمس. قم بتبديل بدء التشغيل إلى تشغيل []].

#### تشغيل الوضع الليلي

فَمِيَ إَعَداداًتَ شَاشَةَ ٱلْنظرة الخاطفة، قم بتغيير الإعداد الخاص بـ **الوضع الليلي** إلى ما يحلو لك. أولاً، قم بتحديد لون النص الموجود على شاشة النظرة الخاطفة، أو قم بإخفاء شاشة النظرة الخاطفة تماماً لفترة زمنية معينة. ثم قم بتعيين الوقت الذي تريد فيه تشغيل الوضع الليلي.

## إنشاء شاشة بدء آمنة وممتعة للأطفال

يمكنك السماح لأطفالك باستخدام بعض التطبيقات الخاصة بك على الهاتف دون القلق من قيامهم بحذف بريد العمل الخاص بك دون قصد أو إجراء عمليات شراء عبر الإنترنت أو القيام بأي إجراء أخر غير مسموح لهم بالقيام به. قم بوضع التطبيقات والألعاب المحددة والمفضلات الأخرى لدى الأطفال في شاشة البدء الخاصة بهم للاستمتاع بها.

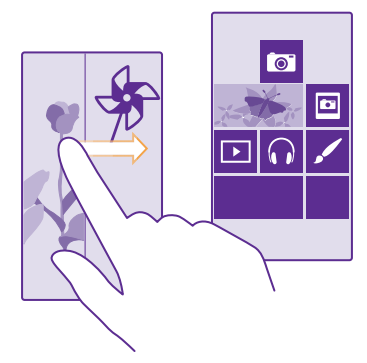

ا. من شاشة البدء، اسحب لأسفل من أعلى الشاشة، ثم انقر فوق **جميع الإعدادات**. ٢. انقر فوق ر**كن الأطفال**.

٣. اختُر المحتُوى الذي يمكن للأطفال استخدامه. كما يمكنك تعيين كلمة مرور لمنع الأطفال من الوصول. إلى شاشة البدء الخاصة بك.

◄ تلميح: للسماح للأطفال بالقيام بعمليات الشراء في التطبيق، مثل شراء نقاط الألعاب، قم بتحديد رمز PIN لتطبيق المحفظة. يجب كتابة رمز PIN الخاص بتطبيق المحفظة لإجراء كل عملية شراء. لتحديد رمز PIN للمحفظة، انقر فوق ٢ محفظة > ••• > الإعدادات+رمز PIN. قد لا تتوفر بعض المشتريات لكافة الأعمار.

مما إن Internet Explorer غير متاح في ركن الأطفال، فللا داعي للقلق بشأن المواقع التي يزورها أطفالك.

اللنتقال إلى شاشة البدء الخاصة بك

اضغطَّ على مفتاح التُشغيل مرتين، ثم اسحب لأعلى على شاشة الإغللق. وإذا كنت قد قمت بتعيين كلمة مرور، فأدخلها.

الرجوع إلى شاشة البدء الخاصة بالأطفال

فيَّ شَاشَة القفل الخاصة بك، اسحب إلى اليسار، وفي شاشة القفل الخاصة بالأطفال، اسحب لأعلى.

# إيقاف تشغيل شاشة البدء الخاصة بالأطفال

مَّن شاشة البَّدِء، اسحبُ لأسفل من أعلى الشاشة، وانقر فوق **جميع الإعدادات**، ثم قم بتبديل **ركن الأطفال** إلى **متوقف ا\_\_\_\_**.

### تخصيص نغمات الهاتف

قم بتغيير نغمات الإشعارات المستخدمة في الهاتف مع المكالمات والرسائل وغير ذلك، أو قم بإضافة النغمات الخاصة بك أو اللغنية المفضلة لديك إلى المجموعة.

ا. من شاشة البدء، اسحب لأسفل من أعلى الشاشة، ثم انقر فوق **جميع الإعدادات > نغمات الرنين** +**الأصوات**.

**٦.** اختر نوع النغمة أو التنبيه الذي تريد تغييره، ثم اختر الصوت. لللستماع إلى نغمة رنين لترى ما إذا كانت تعجبك، انقر فوق ⊙.

على تلميع: هل تريد تعيين نغمة رنين محددة لإحدى جهات اللتصال حتى يمكنك معرفة المتصل على الفور؟ قم بتعديل معلومات جهة اللتصال في مركز أشخاص.

**تغيير نغمة الرسائل أو أصوات الإشعارات الأخرى** انقر فوق إ**دارة أصوات التطبيقات**، وانقر فوق التطبيق الذي تريده، ثم حدد صوت الإشعار.

## إضافة نغمات رنين جديدة من جهاز الكمبيوتر إلى الهاتف

قُم بتوصيل هاتفُكُ بجهاز الكمّبيوتر باستخداًم كُبل USB، ثم استخدم مدير الملفات الخاص بجهاز الكمبيوتر لنقل الأغاني التي تريدها إلى حافظة نغمة الرنين في هاتفك. يجب أن يكون جهاز الكمبيوتر الخاص بك يعمل بنظام Windows Vista أو Windows 7 أو Windows 8 أو الأحدث.

ولتعيين الأغنية كنغمة رنين، في شاشة العرض نغمات الرنين+الأصوات، انقر فوق **نغمة الرنين**، وضمن **مخصصة**، انقر فوق الأغنية.

يمكنك استخدام أغنية كنغمة رنين إذا لم تكن محمية بإدارة الحقوق الرقمية (DRM)، وكانت أصغر من ٣٠ ميجا بايت.

🗙 تلميج: هل ترغب في إنشاء نغمة رنين فريدة خاصة بك؟ انقر فوق 🖻 **متجر**، وقم بتنزيل التطبيق. صانع نغمات الرنين.

## تبديل الهاتف إلى الوضع صامت

عند قيامك بتشغيل الوضع صامت، سيتم كتم صوت كافة النغمات والمنبهات. استخدم هذا الوضع عندما تكون في السينما أو في اجتماع.

اضغط على مفتاح مستوى الصوت لعرض شريط حالة مستوى الصوت أعلى الشاشة، ثم انقر فوق 🗸.

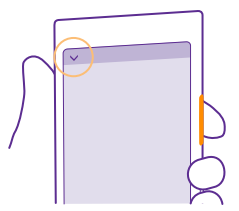

للتبديل إلى الوضع صامت، انقر فوق 4 . © Microsoft Mobile 2015 جميع الحقوق محفوظة.
لا تلميح: هل تريد عدم استمرار الهاتف في الوضع صامت، لكن لا يمكنك الرد الآن؟ لكتم صوت المكالمة الواردة، اضغط على مفتاح خفض مستوى الصوت. إذا قمت بتشغيل ميزة اقلب لكتم الصوت، يمكنك فقط توجيه الهاتف للسفل. لتشغيل ميزة اقلب لكتم الصوت، من شاشة البدء، اسحب للسفل من أعلى اللشاشة وانقر فوق جميع الإعدادات > صوت، واسحب لليسار، عند الحاجة، ثم قم بتبديل القلب لكتم الصوت إلى الوضع مشغل — .

**إيقاف تشغيل الوضع صامت** انقر فوق **¥**.

<mark>ايقاف تشغيل اللهتزاز</mark> إذا كنت لا تريد ضبط هاتفك على وضع اللهتزاز، فانقر فوق **∜**.

# قابلية الوصول

تعلم كيفية جعل استخدام هاتفك أسهل.

# التحكم في الهاتف باستخدام الصوت

هل يداك مشغولتان، لكنك بحاجة إلى استخدام الهاتف؟ يمكنك استخدام صوتك لإجراء مكالمة أو إرسال رسالة نصية أو البحث على الويب أو فتح تطبيق.

لا تتوفر هذه الميزة بجميع اللغات. قد تحتاج أيضاً إلى تنزيل حزمة لغة قبل أن تتمكن من استخدام هذه. الميزة. للحصول على معلومات حول اللغات المدعومة، انتقل إلى الموقع www.windowsphone.com.

۱. انقر مع الثبات فوق المفتاح بحث Q.
 ٦. قل أمرًا صوتيًا في الهاتف.

🚼 مثال: للتحقق من الجدول الخاص بك، قل **فتح التقويم**.

# استخدام الهاتف بشكل مريح

يمكنك تكبير الخطوط وجعل عرض الشاشة أمرًا أسهل. يمكنك أيضًا استخدام الهاتف مع طابعة عن بعد (TTY/TDD).

> ا. من شاشة البدء، اسحب لأسفل من أعلى الشاشة، ثم انقر فوق **جميع الإعدادات**. ٦. انقر فوق **سهولة الوصول**.

> > **لتغيير حجم الخط** انقر فوق مربع التمرير **حجم النص**.

#### تكبير الشاشة

قم`بَتَّبديل **مكبر الشاشة** إلى **مشغل <mark>□</mark>□، ثم انقر نقرًا مزدوجًا فوق الشاشة باستخدام إصبعيك. استخدم إصبعيك للتنقل خللل الشاشة عند استخدام ميزة التكبير. ولليقاف التكبير، انقر نقرًا مزدوجًا فوق الشاشة باستخدام إصبعيك.** 

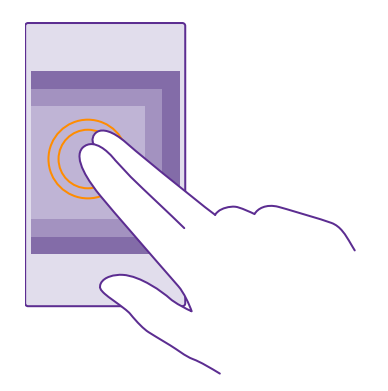

**استخدام الهاتف مع TTY/TDD** ثم قم بتبديل **TTY/TDD** إلى **كامل.** قد تختلف أوضاع TTY/TDD باختللف موفر خدمة الشبكة.

# التقط لقطة شاشة

يمكنك التقاط لقطات شاشة لما يظهر على شاشة هاتفك واستخدامها كأية صور عادية.

**١.** اضغط على مفتاح رفع مستوى الصوت، ومفتاح التشغيل في الوقت ذاته.

٦. لعرض لقطات الشاشة التي قمت بالتقاطها أو إدارتها، انقر فوق صور > الألبومات > لقطات الشاشة.

# إطالة عمر البطارية

احصل على أقصى استفادة من الهاتف مع الحصول على عمر البطارية الذي تأمله. وهناك عدة خطوات يمكنك إتباعها لتوفير طاقة بطارية الهاتف الخاص بك.

لتوفير طاقة البطارية:

| الشحن بحكمة                   | قم دائمًا بشحن البطارية بالكامل.                                                                                                    |
|-------------------------------|----------------------------------------------------------------------------------------------------|
| اختر الأصوات التي تحتاجها فقط | قم بكتم صوت الأصوات غير الضرورية، مثل أصوات<br>ضغطات المفاتيح. من شاشة البدء، اسحب للسفل من<br>أعلى الشاشة، وانقر فوق <b>جميع الإعدادات &gt; نغمات الرنين</b><br>+الأصوات، ثم اختر الأصوات التي سيتم حفظها. |
| استخدم سماعات الرأس السلكية   | استخدم سماعات أذن سلكية بدلاً من السماعة الخارجية.                                                                                                    |

| لكنك تعيين هاتفك لتوفير طاقة البطارية تلقائيًّا عندما<br>نون مستوى شحن البطارية منخفضًا. للتحقق من حالة<br>بطارية، وتشغيل وضع توفير طاقة البطارية، انقر فوق <mark>ت</mark><br>بفير <b>طاقة البطارية</b> .<br>نند دخول الهاتف في وضع توفير طاقة البطارية، قد لا                                                                                                    | يم<br>يك<br>ال<br>تو<br>تت | استخدم توفير طاقة البطارية       |
|----------------------------------------------------------------------------------------------------|----------------------------|----------------------------------|
| من من عيير إعدادات في التطبيقات.                                                                                                    |                            |                                  |
| قم بضبط شاشة الهاتف للإغلاق بعد وقت قصير. من<br>شاشة البدء، اسحب لأسفل من أعلى الشاشة، ثم انقر<br>فوق <b>جميع الإعدادات &gt; شاشة القفل &gt; مهلة قفل</b><br>ا <b>لشاشة بعد</b> .                                                                                                    | •                          | تغيير إعدادات شاشة الهاتف        |
| قم بتغيير ضبط شاشة النظرة الخاطفة. لعرض الوقت<br>والإشعارات لفترة وجيزة عند تحريك الهاتف، من شاشة<br>البدء، اسحب لأسفل من أعلى الشاشة، ثم انقر فوق<br><b>شاشة النظرة الخاطفة</b> . ثم قم بتبديل<br><b>شاشة النظرة الخاطفة</b> . إليقاف<br>تشغيل شاشة النظرة الخاطفة، قم بتبديل <b>شاشة</b><br>النظرة الخاطفة إلى إيقاف. لا يتم دعم شاشة النظرة<br>الخاطفة في بعض الهواتف. لمعرفة مدى توفر ذلك،<br>www.microsoft.com/mobile/<br>support/wpfeatures |                            |                                  |
| انقر نقراً مزدوجاً لتنشيط الهاتف عند الحاجة فقط. من<br>شاشة البدء، اسحب لأسفل من أعلى الشاشة، وانقر<br>فوق جميع البعدادات > لمس، ثم قم بتبديل بدء<br>التشغيل إلى إيقاف ◘◘ . لا يتم دعم النقر المزدوج<br>لتنشيط الهاتف في بعض الهواتف. لمعرفة مدى توفر<br>ذلك، انتقل إلى الموقع /mobile/support/wpfeatures.                                                                                                    | •                          |                                  |
| من شاشة البدء، اسحب لأسفل من أعلي الشاشة، ثم<br>انقر فوق جميع الإعدادات > السطوع. تأكد من تبديل<br>إلى منخفض، وقم بتبديل الضبط تلقائياً إلى مشغل<br>[الم منخفض، وقم بتبديل الضبط تلقائياً إلى مشغل<br>[الم التتمكن من تغيير سطوع الشاشة تلقائياً، يجب أن<br>يكون هاتفك مزودًا بمستشعر الضوء. لمعرفة مدى توفر<br>دلك، انتقل إلى الموقع www.microsoft.com/<br>.mobile/support/wpfeatures                                                            | •                          | تقليل درجة سطوع الشاشة           |
| لتقليل سطوع الشاشة عند تشغيل ميزة توفير طاقة<br>البطارية، من شاشة البدء، اسحب لأسفل من أعلى<br>الشاشة، وانقر فوق <b>جميع الإعدادات &gt; عرض</b> ، ثم قم<br>بتبديل ا <b>لسطوع الموفر للبطارية</b> إلى <b>تشغيل </b>                                                                                                    | •                          |                                  |
| أغلق التطبيقات التي لا تستخدمها. لإغلاق معظم<br>التطبيقات، انقر مع اللاستمرار فوق المفتاح رجوع ←، ثم                                                                                                    | •                          | إيقاف تشغيل التطبيقات في الخلفية |
|                                                                                                    |                            |                                  |

| انقر فوق ﴿ الموجودة على التطبيقات التي تريد<br>إغلاقها.<br>• قد يتم تشغيل بعض التطبيقات في الخلفية بغير داع.<br>انقر فوق <mark>حاوفير طاقة البطارية</mark> ، ثم قم بالسحب إلى<br>الاستخدام. انقر فوق التطبيق الذي تريده، وقم بإيقاف<br>تشغيله في الخلفية.                                                                                                    |                                       |
|----------------------------------------------------------------------------------------------------|---------------------------------------|
| إذا أردت استمرار خدمات الموقع قيد التشغيل، لكن لا تريد<br>استخدام خدمات تسجيل الوصول، فقم بالسحب إلى اليسار<br>في شاشة البدء، ثم انقر فوق المخاص > •••• ><br>ال <b>إعدادات،</b> ثم قم بتبديل ا <b>ستخدام موقعي</b> إلى <b>متوقف</b><br>الصا.                                                                                                    | استخدام خدمات الموقع وفقًا لللختيار   |
| <ul> <li>قم بضبط الهاتف للتحقق من البريد الجديد بشكل أقل تكرارا أو حتى عندما تطلب ذلك فقط. في كل صناديق تكرارا أو حتى عندما تطلب ذلك فقط. في كل صناديق البريد الخاصة بل، انقر فوق ••• &gt; الإعدادات &gt; إعدادات المزامنة.</li> <li>قم بتشغيل تقنية NFC غن ماد مرات المزامنة.</li> <li>قم بتشغيل تقنية NFC فقط عند الحاجة إليها. ليقاف أعلى الشغل من تشغيل ميزة NFC من شاشة البدء، اسحب لأسفل من أعلى الشاشة، وانقر فوق جميع الإعدادات &gt; NFC، ثم من من شاشة البدء، اسحب لأسفل من دم بتبديل اللمس للمشاركة إلى منوفة إليها. لي تم أعلى المثارة البيها. ليقاف العلى الشأسة، وانقر فوق جميع الإعدادات &gt; NFC، ثم من من شاشة البدء، اسحب لأسفل من دم مرات المزامنة.</li> <li>معلى المياتية من من شاشة البدء، اسحب لأسفل من دم بتبديل اللمس للمشاركة إلى منوفة إلى الديتم من من من من من من من من من مانة البدء، الموتع مالهواتف لمعرفة مدى توفر ذلك، من من من من من من من من المواتف المعرفي من المواتف. لمعرفة مدى توفر ذلك، من من شاشة البدء، الموتع مالهواتف من على الشامة، وانقر فوق جميع العدادات &gt; NTL.</li> <li>مي بعض الهواتف بعض المواتف المعرفة مدى توفر ذلك، من شاشة البدء، الموتع مالهواتف من ما من من شاشة البدء، المولم من أعلى الشامة، وانقر فوق جميع العدادات &gt; ITL البيانات المحمولة.</li> <li>مي بيا إعدادات &gt; NTL.</li> <li>مي بينيا الموت المولم من أعلى الشاش، وانقر فوق جميع الإعدادات &gt; ITL، ثم قم بتبديل شبكة المتاحة.</li> <li>مي الهاتف ولكن لا تريد إجراء مكالمات أو المتحدم الهائف، ولكن لا تريد إجراء مكالمات أو المدي المولم، أعلى الشائة، وانقر فوق جميع المعدار أوضع الطائرة. من شاشة البدء، المحب للسفل من أعلى الشائة، وانقر فوق جميع المعدار الما أحم من أعلى الشائة، وانقر فوق جميع المدي المولم أعلى الشائمة، وانقر فوق جميع المائم المائم، وانقر فوق جميع المولم أوضي المائم المائم المائم المدي المائم المدي أو من أعلى الشائم، وانقر فوق جميع المائم أو من أعلى المائم، وانقر فوق جميع المعار أو من أعلى الشائم، وانقر فوق جميع المولم أو من أعلى الشائم، وانقر فوق جميع المائم المدي أو من المائم المدي المائم المدي المائم المائم المدي المائم المائم المدي أو من المائم المائم المائم المائم المائم المائم المائم المائم المدي المائم المائم المائم المائم ا</li></ul> | استخدام اتصالات الشبكة وفقًا للاختيار |

**التحقق من استخدام البطارية** للتحقق من التطبيقات التي تستهلك عمر البطارية، انقر فوق <mark>🔤 توفير طاقة البطارية</mark>، ثم اسحب إلى الاستخدام.

# توفير تكاليف اتصال البيانات أثناء التجوال

يمكنك خفض تكاليف اتصال البيانات أثناء التجوال وتوفير فواتير هاتفك من خللل تغيير إعدادات البيانات المحمولة. ويشير اتصال البيانات أثناء التجوال إلى استخدام الهاتف للستقبال بيانات عبر شيكات لا يملكها موفر خدمة الشبكة أو يقوم بتشغيلها. قد يؤدي الاتصال بالإنترنت أثناء التجوال. خاصة أثناء تواجدك في الخارج، إلى ارتفاع تكاليف البيانات بشكل ملحوظ. حيث يمكن أن يطالبك موفر خدمة الشبكة بدفع رسوم أبتة لنقل البيانات أو يقوم بمحاسبتك وفقًا لقاعدة الدفع حسب الاستخدام. ولاستخدام طريقة الاتصال المثلى، قم بتغيير إعدادان Wirie والبيانات المحمولة وتزيل البريد.

يعتبر استخدام اتصال WiFi أسرع وأقل تكلفة بشكل عام من استخدام اتصال البيانات المحمولة. فإذا كان اتصالا WiFi والبيانات المحمولة متوفرين، فسيستخدم الهاتف اتصال WiFi.

من شاشة البدء، اسحب لأسفل من أعلى الشاشة، ثم انقر فوق 🎢.

ا. تأكد من تبديل **شبكة Wi-Fi** إلى الوضع **مشغل <mark>─</mark>\_**. ٢. اختر اللتصال الذي ترغب في استخدامه.

<mark>إغلاق اتصال البيانات المحمولة</mark> من شاشة البدء، اسحب لأسفل من أعلى الشاشة، وانقر فوق **حميع اللعدادات > شبكة الحوّال+يطاقة** 

من منابعة البدية المنحب فتسعن من العلى المنابعة الواعر فوق . SIM، ثم قم بتبديل **اتصال البيانات** إلى **متوقف ]\_\_\_** 

묽 تلميح: يمكنك أيضًا متابعة استخدام البيانات من خللل التطبيق استشعار البيانات.

## إيقاف اتصال البيانات أثناء التجوال

مَّن شاشة البَّدِ، أسحب لأسفلُ مِّنَ أعلى الشاشة، وانقر فوق **جميع الإعدادات > شبكة الجوّال+بطاقة** SIM، ثم قم بتبديل **خيارات تجوال البيانات** إلى **بدون تجوال**.

ت**نزيل البريد بشكل أقل تكرارًا** في كل صناديق البريد الخاصة بك، انقر فوق ••• > **الإعدادات** > **إعدادات المزامنة**، ثم اختر عدد مرات المزامنة.

# كتابة نص

تعلم كيفية كتابة النص بسرعة وكفاءة باستخدام لوحة مفاتيح الهاتف.

#### استخدام لوحة المفاتيح على الشاشة

تُعد الكتابة باستخدام لوحة المفاتيح على الشاشة أمرًا سهلاً حيث يمكنك استخدام لوحة المفاتيح عند حمل هاتفك في وضع رأسي أو في وضع أفقي. يمكنك كتابة رسائلك بسرعة من خللل النقر على الأحرف أو السحب بينها.

انقر فوق مربع نصي.

- ۱ مفاتيح الأحرف
  - ۲ مفتاح Shift
- ٣ مفتاح الأرقام والرموز
  - ٤ مفتاح اللغة
  - ٥ 👘 مفتاح الوجه الباسم
    - ٦ مفتاح المسافة
      - ۷ مفتاح الإدخال
    - ۸ مفتاح التراجع

يمكن أن يختلف تخطيط لوحة المفاتيح في

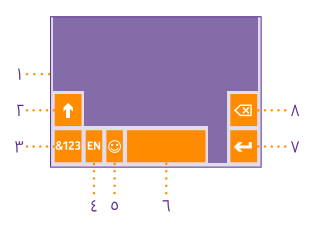

يسمن أن يحسن محتصية في منصحين من العلم في اللغة فقط عندما يتم اختيار أكثر من لغة واحدة. ويوضح هذا التطبيقات واللغات المختلفة. يظهر مقاح اللغة فقط عندما يتم اختيار أكثر من لغة واحدة. ويوضح هذا المثال لوحة المفاتيح باللغة اللنجليزية.

للصليح: للضافة مفتاح الفاصلة، من شاشة البدء، اسحب لأسفل من أعلى الشاشة، ثم انقر فوق **جميع العادات > لوحة المفاتيح** > **إعدادات متقدمة** > **عرض مفتاح الفاصلة كلما أمكن ذلك**. ويمكنك إضافة مفتاح الفاصلة فقط إذا كان لديك لوحتي مفاتيح على الأقل مثبتتين على هاتفك.

السحب لكتابة نص

اسحبُ من الحرف اللول للكلمة، ثم ارسم مسارًا من حرف إلى آخر. ارفع إصبعك بعد الحرف الأخير. ولللستمرار، استمر في السحب دون النقر فوق مفتاح المسافة. حيث سيقوم هاتفك بإضافة المسافات. مع العلم أنه لا يتم دعم جميع اللغات.

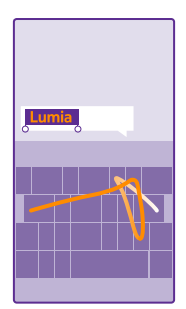

# التبديل بين أوضاع الحروف الكبيرة والحروف الصغيرة

انقر فَوِقَ الْمفْتاح shift. ولتشغيلُ وضّع caps lock، انقر نقرًا مزدوجًا فوق المفتاح. أما للعودة إلى الوضع العادي، انقر فوق المفتاح shift مرةً أخرى.

# إدخال رقم أو حرفٍ خاص

أنقر فُوَّقَ مُفتَّاحُ الْأَرقام والرموز. وللاطلاع على المزيد من مفاتيح الحروف الخاصة، انقر فوق المفتاح shift. حيث تعمل بعض مفاتيح الحروف الخاصة على إنشاء المزيد من الرموز. وللاطلاع على المزيد من الرموز، انقر مع الثبات فوق أحد الرموز أو الحروف الخاصة.

لكتا يتميع: لكتابة رقم أو حرف خاص بسرعة، أثناء الضغط باستمرار فوق مفتاح الأرقام والرموز، قم بإزاحة إصبعك إلى الحرف الذي تريده، ثم ارفع إصبعك.

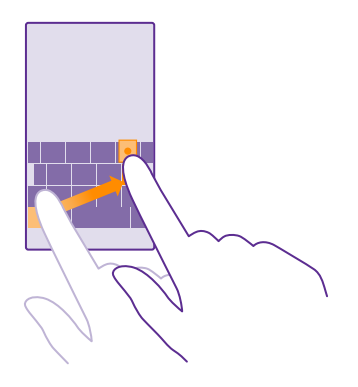

#### نسخ نص أو لصقه

انقرَ فوقَ إحدى الكلمات، ثم اسحب الدوائر الموجودة قبل الكلمة وبعدها لتمييز القسم الذي تريد نسخه، ثم انقر فوق @. وللصق النص، انقر فوق @.

#### إضافة عللمة تشكيل إلى حرف

أنقر مع الثبات فوقّ الْحرف، وانقر فوق عللمة التشكيل أو فوق الحرف المُشكّل، إذا كان ذلك مدعومًا في لوحة المفاتيج الخاصة بك.

#### **حذف حرف** انقر فوق مفتاح التراجع.

# التبديل بين لغات الكتابة

انقَرِ باستَمرار على مفتاح اللغة، واختر اللغة التي تريدها. يظهر مفتاح اللغة فقط عندما يتم تثبيت أكثر من لوحة المفاتيح.

# نقل المؤشر

لتعديل كُلمة قمت بكتاباتها للتو، انقر مع الاستمرار فوق النص حتى ترى المؤشر. واسحب المؤشر إلى المكان الذي تريده.

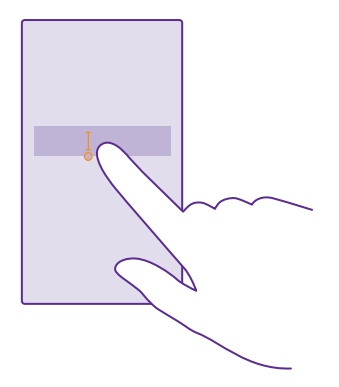

🗙 تلميح: لوضع نقطة في نهاية الجملة وبدء جملة جديدة، انقر فوق مفتاح المسافة مرتين.

#### استخدام الكلمات المقترحة على لوحة المفاتيح

يقوم هاتفك باقتراح كلمات أثناء الكتابة، لمساعدتك على الكتابة بسرعة وبدقة. قد لا تتوفر الكلمات المقترحة بجميع اللغات.

عند بدء كتابة إحدى الكلمات، يقترح الهاتف الكلمات المحتملة. وعندما تظهر الكلمة التي تريدها في شريط اللقتراحات، اختر هذه الكلمة. ولعرض المزيد من اللقتراحات، اسحب إلى اليسار.

لا تلميج: إذا كانت الكلمة المقترحة مكتوبة بخط سميك، يقوم هاتفك تلقائيًا باستخدامها للستبدال المعالي المتعدامي ا الكلمة التي قمت بكتابتها. وإذا كانت الكلمة غير صحيحة، فانقر فوقها لعرض الكلمة الأصلية وبعض اللقتراحات الأخرى.

#### تصحيح إحدى الكلمات

إذا للحَظِّت أنك كتبت كلمة بخطأ هجائي، فانقر فوقها لعرض اقتراحات لتصحيح الكلمة.

#### إضافة كلمة جديدة إلى القاموس

إذا كانت الكلمة التيّ تريدها غير ّموجودة في القاموس، فاكتب الكلمة وانقر فوقها، ثم انقر فوق عللمة الإضافة (+) في شريط اللقتراحات. وسيتعرَّف هاتفك أيضًا على الكلمات الجديدة عندما تقوم بكتابتها عدة مرات.

| Lumia   |  |
|---------|--|
| + Lumia |  |
|         |  |
|         |  |
|         |  |

#### إيقاف الكلمات المقترحة

مَّن شاشة البدء، اسحب لأسفل من أعلى الشاشة، ثم انقر فوق **جميع الإعدادات > لوحة المفاتيح**. وانقر فوق لوحة المفاتيح الخاصة بلغتك، ثم قم بإلغاء تحديد مربع اللختيار **اقتراح نص**.

#### تفريغ قائمة الكلمات المقترحة

من َّشاشة البدء، اسحب لأسفل من أعلى الشاشة، وانقر فوق **جميع اللعدادات > لوحة المفاتيح > إعدادات متقدمة > إعادة تعيين اللقتراحات ل**لزالة جميع الكلمات التي قمت بإضافتها إلى قائمة اللقتراحات.

#### إضافة لغة الكتابة

يمكنك إضافة لغات كتابة متعددة للوحة المفاتيح الخاصة بك والتبديل بين اللغات عند الكتابة.

ا. من شاشة البدء، اسحب لأسفل من أعلى الشاشة، ثم انقر فوق **جميع الإعدادات > لوحة المفاتيح > إضافة لوحات المفاتيح**.

٦ً. اختر اللغات ۖ التي تريد الكتابة بها، ثم انقر فوق ⊘.

للت الميج: للزالة لوحة مفاتيح مثبتة مسبقًا، انقر مع الثبات فوق اللغة التي لا تريد استخدامها، ثم انقر فوق إزالة.

#### التبديل بين اللغات عند الكتابة

انقر فوقَّ مفتاح اللغة بشكل متكرر حتى تظهر اللغة التي تريد استخدامها. يتغير تخطيط لوحة المفاتيح. واقتراحات الكلمات وفقًا للغة المحددة. يظهر مفتاح اللغة فقط عندما يتم تثبيت أكثر من لوحة المفاتيح.

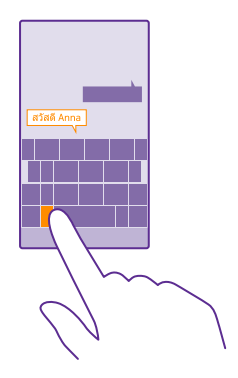

# إجراء المسح الضوئي للرموز أو النصوص

يمكنك استخدام كاميرا الهاتف لإجراء مسح ضوئي على الأشياء مثل شفرات الاستجابة السريعة ورموز الباركود وأغلفة الكتب وأقراص DVD، ويمكنك الحصول على المزيد من المعلومات حول ما يتعرف عليه الهاتف.

> لا يتم دعم البحث المرئي في بعض الهواتف. لمعرفة مدى توفر ذلك، انتقل إلى الموقع www.microsoft.com/mobile/support/wpfeatures.

> > انقر فوق المفتاح بحث 📿، ثم انقر فوق 💿.

**۱.** قم بتوجيه الكاميرا إلى أحد الرموز.

**٦.** انقُر فَوْقَ إحدى ٱلْنتَّائِجَ للحصول عَلى مزيد من المعلومات.

علميع: حافظ على ثبات الكاميرا، وتأكد من أن الأشياء التي تقوم بإجراء المسح الضوئي لها واضحة بشكل كامل في محدد المنظر بالكاميرا.

🗙 مثال: حاول إجراء المسح الضوئي للرمز التالي وتابع ما سيحدث.

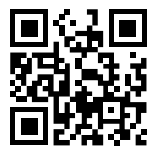

ترجمة نص أو البحث عنه على الويب

قمُ بتوجيه ً الكَّاميرا إلى النص، ثم ّانقر فوق **فحص النص** والكلمات التي تريدها، ثم انقر فوق **ترجمة** أو ب**ح**ث.

قد لا تتوفر هذه الميزة بجميع اللغات.

# الساعة والتقويم

كن على دراية بالوقت – تعرَّف على كيفية استخدام الهاتف كساعة وكمنبه أيضًا، وكيفية الحفاظ على المواعيد والمهام والجداول الزمنية الخاصة بك محدثة.

#### ضبط منبه

يمكنك استخدام هاتفك كمنبه، كما يمكنك تعيين أغنيتك المفضلة كنغمة رنين.

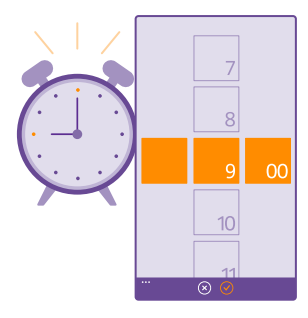

#### انقر فوق <mark>ۃ منبھات</mark>.

۱، انقر فوق €. ۲. قم بضبط الوقت، وقم بملء تفاصيل المنبه، ثم انقر فوق ₪.

لتشغيل صوت المنبه، يجب أن يكون الهاتف قيد التشغيل.

تلميح: يمكنك رؤية وقت التنبيه النشط القادم بسرعة إذا قمت بإضافة التطبيق منبهات لشاشة اللاحد. يجب أن تكون اللوحة متوسطة الحجم على الأقل.

# استخدام أغنيتك المفضلة كنغمة المنبه الخاص بك

قم بتوصيل هاتفك بجهاز الكمبيوتر باستخدام كبّل USB، ثم استخدم مدير الملفات الخاص بجهاز الكمبيوتر لنقل الأغاني التي تريدها إلى حافظة نغمة الرنين في هاتفك. لتعيين الأغنية كنغمة رنين، من شاشة البدء الخاصة بالهاتف، اسحب لأسفل من أعلى الشاشة، ثم انقر فوق **جميع الإعدادات** > **نغمات الرنين** +**الأصوات > نغمة الرنين**، واسحب إلى **مخصص**ة، ثم انقر فوق الأغنية.

يمكنك استخدام أغنية كنغمة رنين إذا لم تكن محمية بإدارة الحقوق الرقمية (DRM)، وكانت أصغر من ٣٠ ميجا بايت.

يجب أن يكون جهاز الكمبيوتر الخاص بك يعمل بنظام Windows Vista أو Windows 8 أو Windows 8 أو Windows 8 أو

#### تشغيل غفوة منبه

إذا كُنتُ لا ترّيد الأستيقاظ بعد، فعندما يصدر أحد المنبهات رنينًا، انقر فوق **تأجيل**. قبل الغفوة، يمكنك تغيير مدة الغفوة.

🗙 تلميح: يؤدي النقر فوق المفتاح رجوع 🔶 إلى تأجيل المنبه لمدة دقيقتين.

#### انقاف تشغبل المنبه أنقر فوق 🔯 منبهات، وقم بتبديل المنبه إلى متوقف 🔲

حذف منبه انقر فوق المنبه، ثم فوق (٦).

# تحديث الوقت والتاريخ آلياً

يمكنك تعيين هاتفك لتحديث الوقت والتاريخ والمنطقة الزمنية آليًا. تعد ميزة التحديث التلقائي خدمة شبكة، وقد لاَ تكون متاحة بناءً علَّى المُنطقَةَ أوَّ موفر خدمةُ الشبكة.

من شاشة البدء، اسحب لأسفل من أعلى الشاشة، ثم انقر فوق **جميع الإعدادات > التاريخ+الوقت**.

قم يتبديل تعيين التاريخ والوقت تلقائياً إلى الوضع مشغل 🦰.

🜄 تلميح: هل تريد تغيير صيغة الوقت؟ قم بتشغيل نظام ٢٤ ساعة أو إيقاف تشغيله كما تشاء. لتغيير طريقة عرض التواريخ، انقر فوق جميع الإعدادات > المنطقة.

تحديث الوقت والتاريخ يدويا قم بتبديل تعيين التاريخ والوقت تلقائياً إلى الوضع متوقف 🛄، ثم قم بتحرير الوقت والتاريخ.

تحديث الوقت والتاريخ يدويًا عند السفِر إلى الخارج قم بتبديل تعيين التاريخ والوقت تلقائياً إلى الوضع متوقف 📰 ، وانقر فوق المنطقة الزمنية، ثم فوق أحد المواقع.

# اضافة موعد

لتذكر موعد ما، قم بإضافته إلى التقويم الخاص بك.

# انقر فوق 🔟 التقويم.

1. انقر فوق ⊕. . قم بكتابة التفاصيل التي تريدها، ثم قم بضبط الوقت. ٣. للضَّافَة، على سبيّل المثَّال، رسالة تذكير أو تكرار للحدث، انقر فوق مزيد من التفاصيل. عند اللنتهاء، انقر فوق .

🙀 تلميح: لتحرير حدث ما، انقر مع اللستمرار فوق الحدث الذي تريده، وانقر فوق تعديل، ثم قم بتحرير التفاصيل التي تريدها.

ارسال دعوة احتماع عند إنشاء حدث ما، انقر فوق **مزيد من التفاصيل** > **إضافة شخص ما** > €، واختر جهات اللتصال التي تريدها، ثم انقر فوق ⊘.

يمكنك إرسال دعوات اجتماع إلى جهات اللتصال التي لديها عنوان بريد.

# إنشاء حدث في تقويم آخر

بُشكل افتراضي، تنتّقل الأحداث الخاصة بك إلى التقويم الخاص بحساب Microsoft. إذا كان لديك، على سبيل المثال، تقويمًا تمت مشاركته مع العائلةُ، يمكنك إنشاء الحدث ومشاركته بشكل فوري. لتغيير التقويم عند إنشاء الحدث، انقر فوق **مزيد من التفاصيل** > **تقويم**، ثم انقر فوّق التقويم الذي تريّد استخدامه.

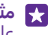

🜄 مثال: يمكنك إنشاء حدث في تقويم تشاركه مع أشخاص آخرين، مثل تقويم العمل، حتى يتعرفوا على الأوقات ألتي تكون مشغولاً فيها.

#### تغيير الحالة الخاصة بك لحدث ما

عند رَّغبتك في السماح للآخرين بمعرفة الوقت الذي تكون مشغولاً فيه أو تكون خارج المكتب، انقر فوق **مزيد من التفاصيل** > ا**لحال**ة، ثم انقر فوق الحالة التي تريدها. ستكون حالتك افتراضيًا هي **متوفر**.

> **حذف موعد** انقر مع اللستمرار فوق الموعد، ثم انقر فوق **حذف**.

# التبديل بين شاشات عرض التقويم

قم بعرض المواعيد الخاصة باليوم أو الأسبوع على نحو سريع، أو قم بالتخطيط للوقت الذي تحدده للإجازة الخاصة بك بسهولة – قم بتصفح التقويم الخاص بك في شاشات عرض مختلفة.

# انقر فوق 🗖 **التقويم**.

١. للتبديل بين شاشات العرض اليومية والأسبوعية والشهرية والسنوية، انقر فوق @. في شاشة العرض الأسبوعية أو الشهرية، انقر فوق اليوم المراد عرضه في كافة الأحداث الخاصة بك. ٦. للتبديل بين الأيام أو الأسابيع أو الأشهر أو الأعوام، اسحب إلى اليسار أو اليمين. لتخطي شهر معين في العام المطلوب بسرعة، في شاشة العرض السنوية، اسحب إلى العام الذي تريده، ثم انقر فوق الشهر.

ع تلميج: في حالة السماح للتقويم باستخدام موقعك، يمكنك أيضًا التحقق من الطقس في شاشة العرض اليومية أو الأسبوعية.

تشغيل أرقام الأسابيع أو إيقاف تشغيلها انقر فوق ••• > الإعدادات ومربع اختيار تمكين أرقام الأسابيع.

يتم عرض أرقام الأسابيع في شاشة عرض الشهور.

#### **التحقق من قائمة المهام**. انقر فوق ••• > **المهام**.

# إضافة مهمة إلى قائمة المهام الخاصة بك

قم بإضافة المهام التي تحتاج إلى تذكرها، على سبيل المثال، مواعيد محددة هامة لللجتماع في العمل أو كتب سيتم إعادتها إلى المكتبة، إلى قائمة المهام الخاصة بك، وحذفها بمجرد إنجازها. إذا كان لديك موعد محدد معين، فقم بضبط رسالة تذكير.

# انقر فوق <mark> التقويم</mark> > 🔹 • • • المهام.

ا. انقر فوق €، ثم قم بملء الحقول. ٢. لإضافة رسالة تذكير، قم بتبديل **التذكير** إلى **مشغل </mark><mark>─</mark>]، ثم قم بضبط تاريخ التذكير ووقته. ٣. انقر فوق @.** 

# تحرير مهمة أو حذفها

انقر مع الثبات فوق المهمة، ثم انقر فوق **تعديل** أو **حذف**.

ع تلميع: هل تشعر بالحيوية؟ أو هل أنت مشغول وليس لديك وقت لمهام إضافية؟ لتقديم الوقت الخاص بالحدث أو تأجيله، انقر مع الاستمرار فوق المهمة، ثم اختر الخيار الذي تريده.

#### **تحديد إحدى المهام على أنها تمت** انقر مع الثبات فوق المهمة، ثم انقر فوق **إكمال**.

#### استخدام التقويمات المتعددة

عندما تقوم بإعداد حسابات البريد والشبكات اللجتماعية على هاتفك، يمكنك مزامنة التقويمات من جميع الحسابات في مكان واحد.

ا. انقر فوق ⊡ التقويم. ٦. لعرض التقويم أو إخفائه، انقر فوق ••• > ال**إعدادات**، ثم قم بتشغيل التقويم أو إيقاف تشغيله. عند إخفاء أحد التقويمات، لن يتم عرض أحداث التقويم ورسائل التذكير في شاشات عرض التقويم المختلفة.

يقوم التقويم الخاص بتاريخ الميلاد بتجميع بيانات تاريخ الميلاد من حسابات الشبكات الاجتماعية.

لا يمكنك إضافة تقويمات جديدة إلى هاتفك، ولكن يمكنك اختيار التقويمات من الحسابات المختلفة لللطلاع عليها.

> ت**غيير اللون لكل تقويم** انقر فوق ••• > ا**لإعدادات،** ثم انقر فوق اللون الحالي، ثم فوق اللون الجديد.

# ببطاقتي SIM

يمكنك الحصول على بطاقتي SIM في هاتفك، على سبيل المثال، واحدة للعمل والأخرى للاستخدام الشخصي.

# ميزات بطاقتي SIM

هل ترغب في عدم تداخل العمل مع وقت الفراغ الخاص بك؟ أو هل لديك اتصال بيانات أرخص على احدى بطاقات SIM؟ عند استخدام هاتف مزود ببطاقتي SIM، يمكنك استخدام بطاقتي SIM في الوقت ذاته.

> لا يتم دعم بطاقتي SIM في بعض الهواتف. لمعرفة مدى توفر ذلك، انتقل إلى الموقع www.microsoft.com/mobile/support/wpfeatures.

> > يعرض هاتفك حالة الشبكة الخاصة بالبطاقتين بشكل منفصل.

يمكنك اختيار بطاقة SIM التي تريد استخدامها من شاشة البدء مباشرةً. فعلى سبيل المثال، يمكنك فقط النقر فوق لوحة البطاقة التي تريدها إما SIM1 أو SIM2 لتقوم بإجراء مكالمة أو التحقق من الرسائل. أو، إذا كنت تفضل وجود لوحة واحدة فقط، يمكنك ربط اللوحات.

ويمكنك التبديل بين البطاقتين بشكل سريع حتى أثناء اللتصال. إذا كنت تعرف أنك دائمًا ستستخدم بطاقة SIM بعينها لجهة اتصال، على سبيل المثال، استخدام بطاقة SIM الخاصة بالعمل لزميل ما، يمكنك ضبط تفضيللت بطاقة SIM في جهات اللتصال.

تتاح كلتا بطاقتي SIM في الوقت ذاته في حال عدم استخدام الجهاز، ولكن عندما تكون إحدى بطاقتي SIM نشطة، على سبيل المثال، عند إجراء مكالمة، فقد تكون البطاقة الأخرى غير متاحة.

لا تلميح: هل تريد التأكد من أنه لم تفوتك أي مكالمة على إحدى بطاقتي SIM أثناء إجرائك مكالمة نشطة على البطاقة الأخرى؟ استخدم ميزة بطاقتي SIM الذكية لضبط بطاقتي SIM للعادة توجيه المكالمات بينهما أو إلى هاتف آخر. لمعرفة مدى توفر هذه الميزة، اتصل بمزود خدمة الشبكة الخاص بك.

# إدارة بطاقات SIM الخاصة بك

هل ترغب في عدم تداخل العمل مع وقت الفراغ الخاص بك؟ أو هل لديك اتصال بيانات أرخص على إحدى بطاقات SIM؟ يمكنك تحديد بطاقة SIM التي تريد استخدامها.

© Microsoft Mobile 2015 جميع الحقوق محفوظة.

لا يتم دعم بطاقتي SIM في بعض الهواتف. لمعرفة مدى توفر ذلك، انتقل إلى الموقع www.microsoft.com/mobile/support/wpfeatures.

ا. من شاشة البدء، اسحب لأسفل من أعلى الشاشة، ثم انقر فوق **جميع الإعدادات > شبكة الجوّال+بطاقة** SIM.

٦. لتغيير إعدادات بطاقة SIM، انقر فوق بطاقة SIM التي تريدها.

**إعادة تسمية بطاقة SIM** أنقر فوق **اسم بطاقة SIM،** واكتب اللسم الذي تريده.

**اختر بطاقة SIM التي تريد استخدامها للتصال البيانات** انقر فوق **بطاقة SIM للتصال البيانات**، ثم انقر فوق بطاقة SIM التي تريدها.

> إ**يقاف تشغيل بطاقة SIM** قم بتبديل **حالة بطاقة SIM** إلى **متوقف ⊡**.

**ربط شاشة بدء لوحات بطاقة SIM** لربط لوحات شاشة البدء لإجراء مكالمات أو إرسال رسائل ضمن لوحة واحدة لكلا بطاقتي SIM، انقر فوق اللوحة التي تريدها، ثم انقر فوق ••• > **ربط اللوحات**.

#### إعادة توجيه المكالمات إلى بطاقتي SIM الخاصين بك

قم بإعادة توجيه المكالمات بين بطاقتي SIM باستخدام ميزة بطاقتي SIM الذكية – عندما يتصل بك شخص ما على إحدى بطاقتي SIM أثناء وجود مكالمة على البطاقة الأخرى، يمكنك إدارة المكالمات من كلا البطاقتين كأنها بطاقة واحدة فقط.

> لا يتم دعم بطاقتي SIM في بعض الهواتف. لمعرفة مدى توفر ذلك، انتقل إلى الموقع www.microsoft.com/mobile/support/wpfeatures.

يجب أن تقوم بإدراج بطاقتي SIM للوصول إلى إعدادات مكالمات بطاقتي SIM.

لمعرفة مدى توفر هذه الخدمة، اتصل بمزود خدمة الشبكة الخاص بك.

من شاشة البدء، اسحب لأسفل من أعلى الشاشة، ثم انقر فوق جميع الإعدادات > شبكة+.
 انقر فوق تعيين.
 المن التربيب المالية المالية المالية المالية المالية المالية المالية المالية المالية المالية المالية المالية المالية المالية المالية المالية المالية المالية المالية المالية المالية المالية ال

٣. للختيار كيفية توجيه المكالمات بين بطاقتي SIM، قم بتغيير الإعدادات إلى **ميزة بطاقتي SIM الذكي**ة. ٤. أدخل أرقام الهاتف لبطاقتي SIM، ثم انقر فوق **ميزة بطاقتي SIM الذكية**.

٥. انقر فوّق **ضبط ميزة بطاقتّي SIM الْإضافية ل**لوصُّولُ إلى بقية إعداداتُ الشبكة، مثل اتصال البيانات.

🗙 تلميح: يمكنك إضافة إعدادات مكالمات بطاقتي SIM إلى شاشة البدء للوصول إليها بسهولة.

# استعراض تطبيقات SIM

إذا قام مزود الخدمة بتضمين التطبيقات على بطاقة SIM، فإليك كيفية البحث عنها.

 من شاشة البدء، اسحب لأسفل من أعلى الشاشة، ثم انقر فوق جميع الإعدادات > شبكة الجوّال+بطاقة SIM.

**٦.** انقر فوق بطاقة SIM.

**۳.** انقر فوق **تطبيقات بطاقة SIM**.

# المتجر

اجعل هاتفك يعبر عن شخصيتك عن طريق المزيد من التطبيقات والألعاب وعناصر أخرى، بعضها مجاني. تصفح متجر للبحث عن أحدث محتوى لك ولهاتفك.

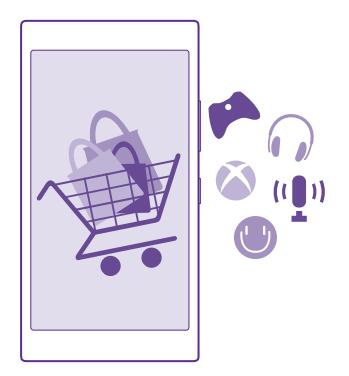

#### يمكنك تنزيل:

- تطبيقات
  - الألعاب
- خدمات وتطبيقات الترفيه
- خدمات وتطبيقات الأخبار
  - الكتب

# يمكنك أيضًا:

- الحصول على المحتوى المناسب لذوقك وموقعك
  - مشاركة التوصيات مع الأصدقاء

يختلف توفر متجر ومجموعة العناصر المتاحة للتنزيل باختلاف منطقتك.

يلزمك تسجيل الدخول إلى حساب Microsoft الخاص بك من الهاتف لتتمكن من التنزيل من متجر. وعندما يتم تسجيل دخولك، يتم توفير محتوى يتوافق مع هاتفك.

يمكنك البحث عن المحتوى وتنزيله على هاتفك مباشرةً، أو يمكنك تصفح محتوى متجر من جهاز الكمبيوتر. وإرسال روابط منه إلى هاتفك في رسالة نصية.

هناك العديد من العناصر المجانية، بينما يجب عليك الدفع مقابل بعض العناصر باستخدام بطاقة اللئتمان أو بإضافتها إلى فاتورة الهاتف.

يختلف مدى توافر طرق الدفع باختلاف البلد محل إقامتك ومزود خدمة الشبكة الخاص بك.

قد يؤدي استخدام الخدمات أو تنزيل محتوى، بما في ذلك العناصر المجانية، إلى نقل كميات كبيرة من البيانات مما يؤدي إلى تضمين تكاليف نقل البيانات.

#### تصفح المتحر

تحقق من أحدث التطبيقات والألعاب والعناص الأخرى الأكثر تنزيلاً الموصى بها لك ولهاتفك. تصفح فئات مختلفة أو ابحث عن عناصر محددة.

انقر فوق 📴 متجر.

l. انقر فوق إحدى الفئات الموجودة في الصفحة الأمامية أو اسحب إلى اليسار أو اليمين لعرض مزيد من الفئات والعناصر.

اً. انقر فَّوق أحد َّالعناصر لعرض تفاصيله. عندما تقوم بعرض أحد العناصر، يتم أيضًا عرض العناصر ذات الصلة

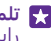

🚼 تلميح: هل عثرت على شيء ما في متجر تعرف أن أصدقائك مهتمين به؟ انقر فوق مشاركة لإرسال رابط إليهم.

🜄 تلميح: هل تريد الحصول على اقتراحات مخصصة حول التطبيقات والألعاب التي قد تثير اهتمامك؟ قم بَتَّسجيلُ ٱلَّدخولِ إِلَىَّ حساب Microsoft الخاص بِكَ، وسيقُوم متَّجر باقتراح مُجموعةٌ مختارة من التطبيقات لك.

> البحث في المتحر انقر فوق 🖗، اكتبُ كلمة البحث، ثم انقر فوق 🕂.

# تنزيل تطبيق أو لعبة أو أي عنصر آخر

قم بتنزيل التطبيقات والألعاب والأشياء الأخرى المجانية، أو قم بشراء المزيد من المحتويات لهاتفك.

۱. انقر فوق 📴 متجر. **٦.** انقر فوق أحد العناصر لعرض تفاصيله. **٣.** إذا كان العِنصر مسعرًا، فانقر فوق **شراء**، أو انقر فوق **تجربة** لتجربة العنصر مجانًا لفترة محدودة. إذا كان العنصر مجانياً، فانقر فوق **تثبيت**.

يختلف مدى توافر طرق الدفع باختلاف البلد محل إقامتك ومزود خدمة الشبكة الخاص بك.

٤. إذا لم تقم بتسجيل الدخول إلى حساب Microsoft الخاص بك، فقم بتسجيل الدخول الآن. اتبع الإرشادات الموضحة على هاتفك.

🜄 تلميح: إذا فشلت عملية التنزيل، فتأكد من ضبط الوقت والتاريخ بطريقة صحيحة.

عندما تكتمل عملية التنزيل، يمكنك فتح العنصر أو عرضه، أو يمكنك متابعة التصفح للحصول على مزيد من المحتويات. ويُحدد نوَّعَ المُحتوى المّكان الذيّ يتم تُخزين ٱلْعَنصر به على هاتفك: فيمكن ٱلْعثور علي الموسيقي ومقاطع الفيديو ووسائط بودكاست في الموسيقي وفيديو ووسائط بودكاست، ويمكن العثور على الألعاب في ألعاب، ويمكن العثور على التطبيقات في قائمة التطبيقات.

للحصول على مزيد من المعلومات، اتصل بناشر العنصر.

🚼 تلميح: استخدم اتصال WiFi لتنزيل الملفات كبيرة الحجم.

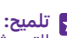

👥 تلميح: في شاشة عرض متجر الرئيسية، يمكنك رؤية إشعار في الركن الأيمن العلوي حول عدد التحديثات المتاحة للتطبيقات والألعاب والمحتويات الأخرى التي قمت بتنزيلها.

إذا كان التطبيق الذي قمت بتنزيله لا يدعم لغة هاتفك، فسيستخدم التطبيق اللغة الإنجليزية للولايات ألمتحدة بشكُلُ افتراضي. إذا كنتَ قد أضفت أكثر من لغة للّهاتف وكان التّطّبيق يدعم واحدة منّها، يتم تنزيل التطبيق باللغة المدعومة. وتنزيل محتوى إلى Windows Phone وتنزيل محتوى إلى Windows Phone وتنزيل محتوى إلى الله الماتف الخاص بك. انتقل إلى الموقع www.windowsphone.com، ثم قم بالتصفح أو البحث عن التطبيقات والألعاب.

۲ تلميج: إذا كان لدى طفلك جهاز يعمل بنظام Windows Phone 8.1، يمكنك استخدام موقع الويب My تلميج: إذا كان لدى طفلك جهاز يعمل بنظام 8.1 تتزيلها والإعدادات الخاصة بها، لإعداد حساب My Family لوارة الللعاب والتطبيقات التي تم تنزيلها والإعدادات الخاصة بها، لإعداد حساب My Family، انتقل إلى الموقع https://www.windowsphone.com/family، وقم بتسجيل الدخول إلى حساب Kincosoft باستخدام عنوان البريد وكلمة المرور الخاصة بك وبطفلك، ثم اتبع البرشادات.

لا تتوفر هذه الميزة بجميع اللغات. للحصول على مزيد من المعلومات حول الميزة ومدى توفر الخدمة، راجع قسم المساعدة على الموقع www.windowsphone.com.

قد يعتمد توفر التطبيقات والألعاب على عمر طفلك.

اللطلاع على التنزيلات الجارية والسابقة

انقر فُوق <mark>⊡ متجرً</mark> > •••• > **التنزيلات**، ثم اسحب إلى ا**لتنزيلات** للاطلاع على التنزيلات الجارية، أو إلى ا**لسجل** للاطلاع على التنزيلات السابقة الخاصة بالتطبيقات والألعاب والمحتويات الأخرى.

# عرض التنزيلات الجارية

أثناء تنزيل أحد العناصر، يمكنك متابعة تصفح متجر للبحث عن محتوى آخر وإضافة عناصر ليتم تنزيلها.

لعرض حالة التنزيلات، في شاشة عرض متجر الرئيسية، انقر فوق ••• > **التنزيللت**، واسحب إلى **التنزيلات** لعرض التنزيلات الجارية، أو إلى **السجل** لللطلاع على المحتوى الذي تم تنزيله سابقًا.

🚼 **تلميح:** للتحقق من حالة عملية التنزيل الجارية، انقر فوق **التحقق من التثبيت**.

لا تلميع: إذا كنت بحاجة إلى، على سبيل المثال، إغللق اتصال الإنترنت مؤقتًا، انقر مع الثبات فوق العناصر قيد التنزيل، ثم انقر فوق **إيقاف مؤقت**. وللستئناف التنزيل، انقر فوق **استئناف**. قم بإيقاف العناصر المعلَّقة مؤقتًا بشكل فردي. وإذا فشلت عملية تنزيل، يمكنك إعادة تنزيل العنصر.

#### كتابة مراجعة لتطبيق

شارك برأيك حول أحد التطبيقات مع مستخدمي متجر الآخرين – قم بتقييم التطبيق ومراجعته. يمكنك نشر مراجعة واحدة لكل تطبيق قمت بتنزيله.

> **١.** في قائمة التطبيقات، انقر مع الثبات فوق التطبيق، ثم انقر فوق **تقييم ومراجعة**. **٦.** قم بتقييم التطبيق، ثم اكتب المراجعة الخاصة بك.

🗙 تلميح: يمكنك تقييم العناصر الأخرى الخاصة بك ومراجعتها بالطريقة نفسها.

#### استللم الإعلانات

إذا كنتُ تُرغب في استللم إعلانات وتلميحات حول التطبيقات التي قد تثير اهتمامك، فمن شاشة البدء، أسحب لأسفل من أعلى الشاشة، وانقر فوق **جميع الإعدادات**، ثم قم بتبديل **معرف الإعلانات** إلى الوضع **مشغل [**\_\_\_]. وإذا كنت تريد مسح المعلومات التي يستخدمها الهاتف للبحث عن الإعلانات والتلميحات المناسبة، فانقر فوق **إعادة تعيين معرّف إعلاناتك**.

# الأشخاص والمراسلة

اتصل بأصدقائك وعائلتك، وقم بمشاركة الملفات، مثل الصور، باستخدام هاتفك. كما يمكنك متابعة آخر التحديثات لخدمات الشبكات اللجتماعية الخاصة بك حتى أثناء التنقل.

# مكالمات

تعرف على كيفية إجراء مكالمات من هاتفك الجديد والتحدث إلى أصدقائك.

| جراء مكالمة بجهة اتصال                                                                                                    |
|----------------------------------------------------------------------------------------------------|
| صبح إجراء المكالمات بأصدقائك سريعًا وسهلاً عند حفظهم كجهات اتصال على هاتفك.                                                                                                    |
| لقر فوق 🄰.                                                                                                    |
| انقر فوق ®.<br>• انقر فوق جهة الاتصال والرقم، إذا كانت جهة الاتصال تحتوي على عدة أرقام.                                                                                                    |
| ی تلمیع: هل صوت صدیقك مرتفع جداً أم هادئ؟ اضغط علی مفاتیح مستوی الصوت لتغییر مستوی الصوت.<br>الصوت.                                                                                                    |
| 🗙 <b>تلميح:</b> هل تريد السماح للآخرين بسماع المحادثة؟ انقر فوق <b>سماعة</b> .                                                                                                    |
| ★ تلميح: إذا كان لديك هاتف ببطاقتي SIN، يمكنك اختيار بطاقة SIN التي تستخدم للاتصال بكل جهة<br>اتصال. انقر فوق ()، واسحب إلى جهات اللتصال، وانقر فوق اسم جهة الاتصال، ثم انقر فوق 10 2 -<br>لا يتم دعم بطاقتي SIM في بعض الهواتف. لمعرفة مدى توفر ذلك، انتقل إلى الموقع<br>www.microsoft.com/mobile/support/wpfeatures. |
| <b>لتصال برقم هاتف</b><br>ـقر فوق ∰، واكتب رقم الهاتف، ثم انقر فوق <b>إجراء مكالمة</b> .<br>≫لقال منه بالستندم في السلس الديلة انتقاص الثالية من <b>م</b>                                                                                                    |
| حيابة الزمر +، المستحدم في المكالمات الدولية، القر مع التبات قوق <b>U</b> .                                                                                                    |
| <b>بحث في شجل المكالمات</b><br>لبحث عن سجل مكالمة، اسحب إلى ا <b>لسجل</b> ، وانقر فوق @، ثم أدخل اسم جهة اللتصال أو رقم الهاتف.                                                                                                    |
| ز <b>الة سجل مكالمة</b><br>بزالة سجل مكالمة، اسحب إلى <b>السجل</b> ، وانقر مع الثبات فوق سجل المكالمة، ثم انقر فوق <b>حذف</b> .<br>بزالة كافة سجللت المكالمات، انقر فوق ••• > <b>تحديد المكالمات</b> > ••• > ت <b>حديد الكل</b> > ①.                                                                                   |
| <b>سخ رقم هاتف ولصقه</b><br>بن شاشة البدء، انقر فوق <mark></mark> <b>أشخاص</b> ، واسحب إلى <b>جهات اللتصال</b> ، وانقر فوق جهة اتصال، وانقر مع<br>لمستمرار فوق رقم الهاتف، ثم انقر فوق <b>نسخ</b> ، وفي المربع النصي، انقر فوق <b>()</b> .                                                                             |
| جراء مكالمة من خللل Skype                                                                                                    |
|                                                                                                    |

يمكنك استخدام هاتفك لإجراء مكالمات Skype إلى Skype ومكالمات فيديو. مع أسعار Skype العالمية، يمكنك أيضاً اللتصال بالهواتف الأرضية أو بالهواتف المحمولة الأخرى. ويمكنك الدفع أثناء التنقل باستخدام بطاقة اللنتمان أو اللشتراك الشهري للحصول على أفضل الأسعار.

إذا لم يكن لديك التطبيق Skype بعد، يمكنك تنزيله من www.windowsphone.com.

انقر فوق S**kype**[3]، ثم قم بتسجيل الدخول باستخدام حساب Microsoft ذاته الذي تستخدمه في هاتفك.

لللتصال بجهة اتصال Skype، اسحب إلى **الأشخاص**، وانقر فوق جهة اللتصال التي تريد اللتصال بها، ثم انقر فوق **۞**.

للحصول على مزيد من المعلومات حول المكالمات Skype إلى Skype، شاهد مقطع الفيديو على الموقع www.youtube.com/watch?v=AF2HRYdPnAM (باللغة الإنجليزية فقط).

🖈 تلميح: لتوفير تكاليف نقل البيانات، استخدم اتصال شبكة WiFi مع Skype، كلما أمكن.

#### إجراء مكالمة ٍفيديو من خلال Skype

أُسْحب إلى الأُشْخَاص، وانقر فوقٌ جهة اللتصال التي تريد اللتصال بها، ثم انقر فوق 🕒.

إذا كان هاتفك لا يحتوي على كاميرا أمامية، يمكنك استخدام الكاميرا الأساسية لإجراء مكالمات الفيديو. لا يتم دعم الكاميرا الأمامية في بعض الهواتف. لمعرفة مدى توفر ذلك، انتقل إلى الموقع www.microsoft.com/mobile/support/wpfeatures.

# استخدام اللتصال السريع لللتصال بجهات اللتصال المفضلة لديك

اتصل بأهم جهات اتصال لديك بسرعة من خلال اللتصال السريع.

# ا. انقر فوق <mark>ک</mark>، ثم اسحب إلى **طلب سريع**.

٢. لإضًافةٌ جهةٌ اتصال إلى اللتصالُ السريّع، انقر فوق ⊕، ثم انقر فوق جهة اللتصال التي تريد إضافتها. ٣. لللتصال بجهة اللتصال التي قمت بإضافتها إلى اللتصال السريع، من شاشة عرض طلب سريع، انقر فوق. جهة اللتصال المضافة.

# اللتصال بآخر رقم تم اللتصال به

يمكنك اللتصال بصديقك مرة أخرى إذا نسيت إخباره بشيء ما. في شاشة عرض سجل المكالمات، يمكنك اللطللع على معلومات حول المكالمات التي أجريتها أو استلمتها.

> **۱.** انقر فوق <mark>-></mark>، ثم اسحب إلى **السجل**. **٦.** انقر فوق اللسم أو رقم الهاتف.

#### استخدام صوتك لإجراء مكالمة

يمكنك استخدام صوتك لإجراء مكالمة بجهة اتصال.

۱. انقر مع الثبات فوق المفتاح بحث Ω.
 ۲. انطق اتصال ثم اسم جهة الاتصال.

🗙 ت**لميح:** يمكنك استخدام صوتك أيضًا لإجراء مكالمة من خللل سماعة الرأس التي تعمل بتقنية Bluetooth.

لا تتوفر هذه الميزة بجميع اللغات. للحصول على معلومات حول اللغات المدعومة، انتقل إلى الموقع www.windowsphone.com.

#### كتم صوت المكالمات الواردة

إذا قام الهاتف بالرنين في وقت لا تريد أن يزعجك فيه أحد، يمكنك كتم صوت نغمة الرنين لهذه. المكالمة. إذا كنت تريد التمكن من كتم صوت هاتفك بتوجيهه لأسفل، يجب تشغيل ميزة اقلب لكتم الصوت. من شاشة البدء، اسحب لأسفل من أعلى الشاشة، وانقر فوق **جميع الإعدادات > صوت**، واسحب إلى اليسار، عند الحاجة، ثم قم بتبديل ا**قلب لكتم الصوت** إلى **مشغل <mark>□</mark>\_\_\_\_\_\_ا**.

عندما يتصل بك شخص ما، اضغط على مفتاح مستوى الصوت أو مفتاح القفل. ويمكنك أيضًا توجيه الهاتف إلى أسفل.

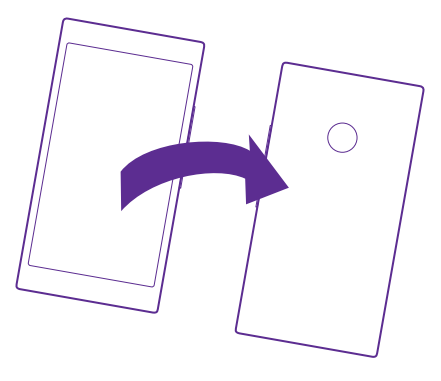

#### الرد على مكالمة من خللل رسالة نصية

إذا كان لا يمكنك التحدث الآن، يمكنك الرد على المتصل من خلال رسالة نصية.

۱. عندما يتصل بك شخص ما، انقر فوق **رد نصي**. ۲. انقر فوق **كتابة رسالة..**.، ثم اكتب رسالتك.

يمكنك الرد من خللل رسالة نصية فقط على المكالمات الواردة من جهات اللتصال المحفوظة على الهاتف.

> تعديل رسالة نصية مكتوبة مُسبقاً انقر فوق 🎝 > ••• > الإعدادات > تعديل الردود، ثم قم بتحرير الرد الذي تريده.

#### إجراء مكالمة جماعية

يدعم الهاتف المكالمات الجماعية بين شخصين أو أكثر. قد يختلف الحد الأقصى لعدد المشاركين باختللف موفر خدمة الشبكة.

> ا. اتصل بالشخص الأول. ٦. لإجراء مكالمة إلى شخص آخر، انقر فوق ♥. ٣. عند الرد على المكالمة الجديدة، انقر فوق ✿.

لإضافة المزيد من الأشخاص، انقر فوق 🛟 مرة أخرى.

© Microsoft Mobile 2015 جميع الحقوق محفوظة.

# إجراء محادثة خاصة مع شخص مإ

أنقَر فوق الرمز **<ا** واسم الشخص أو رقم الهاتف. ستوضع المكالمة الجماعية قيد اللنتظار في هاتفك. بينما يستمر الأشخاص الأخرين في المكالمة الجماعية.

للرجوع إلى المكالمة الجماعية، انقر فوق 1⁄2.

# تحويل المكالمات إلى هاتف آخر

عندما تعلم أنك لا يمكنك الرد على الهاتف، يمكنك تحويل المكالمات الواردة إلى رقم هاتف آخر.

لمعرفة مدى توفر هذه الميزة، اتصل بمزود خدمة الشبكة الخاص بك.

**١.** قم بأيٍ مما يلي وفقًا لهاتفك:

- من شاشة البدء، اسحب لأسفل من أعلى الشاشة، ثم انقر فوق **جميع الإعدادات > شبكة+ > تعيين**.
  - انقر فوق <mark>\</mark> > ••• > **الإعدادات**.

٦. إذا كان هاتفك مزودًا ببطاقتي SIM، فانقر فوق بطاقة SIM 1 أو بطاقة SIM 2. لا يتم دعم بطاقتي SIM 2 في بعض الهواتف. لمعرفة مدى توفر ذلك، انتقل إلى الموقع /simomobile هواتف. لمعرفة مدى توفر ذلك، انتقل إلى الموقع /sumomobile هواتف.

٣. قم بتبديل **تحويل المكالمات** إلى **مشغل ==**]، عند الحاجة، واختر الوجهة التي تريد تحويل المكالمات. إليها.

وفقًا لهاتفك، يمكنك تحديد الخيار بشكل منفصل للمواقف مختلفة، على سبيل المثال، عندما لا يمكنك الرد أو أثناء إجراء مكالمة.

★ تلميح: للتحقق مما إذا كانت ميزة تحويل المكالمات قيد الاستخدام، ويشار إليها بالرمز ♦، انقر أعلى.

# تحويل المكالمات إلى البريد الصوتي

باللضافة إلى إمكانية تحويل المكالمات إلى رقم هاتف آخر، يمكنك أيضًا تحويل هذه المكالمات إلى البريد. الصوتي الخاص بك واللستماع إليها فيما بعد.

لمعرفة مدى توفر هذه الميزة، اتصل بمزود خدمة الشبكة الخاص بك. لا يتم دعم بطاقتي SIM في بعض الهواتف. لمعرفة مدى توفر ذلك، انتقل إلى الموقع /www.microsoft.com/mobile/support wpfeatures.

قم بأيٍ مما يلي وفقًا لنوع هاتفك:

- اسحب لأسفل من أعلى الشاشة، ثم انقر فوق **جميع الإعدادات > شبكة + > تعيين**، وقم بإدخال رقم البريد الصوتي الذي حصلت عليه من مزود الخدمة إذا كان مطلوبًا. إذا كان لديك هاتف يعمل ببطاقتي SIM ، فانقر فوق بطاقة SIM التي تريدها قبل كتابة الرقم.

وفقًا لهاتفك، يمكنك تحويل جمع المكالمات إلى البريد الصوتي أو تحديد الخيار بشكل منفصل للمواقف المختلفة، على سبيل المثال، عندما لا يمكنك الرد أو أثناء إجراء مكالمة.

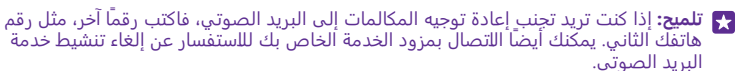

#### تغيير رقم البريد الصوتي

انقَرَّ فُوَّق [٢] > • • • > ال**إعدادات**، وقم بإدخال الرقم الجديد. إذا كان لديك هاتف يعمل ببطاقتي SIM، فانقر فوق بطاقة SIM التي تريدها قبل كتابة الرقم.

#### اللتصال بصندوق البريد الصوتي

إذا قمت بإعادة توجيه مكالمات واردة إلى صندوق البريد الصوتي، فيمكنك اللتصال بها والاستماع إلى الرسائل التي قام أصدقائك بتركها.

ا. انقر فوق <mark>€</mark>. ٢. انقر فوق ◙. أدخل كلمة مرور البريد الصوتي التي استلمتها من مزود خدمة الشبكة، إذا طُلب منك ذلك.

٣. يمكنك اللستماع إلى رسائل البريد الصوتي أو الرد عليها أو حذفها أو تسجيل رسالة ترحيب.

لمعرفة مدى توفر خدمة صندوق البريد الصوتي، وللحصول على معلومات حول إعداد الوقت قبل إعادة توجيه المكالمات، اتصل بموفر خدمة الشبكة الخاص بك.

## استخدام وظيفة مكالمة في اللنتظار

هل تتلقى مكالمة أخرى أثناء إجراء مكالمة بالفعل؟ تتيح لك وظيفة مكالمة في اللنتظار الرد على إحدى المكالمات أو تعليقها.

١. من شاشة البدء، اسحب لأسفل من أعلى الشاشة، ثم انقر فوق جميع الإعدادات > شبكة+ > تعيين.
٦. إذا كان هاتفك مزودًا ببطاقتي SIM، فانقر فوق بطاقة SIM التي تريدها. لا يتم دعم بطاقتي SIM في بعض الهواتف. لمعرفة مدى توفر ذلك، انتقل إلى الموقع /www.microsoft.com/mobile/support.

۳. قم بتبديل مكالمة في اللنتظار إلى مشغل \_\_\_\_.

تعليق المكالمة الأولى والرد على المكالمة الجديدة انقر فوق رد.

إ<mark>نهاء المكالمة الأولى والرد على المكالمة الجديدة</mark> انقر فوق إ<mark>نهاء المكالمة+رد</mark>.

> **تجاهل المكالمة الجديدة** انقر فوق **عدم الرد**.

ت**عليق إحدى المكالمات وإجراء مكالمة أخرى** انقر فوق **تعليق المكالمة** > **إضافة مكالمة،** ثم اتصل بالشخص الذي تريده.

> **التبديل بين المكالمات** انقر فوق **انقر للتبديل**.

# حظر المكالمات والرسائل

إذا كنت تستلم مكالمات أو رسائل نصية غير مرغوب فيها، يمكنك حظرها باستخدام التطبيق مرشح المكالمات + الرسائل النصية القصيرة.

لإضافة رقم هاتف إلى قائمة الأرقام المحظورة، انقر فوق <mark>٧</mark>، واسحب إلى **السجل**، وانقر مع الاستمرار فوق المتصل الذي تريد حظره، ثم انقر فوق **حظر الرقم...**.

يمكنك أيضًا إضافة أرقام إلى قائمة الأرقام المحظورة من الرسائل النصية.

من شاشة البدء، اسحب لأسفل من أعلى الشاشة، ثم انقر فوق **جميع الإعدادات** > **مرشح المكالمات +** الرسائل النصية القصيرة.

قم بتبديل حظر المكالمات + الرسائل النصية القصيرة إلى الوضع تشغيل 🔚.

**التحقق من الأرقام التي تم حظرها** انقر فوق **الأرقام المحظورة**.

الحصول على إشعارات حول المكالمات أو الرسائل المحظورة انقر فوق متقدم، ثم قم بتبديل الإعلامات إلى الوضع تشغيل \_\_\_\_\_

# الأسماء

يمكنك حفظ أرقام هواتف أصدقائك وعناوينهم ومعلومات جهة اللتصال الأخرى وتنظيمها في مركز أشخاص. يمكنك أيضاً أن تتصل بأصدقائك من خلال خدمات المجتمعات.

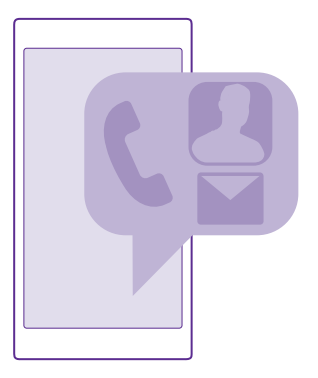

# محور الأشخاص

ان مركز أشخاص هو مكان تقوم فيه بحفظ كافة معلومات جهات اللتصال الخاصة بأصدقائك. حيث يتيح لك البقاء على اتصال مع الأشخاص الأكثر أهمية في المجموعات. وأيضًا تتوفر الشبكات اللجتماعي الخاصة بك فيه.

انتقل إلى جهات اللتصال لمعرفة معلومات جهات اللتصال الخاصة بأصدقائك من كل حساب تقوم بتسجيل الدخول إليه. حيث يمكنك تنظيم القائمة بالطريقة التي تريدها سواء عن طريق تصفيتها وفقًا للحسابات أو إخفاء جهات اللتصال بدون أرقام الهواتف. حيث تتوفر أيضًا بطاقة جهة اللتصال الخاصة بك.

تحقق من ما الجديد لمتابعة تحديثات حالة الشبكة اللجتماعية الخاصة بأصدقائك بسهولة في مكان واحد.

تتيح لك مجموعات جهات اللتصال اللطلاع بسهولة على تحديثات حالة الأشخاص الذين تريد متابعتهم فقط. كما يمكنك إرسال البريد أو الرسائل إليهم جميعاً مرة واحدة.

إضافة جهة اتصال أو حذفها

اصطحب أصدقائك معك. قم بحفظ أرقام الهواتف الخاصة بهم والعناوين ومعلومات أخرى في مركز أشخاص.

انقر فوق <mark>= أشخاص</mark>، ثم قم بالسحب إلى **جهات اللتصال**.

#### إضافة اسم

**۱.** انقر فوق <del>(</del>).

٦. إذا قمت بتسجيل الدخول إلى عدة حسابات، فاختر الحساب الذي تريد حفظ جهة اللتصال به. لا يمكنك حفظ جهة اللتصال على هاتفك فقط، حيث يتم دائمًا حفظها في أحد الحسابات.

٣. قم بإضافة تفاصيل جهة اللتصال، ثم انقر فوق 🖲.

👥 تلميح: يتم نسخ جهات اللتصال الخاصة بك احتياطيًا بشكل تلقائي إلى حساب Microsoft.

# تحرير اسم

انقرَّ فُوق جُهة اللتصال، ثم فوق ⊘وقم بتعديل تفاصيل مثل، نغمة رنين أو عنوان موقع ويب أو إضافتها.

لت الميع: إذا كان لديك هاتف ببطاقتي SIN، يمكنك اختيار بطاقة SIM التي تستخدم لللتصال بكل جهة SIM التصال، نا التي اتصال. انقر فوق جهة اللتصال، ثم <mark>11 ]</mark> لا يتم دعم بطاقتي SIM في بعض الهواتف. لمعرفة مدى توفر ذلك، انتقل إلى الموقع www.microsoft.com/mobile/support/wpfeatures.

#### حذف اسم

#### انقر فوق جهة اللتصال، ثم ••• > حذف.

يتم حذف جهة الاتصال من كلٍ من الهاتف وخدمة الشبكات الاجتماعية التي تم تخزينها عليها، باستثناء بعض الشبكات الاجتماعية مثل Facebook وTwitte وLinkedIn.

تلميج: إذا كنت تريد حذف العديد من جهات اللتصال بسرعة، فمن جهاز الكمبيوتر، قم بتسجيل الدخول (Microsoft باستخدام حساب Microsoft، ثم قم بحذفها من عليه.

# ترشيح قائمة جهات اللتصال

إذًا كُنَّت لا تريدُ عُرض جهاتُ اللتصال الواردة من خدمات الشبكات اللجتماعية في قائمة جهات اللتصال الخاصة بك، يمكنك تصفيتها. في قائمة جهات اللتصال، انقر فوق ••• > ا**لإعدادات > تصفية قائمة جهات** ا**للتصال** والحسابات التي تريد عرضها أو إخفائها.

الت الميح: يمكنك أيضًا تصفية جهات اللتصال بدون أرقام الهواتف. قم بتبديل **إخفاء جهات اللتصال غير المرودة بأرقام هواتف** إلى الوضع **مشغل <mark>الحا</mark>ل.** 

#### حفظ رقم من مكالمة مستلمة

عندما تستلم مكالمة، يمكنك بسهولة حفظ الرقم، إذا لم يتم حفظه بعد في مركز أشخاص الخاص بك. يمكنك حفظ الرقم في أحد قيود قائمة جهات اللتصال الجديدة أو الحالية.

> ا. انقر فوق <mark>∑</mark>، ثم اسحب إلى ا**لسجل**. ٦. انقر فوق الرمز € المجاور لرقم الهاتف، ثم انقر فوق €. ٣. انقر فوق ⊕، وقم بتحرير رقم الهاتف ونوع رقم الهاتف، ثم انقر فوق €. ٤. قم بتحرير تفاصيل جهة اللتصال الأخرى، بما في ذلك اللسم، ثم انقر فوق €.

#### حفظ رقم من الرسائل المستلمة

عند استللم رسالة، يمكنك بسهولة حفظ الرقم، إذا لم يكن محفوظًا بعد في مركز أشخاص الخاص بك. يمكنك حفظ الرقم في أحد قيود قائمة جهات الأتصال الجديدة أو الحالية.

> **ا.** انقر فوق <mark>₪ المراسلة.</mark> **٦.** في قائمة المحادثات، انقر فوق إحدى المحادثات، ثم انقر فوق € > ®. ٣. انقر فوق ⊕، وقم بتحرير رقم الهاتف ونوع رقم الهاتف، ثم انقر فوق ®. ٤. قم بتحرير تفاصيل جهة الاتصال الأخرى، بما في ذلك اللسم، ثم انقر فوق ®.

# البحث عن جهة اتصال

إذا كنت بحاجة إلى اللتصال بأحد الأصدقاء بسرعة، فلا داعي لللنتقال عبر جميع جهات اللتصال. حيث يمكنك البحث عن حرف أو رمز أو اللنتقال إليه بسرعة في قائمة جهات اللتصال. ويمكنك أيضًا استخدام أمر صوتي لإجراء مكالمة بإحدى جهات اللتصال أو إرسال رسالة نصية إليها.

> ا. انقر فوق <mark>51 أشخاص</mark>، ثم قم بالسحب إلى **جهات اللتصال**. ٢. انقر فوق @، ثم ابدأ في كتابة اللسم. وسيتم ترشيح القائمة كلما كتبت.

لا تلميح: قم بإضافة أكثر جهات اللتصال ومجموعات جهات اللتصال أهميةً على شاشة البدء. انقر مع الثبات فوق إحدى جهات اللتصال، ثم انقر فوق **إضافة إلى شاشة البدء**.

**اللنتقال بسرعة إلى حرف أو رمز في قائمة جهات الاتصال** انقر فوق أي حرف في قائمة جهات الاتصال على اليسار، وفي القائمة التالية، انقر فوق الحرف الأول للاسم الذي تريده.

**استخدام أمر صوتي** في أية شاشة عرض، انقر مع الثبات فوق المفتاح بحث **众** وانطق Call أو Text، ثم انطق اسم جهة اللتصال. مع العلم أنه لا يتم دعم جميع اللغات.

# ربط جهات اللتصال

يحدث في بعض الأحيان أن يكون لديك إدخاللت منفصلة لجهة اللتصال ذاتها من خدمات الشبكات اللجتماعية أو حسابات البريد المختلفة. يمكنك ربط جهات اتصال متعددة حتى تكون المعلومات الخاصة بها في بطاقة جهة اتصال واحدة.

انقر فوق <mark>= أشخاص</mark>، ثم قم بالسحب إلى **جهات اللتصال**.

ا. انقر فوق جهة اللتصال الرئيسية التي تريد الربط بها، ثم انقر فوق ⊛. ٢. انقر فوق **اختيار جهة اتصال**، ثم انقر فوق جهة اللتصال المطلوب ربطها.

# إلغاء ربط جهة اتصال

أنقر فوّق جُهّة الاتصال الرئيسية وفوق ۞، ثم انقر فوق جهة الاتصال المطلوب إلغاء ربطها وفوق **إلغاء** ا**لرابط**.

# نسخ جهات اللتصال

اجعل أقرب الأشخاص وأعزهم على الفور في متناول يدك. استخدم التطبيق نقل بياناتي لنسخ جهات اللتصال والرسائل النصية والصور بسهولة من هاتفك القديم. ولا يعمل التطبيق مع جميع طرز الهواتف.

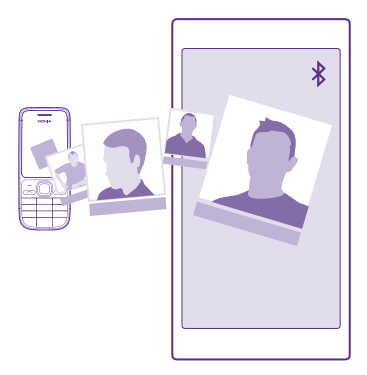

لا تلميج: إذا كان هاتفك القديم جهازًا يعمل بنظام Windows Phone، أو إذا كنت قد قمت بإجراء نسخ احتياطي لجهات اللتصال الخاصة بك من قبل إلى حساب Microsoft الخاص بك، فما عليك سوى تسجيل الدخول إلى الحساب الخاص بك من الهاتف لتتمكن من استيراد جهات اللتصال الخاصة بك من الخدمة. وسيتم استيراد جهات اللتصال تلقائيًا.

يحتاج هاتفك القديم إلى دعم تقنية Bluetooth. تحتاج جهات اللتصال الموجودة على هاتفك القديم إلى تخزينها على ذاكرة الهاتف، وليس على بطاقة SIM.

ا. قم بتشغيل اتصال Bluetooth في هاتفك القديم، ثم تأكد من كونه مرئيًا للأجهزة الأخرى.

**٦.** من هاتفك الجديد، انقر فوق 🔁 نقل بياناتي.

۳. انقر فوق **متابعة**، وقم بتشغيل تقنية Bluetooth.

٤. اختر هاتفك القديم من قائمة الأجهزة التي تم العثور عليها، واتبع الإرشادات التي تظهر على كلا الهاتفين.

قد لا تظهر معلومات جهة اللتصال بشكل صحيح، إذا كانت جهات اللتصال مكتوبة بلغة لا يدعمها الهاتف الجديد.

إذا لم يكن لديك التطبيق نقل بياناتي بعد، يمكنك تنزيله من www.windowsphone.com.

#### نسخ جهات اللتصال من بطاقة SIM

إذا كان لديك جهات اتصال محفوظة على بطاقة SIM، يمكنك نسخها إلى هاتفك.

تأكد من إدخال بطاقة SIM.

**۱.** انقر فوق <mark>🗾 أشخاص</mark>.

٦. انقر فوق ••• > الإعدادات > استيراد من بطاقة SIM.

۳. للستيراد جميع جهات اللتصال الخاصة بك، انقر فوق استيراد.

🗙 تلميح: للختيار جهات اتصال فردية، انقر فوق مسح، ثم استخدم مربعات اللختيار.

لا يمكنك حفظ الأسماء على بطاقة SIM الجديدة.

# إنشاء مجموعة جهات اتصال أو تحريرها أو حذفها

يمكنك إنشاء مجموعات جهات اتصال لإرسال رسالة إلى عدة أشخاص في الوقت ذاته أو لرؤية تحديثات الشبكات اللجتماعية للعضاء هذه المجموعات فقط. فعلى سبيل المثال، يمكنك إضافة أعضاء العائلة إلى المجموعة ذاتها والوصول إليهم بشكلٍ سريع من خللل الرسالة ذاتها.

انقر فوق <mark>= أشخاص</mark>، ثم قم بالسحب إلى **الغرف**.

ا. انقر فوق € > **مجموعة**. ٦. اكتب اسماً للمجموعة، ثم انقر فوق €. ٣. انقر فوق € ثم فوق إحدى جهات اللتصال. لإضافة جهة اتصال أخرى، انقر فوق € مرة أخرى. ٤. انقر فوق ⊘.

🚼 تلميح: هناك بالفعل مجموعة تحمل اسم أفضل الأصدقاء في هاتفك.

**إضافة جهة اتصال جديدة إلى مجموعة** انقر فوق المجموعة، ثم انقر فوق ۿ > € € وجهة اتصال.

**إزالة جهة اتصال من مجموعة** انقر فوق المجموعة، ثم فوق ﴿) انقر فوق جهة اللتصال، ثم **إزالة من المجموعة**.

**إعادة تسمية مجموعة** انقر فوق المجموعة وفوق ••• > **إعادة التسمية** ثم اكتب اللسم الجديد.

> **حذف مجموعة جهات اتصال** انقر فوق المجموعة، ثم فوق ••• > **حذف**.

#### عرض الغرف الخاصة بك

سيتم تعطيل ميزة الغرف، ولكن لا يزال بإمكانك عرض المحادثات أو التقويمات أو الصور أو الملاحظات الموجودة الخاصة بك.

بعد مارس 2015، لن تكون ميزة الغرف مدعومة في نظام Windows Phone. ولا يزال بإمكانك رؤية الغرف الموجودة الخاصة بك واستخدام ألبومات الصور والتقويمات والمللحظات الخاصة بغرفتك على الهاتف. ولكن لا يمكنك إنشاء غرف جديدة أو إجراء تغييرات على الغرف الموجودة. كما لا يزال بإمكانك رؤية المحادثات القديمة الخاصة بغرفتك، ولكن لن تتمكن أنت ولا أعضاء الغرفة الأخرون من إرسال رسائل دردشة جديدة أو استللمها في الغرفة.

لعرض الغرف الموجودة الخاصة بك، انقر فوق <mark>= أشخاص</mark>، واسحب إلى **الغرف**.

#### مشاركة جهة اتصال

يمكنك مشاركة إحدى جهات اللتصال مع أصدقائك بسهولة.

Ⅰ. في شاشة البدء، انقر فوق डा أشخاص، ثم اسحب إلى جهات اللتصال.
٦. انقر فوق جهة اتصال، ثم فوق ••• > مشاركة جهة اتصال > ⊙.
٣. اختر طريقة المشاركة واتبع الإرشادات التالية.

#### تغيير صورة ملف التعريف

يمكنك تحديد صورة بطاقة جهة اللتصال على الهاتف الخاص بك. اختر إحدى الصور التي قمت بالتقاطها للتو أو صورة ملف التعريف الحالية من إحدى خدمات الشبكات اللجتماعية الخاصة بك. **١.** انقر فوق <mark>!=</mark> أشخاص، ثم قم بالسحب إلى **جهات الاتصال**. ٦. في أعلى قائمة جهات اللتصال الخاصة بك، انقر فوق صورتك. ٣. انقر فوق صورتك مرة أخرى، ومن ثم اختر إحدى الصور المعروضة، أو انقر فوق **العثور على صورة أخرى** للختيار صورة من فيلم الكاميرا. ٤. اسحب الصورة في جميع اللتجاهات لضبط اللقتصاص، ثم انقر فوق ⊘.

# الشبكات اللجتماعية

قم بإعداد خدمات الشبكات اللجتماعية على هاتفك لتبقى على اتصال بأصدقائك.

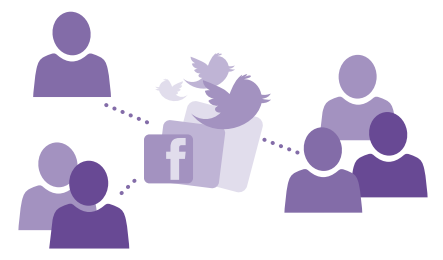

#### إعداد حساب الوسائط اللجتماعية

إعداد حسابات خدمة الشبكة اللجتماعية.

انقر فوق تطبيق الشبكات اللجتماعية الذي تريد تسجيل الدخول إليه، مثل Facebook، ثم اتبع الإرشادات الواردة.

لتنزيل المزيد من تطبيقات الشبكات اللجتماعية، انقر فوق 🔁 متجر.

لا تلميح: عند تسجيل الدخول إلى حساب ما، يتم استيراد جهات اللتصال الموجودة على هذا الحساب التاتي تلقي فوق التعاب تلقائياً، للختيار الحسابات التي يتم عرضها في قائمة جهات اللتصال، من شاشة البدء، انقر فوق <mark>الع</mark> أشخاص، واسحب للوصول إلى **جهات اللتصال**، ثم انقر فوق ••• > **الإعدادات** > تصفية قائمة جهات اللتصال.

#### مشاهدة تحديثات حالة الأصدقاء

بعد أن تقوم بإعداد خدمات الشبكات الاجتماعية - على سبيل المثال Twitter - على هاتفك، يمكنك متابعة تحديثات حالة الأصدقاء في مركز أشخاص.

انقر فوق <mark>= أشخاص</mark>، ثم قم بالسحب إلى **ما الجديد**.

#### نشر الحالة الخاصة بك

إذا شعرت بالتواصل مع أصدقائك، فاسمح لهم بمعرفة ما يدور في عقلك. انشر تحديث الحالة على خدمات الشبكة اللجتماعية التي تقوم باستخدامها.

> ا. انقر فوق <mark>---</mark> **أشخاص**، ثم قم بالسحب إلى **جهات اللتصال**. ٢. انقر فوق بطاقة جهة اللتصال الخاصة بك ثم انقر فوق **نشر تحديث**.

> > © Microsoft Mobile 2015 جميع الحقوق محفوظة.

۳. اختر الخدمة التي تريد النشر عليها. ٤. اكتب رسالتك. ٥. انقر فوق ₪.

## مشاركة إحدى الصور في خدمات الشبكات اللجتماعية

بعد التقاط إحدى الصور، قم بتحميلها إلى الويب حتى يتمكن أصدقاؤك من اللطلاع على أخبارك.

**ا.** انقر فوق **صور.** ٦. تصفح البومات الصور للبحث عن الصورة التي تريد مشاركتها. ٣. انقر مع الثبات فوق الصورة، ثم انقر فوق **مشاركة....** ٤. انقر فوق خدمة الشبكة اللاجتماعية التي تريد تحميل الصورة إليها. ٥. قم بإضافة تعليق إذا رغبت في ذلك، ثم قم بمشاركة الصورة الخاصة بك أو إرسالها.

# الرسائل

ابق على اتصال مع أصدقائك من خللل رسائل نصية أو رسائل وسائط متعددة.

إرسال رسالة

باستخدام الرسائل النصية ورسائل الوسائط المتعددة، يمكنك اللتصال سريعًا بأصدقائك وأفراد عائلتك.

**۱.** انقر فوق ◙ **المراسلة**.

**٦.** انقر فوق €.

إذا بدأت في كتابة رسالة، وقمت باللنتقال إلى تطبيق آخر قبل إرسالها، يمكنك الاستمرار في رسالتك عند عودتك إلى المراسلة. انقر فوق ••• > ا**لمسودات**. يتم حذف مسودة الرسالة عند إرسالها.

تلميج: إذا كان لديك هاتف ببطاقتي SIM، يمكنك اختيار بطاقة SIM التي تستخدمها لإرسال الرسالة. انقر فوق <mark>11</mark> يا لا يتم دعم بطاقتي SIM في بعض الهواتف. لمعرفة مدى توفر ذلك، انتقل إلى الموقع www.microsoft.com/mobile/support/wpfeatures.

٣. لإضافة مستلم من قائمة جهات اللتصال الخاصة بك، انقر فوق € أو ابدأ في كتابة اللسم. يمكنك أيضًا كتابة رقم الهاتف.

۲ تلمیج: لإضافة العدید من المستلمین، انقر فوق € > ⊜، واختر المستلمین الذین تریدهم، ثم انقر فوق ⊘.

**٤.** انقر فوق مربع الرسالة، ثم اكتب رسالتك.

묽 تلميح: لإضافة وجه باسم إلى الرسالة، انقر فوق 🕲.

٥. للضافة مرفق، مثل صورة، انقر فوق ()، ثم قم بتحديد المرفق.
 ٦. لأرسال الرسالة، انقر فوق ().

اذا تعذر عليك إرسال رسالة وسائط متعددة، فتحقق مما يلي: إذا تعذر عليك إرسال رسالة وسائط متعددة، فتحقق مما يلي:

- دعم اشتراك الهاتف المحمول لرسائل الوسائط المتعددة.

يمكن فقط للأجهزة المتوافقة استللم رسائل الوسائط المتعددة وعرضها. وقد تبدو الرسائل مختلفةً في الأجهزة المختلفة. **إعادة توجيه الرسالة** في ا**لمحادثات**، انقر فوق محادثة، وانقر مع اللستمرار فوق الرسالة التي تريد إعادة توجيهها، ثم انقر فوق **إعادة توجيه**.

قبل إعادة توجيه الرسالة، يمكنك تعديل ما قمت بكتابته أو إضافة مرفقات إليها أو حذفها.

**إعادة توجيه رسائل متعددة** من **المحادثات،** انقر فوق إحدى المحادثات، ثم انقر فوق ●●● > **تحديد الرسائل**، ثم انقر فوق مربعات اللختيار المقابلة للرسائل، ثم انقر فوق ⊕ لإضافة مستلم.

#### قراءة رسالة

يمكنك اللطلاع على رسالة على شاشة البدء عند استلامها.

يمكنك عرض الرسائل المتبادلة بينك وبين إحدى جهات اللتصال في محادثة واحدة. يمكن أن تحتوي المحادثة على الرسائل النصية ورسائل الوسائط المتعددة.

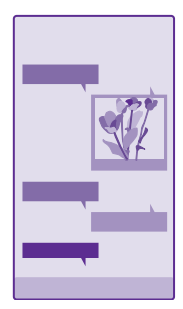

# **۱.** انقر فوق 😐 **المراسلة**.

**٦.** لقرّاءة الرسالة، أنقر فوق المحادثة.

تلميح: لمنع الأشخاص الآخرين من اللطلاع مصادفةً على إشعارات الرسائل الخاصة بك على شاشة القفل، اسحب لأسفل من أعلى الشاشة، ثم انقر فوق **جميع الإعدادات > شاشة القفل > اختر تطبيقًا** لعرض حالة تفصيلية > لا يوجد.

إذا تعذر عليك فتح رسالة وسائط متعددة، فتحقق مما يلي:

- دعم اشتراك الهاتف المحمول لرسائل الوسائط المتعددة.
- تشغيل اتصال البيانات. اسحب لأسفل من أعلى الشاشة، وانقر فوق جميع الإعدادات > شبكة الجوّال
   +بطاقة SIM، ثم قم بتبديل اتصال البيانات إلى الوضع مشغل \_\_\_\_].

يمكنك إرسال رسائل نصية أطول من حد الحروف المحدد للرسالة الواحدة. يتم إرسال الرسائل الأطول على رسالتين أو أكثر. قد يقوم مزود الخدمة بتحديد التكلفة وفقًا لذلك. تشغل الحروف التي تحتوي على علامات الإعراب أو العلامات الأخرى أو بعض خيارات اللغات مساحة أكبر، مما يُحدّ من عدد الأحرف التي يمكن إرسالها في رسالة واحدة.

قد يؤدي استخدام الخدمات أو تنزيل محتوى، بما في ذلك العناصر المجانية، إلى نقل كميات كبيرة من البيانات مما يؤدي إلى تضمين تكاليف نقل البيانات.

#### حفظ مرفق

انقر فوق أحد المرفقات، مثل صورة، ثم انقر فوق ••• > حفظ.

**حذف محادثة** في **المحادثات**، انقر فوق ⊜، واختر المحادثة التي تريد حذفها، ثم انقر فوق €.

**حذف رسالة واحدة في محادثة** في ا**لمحادثات**، انقر فوق محادثة، وانقر مع الاستمرار فوق الرسالة التي تريد حذفها، ثم انقر فوق **حذف**.

> حذف كل الرسائل الموجودة في الهاتف انقر فوق ⊜ > ••• > تحديد الكل > ®.

> > الرد على رسالة

لا تدع أصدقائك ينتظرون – يمكنك الرد على رسائلهم مباشرةً.

ا. انقر فوق <mark>₪ المراسلة</mark>. ٢. في ا**لمحادثات**، انقر فوق المحادثات التي تحتوي على الرسالة.

لت الميج: إذا كان لديك هاتف ببطاقتي SIN، يمكنك اختيار بطاقة SIM التي تستخدمها لإرسال الرسالة. انقر فوق <mark>11</mark>2. لا يتم دعم بطاقتي SIM في بعض الهواتف. لمعرفة مدى توفر ذلك، انتقل إلى الموقع www.microsoft.com/mobile/support/wpfeatures.

۳. انقر فوق مربع الرسالة، ثم اكتب رسالتك.
٤. انقر فوق .

**إعادة توجيه الرسالة** في ا**لمحادثات**، انقر فوق محادثة، وانقر مع اللستمرار فوق الرسالة التي تريد إعادة توجيهها، ثم انقر فوق **إعادة توجيه**.

قبل إعادة توجيه الرسالة، يمكنك تعديل ما قمت بكتابته أو إضافة مرفقات إليها أو حذفها.

# إرسال رسالة إلى مجموعة

إذا كنت تحتاج بشكل متكرر إلى إرسال رسالة إلى مجموعة الأِشخاص ذاتها، يمكنك إنشاء مجموعة في مركز أُشخاص. وبهذه الطريقة سيمكنك الوصول إليهم جميعاً برسالة أو بريد واحد.

انقر فوق <mark></u> أشخاص، ثم قم بالسحب إلى **الغرف**.</mark>

**۱.** انقر فوق المجموعة، ثم فوق **إرسال رسالة نصية** أو **إرسال رسالة إلكترونية**. ۲**.** اكتب رسالتك ثم ارسلها.

🚼 تلميح: لإنشاء مجموعة، انقر فوق 🕂 > مجموعة.

#### الدردشة باستخدام Skype

يمكنك استخدام هاتفك لإرسال رسائل فورية Skype إلى Skype.

إذا لم يكن لديك التطبيق Skype بعد، يمكنك تنزيله من www.windowsphone.com.

#### ۱. انقر فوق Skype 💽

اً. قم بتسجيل الدخول باستخدام حساب Microsoft ذاته الذي تستخدمه في هاتفك. ٣. اسحب إلى ا**لأشخاص**، وانقر فوق جهة اللتصال التي تريد الدردشة معها. ٤. اكتب رسالتك، ثم انقر فوق ₪. للحصول على مزيد من المعلومات حول الرسائل الفورية Skype إلى Skype، شاهد مقطع الفيديو على الموقع www.youtube.com/watch?v=AF2HRYdPnAM (باللغة الإنجليزية فقط).

🖈 تلميح: لتوفير تكاليف نقل البيانات، استخدم اتصال شبكة WiFi مع Skype، كلما أمكن.

مشاركة الموقع الخاص بك في دردشة Skype أثناء الدردشة، انقر فوق ← > مشاركة الموقع > ⊖.

# إرسال موقعك في رسالة

عنما تطلب من أصدقائك الحضور ومقابلتك، يمكنك إرسال موقعك على الخريطة إليهم.

قد لا تتوفر هذه الميزة في كافة المناطق.

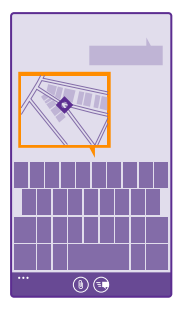

قد يطلب منك الهاتف استخدام الموقع. أنت بحاجة إلى السماح له للستخدام هذه الميزة.

**۱.** عند کتابة رسالة نصية، انقر فوق (٥) > **موقعي**.

مع العلم أن إرسال الرسالة مصحوبة بمرفق قد يكون أكثر تكلفة من الرسالة النصية العادية. لمزيد من المعلومات، أتصل بموفر الخدمة.

# **٦.** انقر فوق 🕞.

استلم أصدقاؤك رسالة تحتوي على صورة للمكان الذي تتواجد به على الخريطة.

إرسال رسالة صوتية

احتفل بعيد ميللد صديقك بأغنية – أرسل أغنيتك كرسالة صوتية.

**ا.** عند كتابة رسالة، انقر فوق €) > **ملاحظة صوتية**. ٦. سجل الرسالة، ثم انقر فوق **تم**. ٣. انقر فوق €.

**استخدام الصوت لكتابة رسالة** هل أنت مشغول جدًا عن كتابة رسالة؟ اكتب رسالة نصية وأرسلها باستخدام صوتك. لا تتوفر هذه الميزة بجميع اللغات. للحصول على معلومات حول اللغات المدعومة، انتقل إلى الموقع www.windowsphone.com.

قد تحتاج أيضًا إلى تنزيل حزمة لغة قبل أن تتمكن من استخدام هذه الميزة. في حالة المطالبة بتثبيت حزمة لغة، من شاشة البدء، اسحب لأسفل من أعلى الشاشة، وانقر فوق **جميع الإعدادات > الكلام > لغة الكلام**، وانقر فوق اللغة التي تريدها، ثم انتظر حتى يتم التنزيل.

للستخدام هذه الميزة، يجب أن تكون متصلاً بالإنترنت.

ا. انقر مع الثبات فوق المفتاح بحث **Q**. ٢. انطق **نص**، ثم انطق اسم جهة اللتصال. ٣. انطق الرسالة، ثم اتبع التعليمات التي تسمعها.

# البريد

يمكنك استخدام هاتفك لقراءة رسالة البريد والرد عليها أثناء التنقل.

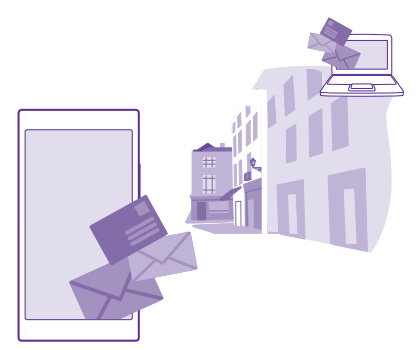

# في شاشة البدء، انقر فوق 🔟.

لإرسال رسالة بريد واستقبالها، يجب أن تكون متصلاً بالإنترنت.

# إضافة صندوق بريد أو حذفه

إذا كنت تستخدم عناوين بريد مختلفة خاصة بالعمل وبوقت الفراغ، فلا توجد مشكلة – يمكنك إضافة صناديق بريد متعددة إلى الهاتف الخاص بك.

# إضافة صندوق البريد الأول الخاص بك

لإعداد البريد في هاتفك، يجب أن تكون متصلاً بالإنترنت.

إذا لم تقم بتسجيل الدخول إلى حساب Microsoft الخاص بك أثناء بدء التشغيل لأول مرة، يمكنك تسجيل. الدخول اللن. وعند إضافة حساب Microsoft إلى هاتفك، تتم إضافة حساب بريد تلقائياً.

> ا. انقر فوق ⊠. ۲. انقر فوق أحد الحسابات، ثم قم بكتابة اسم المستخدم وكلمة المرور.

٣. انقر فوق تسجيل الدخول.

ع تلميج: يمكنك أيضًا مزامنة العناصر الأخرى خللف رسائل البريد - مثل جهات الاتصال والتقويم - مع ها تفكنك أيضًا مزامنة العناص بك. هاتفك، وذلك وفقًا لحساب البريد الخاص بك.

إذا لم يتمكن هاتفك من العثور على ضبط البريد الخاص بك، فقد يعثر عليهم إعداد متقدم. من أجل ذلك، يلزمك معرفة نوع حساب البريد الخاصة بك وعناوين خوادم البريد الوارد والصادر. ويمكنك الحصول على هذه المعلومات من موفر خدمة البريد الخاص بك.

وللكتشاف المزيد حول إعداد حسابات البريد المختلفة، راجع القسم How-to (المساعدة) على الموقع www.windowsphone.com.

#### إضافة صندوق بريد للحقًا

من صندوق ٱلبَّرِيدَ، انقر فوق ••• > إ**ضافة حساب بريد إلكتروني**، ثم فوق أحد الحسابات وقم بتسجيل. الدخول.

تل**ميح:** لإضافة بريد العمل في Exchange وجهات اللتصال والتقويم إلى هاتفك، قم بتحديد **Exchange** كحساب خاص بك، واكتب عنوان بريد العمل وكلمة المرور، ثم انقر فوق **تسجيل** الدخول.

سيظهر صندوق البريد الجديد كلوحة جديدة على شاشة البدء.

#### حذف صندوق بريد

من شاشة البَّدِّ، أسحب لأسفل من أعلى الشاشة، ثم انقر فوق **جميع الإعدادات > البريد الإلكتروني .** +**الحسابات**. انقر مع الثبات فوق صندوق البريد، ثم انقر فوق **حذف**.

لا يمكنك حذف صندوق بريد Microsoft الذي قمت باستخدامه لتسجيل الدخول في المرة الأولى. يجب عليك إعادة ضبط الهاتف لفعل ذلك.

## إضافة صندوق البريد Exchange إلى هاتفك

لن تحتاج إلى جهاز الكمبيوتر للوصول إلى بريد العمل، وجهات اللتصال، والتقويم. يمكنك مزامنة المحتوى الهام بين الهاتف ومركز خدمة Microsoft Exchange.

يمكن إعداد Exchange فقط إذا كانت شركتك تمتلك مركز خدمة Microsoft Exchange. بالإضافة إلى ذلك، يجب أن يقوم مسئول تكنولوجيا المعلومات الخاص بشركتك بتنشيط Microsoft Exchange لحسابك.

قبل بدء الإعداد، تأكد من أن لديك ما يلي:

- عنوان بريد الشركة
- اسم خادم Exchange الخاص بك (اتصل بقسم تكنولوجيا المعلومات الخاص بشركتك)
  - اسم نطاق الشبكة الخاصة بك (اتصل بقسم تكنولوجيا المعلومات الخاص بشركتك)
    - كلمة مرور شبكة المكتب الخاصة بك

وفقًا لتهيئة خادم Exchange، قد تحتاج إلى كتابة معلومات إضافية أثناء الإعداد. وإذا لم تتوفر لديك المعلومات الصحيحة، فاتصل بقسم تكنولوجيا المعلومات الخاص بشركتك.

 من شاشة البدء، اسحب لأسفل من أعلى الشاشة، ثم انقر فوق جميع الإعدادات > البريد الإلكتروني +الحسابات.

۲. انقر فوق **إضافة حساب** > Exchange.

۳. اكتب عنوان بريد Exchange وكلمة المرور، وانقر فوق تسجيل الدخول.

أثناء اللعداد، يمكنك تحديد المحتوى الذي سيقوم الهاتف بمزامنته مع مركز الخدمة وعدد مرات المزامنة. لمزامنة محتوى إضافي، قم بتغيير إعدادات حساب Exchange.

# فتح رسالة بريد من شاشة البدء

باستخدام أيقونات اختصار البريد المباشرة، يمكنك فتح البريد مباشرةً من شاشة البدء.

من أيقونات اللختصار المباشرة، يمكنك مشاهدة عدد رسائل البريد غير المقروءة إذا كان لديك رسائل بريد جديدة.

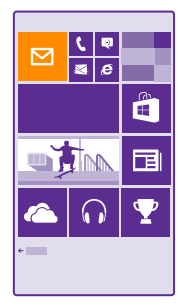

يمكنك إضافة صناديق بريد متعددة إلى شاشة البدء. على سبيل المثال، قم بتخصيص أيقونة اختصار لبريد الأعمال، وأخرى للبريد الشخصي. إذا قمت بربط صناديق بريد متعددة بداخل صندوق وارد موحد، يمكنك فتح رسائل البريد من كافة صناديق البريد الموجودة في أيقونة اختصار واحدة.

ولقراءة البريد الخاص بك، انقر فوق أيقونة اللختصار.

# إرسال بريد

لا تدع رسائل البريد الخاصة بك تتراكم. استخدم هاتفك لقراءة رسائل البريد وكتابتها أثناء التنقل.

ا. انقر فوق ⊠. ٢. انقر فوق ⊕، ثم انقر فوق حساب، إذا كانت لديك صناديق وارد مرتبطة. ٣. لإضافة مستلم من قائمة جهات اللتصال الخاصة بك، انقر فوق ⊕ أو ابدأ في كتابة اللسم. يمكنك أيضًاً كتابة العنوان.

🚼 تلميح: لإزالة مستلم، انقر فوق الاسم، ثم فوق إزالة.

**٤.** اكتب الموضوع ورسالة البريد.

لا تلميح: يمكن أن يساعدك هاتفك في كتابة رسالة البريد بشكل أسرع. أثناء الكتابة، سيقترح الهاتف الكلمات المحتملة التالية لإتمام الجملة. لإضافة كلمة، انقر فوق اللقتراح. للستعراض القائمة، اسحب فوق اللقتراحات. لا تتوفر هذه الميزة بجميع اللغات.

لإرفاق صورة، انقر فوق .

🗙 تلميع: يمكنك أيضًا التقاط صورة جديدة أثناء كتابة رسالة البريد. انقر فوق 🗭، والتقط صورة، ثم انقر فوق **قبول**.
### ٦. لإرسال رسالة البريد، انقر فوق 🐵.

#### إرسال مستند Office

أَنُقر فُوق **① Office،** وانقر فوق المستند الذي تريد إرساله وفوق ••• > **مشاركة...**، ثم اختر حساب البريد الذي تريد استخدامه.

### قراءة رسالة بريد

إذا كنت تنتظر خبرًا هامًا، فلن تحتاج إلى اللنتظار حتى تتواجد بالمكتب. استخدم هاتفك لقراءة رسائل البريد.

يمكنك الاطلاع على رسالة بريد جديدة عند استلامها على شاشة البدء.

ا. انقر فوق 🗹.

اً. فيَّ صُنَّدوق البريد، انقر فوق رسالة البريد. يتم تحديد رسالة البريد غير المقروءة بلون مختلف.

👥 تلميح: للتكبير أو التصغير، ضع إصبعيك على الشاشة، ثم قم بإزاحتهما إلى الداخل أو الخارج.

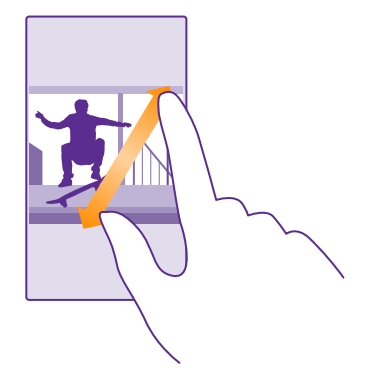

تلميج: إذا كانت رسالة البريد تحتوي على عنوان ويب، فانقر فوق العنوان لللنتقال إلى موقع الويب.

### قراءة رسالة بريد في محادثة

منّ صنّدوق البّرَيد، أنقر فوق المحادثة التي تحتوي على رسالة بريد، ثم انقر فوق رسالة البريد. يتم تحديد المحادثة التي تحتوي على رسالة البريد غير المقروءة بلون مختلف.

#### حفظ مرفق

عندما تكُونَ رسالة البريد مفتوحة، انقر فوق المرفق، مثل صورة، وسيتم تنزيله على الهاتف. انقر مع الثبات فوق المرفق، ثم انقر فوق **حفظ**. لا يمكن حفظ جميع تنسيقات الملفات.

### نٍسخ رابط

أثناءً فتح البريد، انقر مع الثبات فوق رابط الويب، ثم انقر فوق **نسخ ارتباط**.

الرد على البريد

إذا استلمت رسالة بريد تحتاج إلى الرد عليها سريعًا، يمكنك الرد مباشرةً باستخدام الهاتف.

**۱.** انقر فوق <mark>⊠</mark>. **٦.** افتح البريد، ثم انقر فوق ⊛.

ی تلمیح: للرد علی المرسل فقط، انقر فوق **رد**. للرد علی المرسل وکافة المستلمین الآخرین، انقر فوق رد علی الکل.

> **إعادة توجيه رسالة بريد** افتح البريد، ثم انقر فوق @ > **إعادة توجيه**.

> > حذف رسالة بريد

عندما يكون صندوق البريد ممتلئًا، قم بحذف بعض رسائل البريد لتفريغ مساحة على هاتفك.

ا. في صندوق البريد، انقر فوق جهة اليسار من رسائل البريد التي تريد حذفها. ٢. انقر فوق مربعات اللختيار المقابلة لرسائل البريد، ثم انقر فوق €.

تم حذف جميع رسائل البريد التي قمت بتحديدها. قد يختلف أيضًا حذف رسائل البريد من خادم بريد إلى آخر وفقًا لحساب البريد الخاص بك.

> حذف رسالة بريد واحدة افتح البريد، ثم انقر فوق ₪.

### عرض رسائل البريد بشكل منفصل

يتم تجميع رسائل البريد حسب العنوان على شكل محادثات. وتتضمن المحادثة أيضًا الردود الخاصة بك. فإذا كنت ترغب في عرض جميع رسائل البريد الخاصة بك بشكل منفصل، يمكنك إيقاف تشغيل ميزة المحادثات.

> ا، انقر فوق ⊠. ۲. انقر فوق ●●● > **الإعدادات**. ۳. قم بتبديل **المحادثات** إلى الوضع **متوقف ]**ــــ.

**إرسال ردود تلقائية** إذا كنت في إجازة أو خارج المكتب، يمكنك إرسال ردود تلقائية على الرسائل التي تصل خللل غيابك.

> ا. انقر فوق ⊠ > ••• > ال**إعدادات > ردود تلقائية.** ۲. قم بتبديل **الحالة** إلى **مشغل ⊡**، واكتب الرد، ثم انقر فوق ⊘.

### استخدام الصوت لكتابة رسالة بريد

بدلاً من استخدام لوحة المفاتيح، يمكنك إملاء رسالة البريد الخاصة بك.

لا تتوفر هذه الميزة بجميع اللغات. للحصول على معلومات حول اللغات المدعومة، انتقل إلى الموقع www.windowsphone.com.

ا. انقر فوق ⊠. ٦. انقر فوق ⊕، ثم انقر فوق حساب، إذا كانت لديك صناديق وارد مرتبطة. ٣. للضافة مستلم من قائمة جهات اللتصال الخاصة بك، انقر فوق ⊕. يمكنك أيضًا كتابة العنوان. ٤. انقر فوق ا**لموضوع:** > €، ثم قل الموضوع الخاص بك.

© Microsoft Mobile 2015 جميع الحقوق محفوظة.

### ربط صناديق البريد المتعددة كصندوق وارد موحد

إذا كان لديك أكثر من حساب بريد، يمكنك اختيار صناديق الوارد التي تريد ربطها معًا في صندوق وارد واحد. يتيح لك صندوق الوارد الموحّد مشاهدة جميع رسائل البريد الخاصة بك بسرعة.

ا. في شاشة البدء، انقر فوق صندوق بريد. ٦. انقر فوق ●●●● > **ربط علب الوارد**. ٣. في قائمة عُلب الوارد الأخرى ، انقر فوق صناديق الوارد التي تريد ربطها بصندوق الوارد الأول. ٤. انقر فوق **إعادة تسمية علبة وارد مرتبطة** واكتب اسمًا لصندوق البريد، ثم انقر فوق ⊘.

ستتم إضافة صندوق الوارد الموحّد الجديد في شاشة البدء.

### إلغاء ربط صناديق الوارد الموحدة

فَي شَاّشة البدء، اَنقر ّفُوق صِّدوق الوارد المحدد، ثم ••• > **عُلب وارد مرتبط**ة. من القائمة، انقر فوق صناديق الوارد التي تريد إلغاء ربطها، ثم انقر فوق **إلغاء الرابط**.

# الكاميرا

لماذا تحمل كاميرا منفصلة إذا كان جهازك مزودًا بكل ما تحتاجه لللتقاط الصور التذكارية؟ باستخدام كاميرا الهاتف الخاص بك، يمكنك التقاط الصور أو تسجيل مقاطع الفيديو بسهولة.

# تعرّف على Lumia Camera

عندما ترغب في التقاط صور رائعة، يمنحك التطبيق Lumia Camera التحكم الكامل.

باستخدام Lumia Camera، یمکنك:

- تغير كل إعداد يدوياً حسب رغبتك
- مشاركة الصور ومقاطع الفيديو بسهولة
- تسجيل مقاطع الفيديو عالية الدقة. ولكن لا يتم دعم مقاطع الفيديو بدقة AK وFull HD في جميع الهواتف. لمعرفة مدى توفر ذلك، انتقل إلى الموقع /www.microsoft.com/mobile/support.
- اختيار أفضل الإطارات أو إنشاء لقطة متحركة من مقطع فيدو عالي الدقة باستخدام التطبيق Lumia Moments
  - التقاط صور كاملة البيانات بالتنسيق DNG) Digital Negative)
  - التقاط صور جماعية أو صور للأهداف المتحركة بشكل أفضل باستخدام الوضع صور متتالية

قد تختلف الميزات الخاصة بالتطبيق Lumia Camera وفقًا لهاتفك.

لتنزيل التطبيق Lumia Camera أو للتأكد من أن لديك أحدث إصدار، انتقل إلى الموقع www.windowsphone.com. Lumia Camera قد لا يكون متوفرًا لبعض طرز الهواتف.

يمكنك تحميل الصور الخاصة بك على OneDrive للوصول إليها بسهولة من هاتفك أو جهازك اللوحي أو جهاز الكمبيوتر الخاص بك.

# فتح الكاميرا الخاصة بك بسرعة

تأكد من الوصول إلى الكاميرا الخاصة بك بسرعة عند الحاجة إليها – ضع اختصارًا في مركز الإجراءات. إذا كان هاتفك مزودًا بمفتاح كاميرا، فهو أسرع طريقة للبدء بسرعة.

ا. من شاشة البدء، اسحب لأسفل من أعلى الشاشة، ثم انقر فوق **جميع الإعدادات > الإشعارات+الإجراءات**. ٦. لتغيير أحد الاختصارات لفتح الكاميرا الافتراضية، انقر فوق الاختصار، ثم انقر فوق ◙ ٣. لتشغيل الكاميرا بسرعة باستخدام الاختصار، اسحب لأسفل من أعلى الشاشة، ثم انقر فوق ◙.

لت الميح: لتشغيل الكاميرا عندما يكون هاتفك مقفلاً، اضغط على مفتاح التشغيل، واسحب لأسفل من أعلى الشاشة، ثم انقر فوق ₪.

### استخدام مفتاح الكاميرا لفتح الكاميرا

إذا كان هاتفك مزوداً بَمفتاح كاميراً، فاضغط على مفتاح الكاميرا لتشغيلها.

🗙 ت**لميح:** لتشغيل الكاميرا بسرعة عندما يكون الهاتف مقفلاً، اضغط مع الاستمرار على مفتاح الكاميرا . لمدة ثانيتين.

# تغيير الكاميرا اللفتراضية

يمكنك تغيير تطبيق الكاميرا اللفتراضي إلى أية كاميرا تفضلها.

© Microsoft Mobile 2015 جميع الحقوق محفوظة.

**ا.** من شاشة البدء، اسحب لأسفل من أعلى الشاشة، ثم انقر فوق **جميع الإعدادات > الصور+الكامير**ا. **٦.** انقر فوق **تطبيق الكاميرا اللفتراضي**، ثمّ اختر الكاميرا التيّ تريّدها.

# أساسيات الكاميرا

أصبح التقاط الصور أو تسجيل مقاطع الفيديو أمرًا سهلاً وسريعًا، كما يكمن مشاركتها مع الأصدقاء أيضًا.

### التقاط صمرة

التقط صور واضحة ونابضة بالحياة – احتفظ بأجمل اللحظات في ألبوم صورك.

قد تختلف الميزات الخاصة بالتطبيق Lumia Camera وفقًا لهاتفك.

لتنزيل التطبيق Lumia Camera أو للتأكد من أن لديك أحدث إصدار، انتقل إلى الموقع www.windowsphone.com. Lumia Camera قدَّ لا يكون مُتوفراً لبعض طرز الهواتَف.

### ا. انقر فوق 🔤 Lumia Camera.

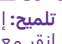

🜄 تلميح: إذا كان هاتفك مزودًا بمفتاح كاميرا، فلتشغيل الكاميرا بشكل سريع عندما يكون هاتفك مقفلًا، انقر مع الاستمرار لمدة ثانيتين فوق مفتاح الكاميرا.

اً. للتكبير أو التصغير، قم بإزاحة إصبعيك للخارج أو للداخل. لا يتم دعم التكبير/التصغير في الكاميرا في بعض الهواتف. لمعرفة مدَّى توفر ذلك، انتقل إلى الموقع /www.microsoft.com/mobile/support wpfeatures

٣. لتركيز الكاميرا على هدف محدد، انقر فوق الهدف عند ظهور ه على الشاشة. لا يتم دعم تركيز الكاميرا في بِعَضَ الهواتف. لمعرفة مدى توفر ذَلكَ، انتقَل إلى الموقّع /www.microsoft.com/mobile .support/wpfeatures

### ٤. لللتقاط الصورة، انقر فوق ◙.

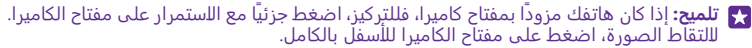

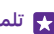

🗛 تلميح: لرؤية الشاشة في أفضل حاللتها، تأكد من عدم تغطية مستشعر الضوء. لا يتم دعم مستشعر الضوء في بعض الهواتف. لمعرفة مدى توفر ذَلك، انتقل إلى الموقع /www.microsoft.com .mobile/support/wpfeatures

🙀 تلميح: لما لا تجرب استخدام تطبيقات Lumia الرائعة الأخرى لتحقيق أقصى استفادة من الصور الخاصَة بك؟ للِعادة تشكيل الصورة الخاصة بك مع الاحتفاظ بالصورة الأصلية كاملة الدقة، أو لتطبيق عوامل التصفية والتأثيرات الخاصة الأخرى، استخدم التطبيق Lumia Creative Studio. ولللتقاط صور ذاتية رائعة، استخدم التطبيق Lumia Selfie.

### عرض الصورة في شاشة عرض كاملة الدقة

لعَرِضَ الصَّورَةِ التَّي قمت بِالتقاطِها للتو، قم بأي مما يلي، وفقًا لهاتفك:

- انقر فوق الرمز المصغر المستدير الموجود في زاوية الشاشة. ٠
  - انقر فوق 📼.

يمكن فقط عرض هذه الصورة كاملة الدقة في Lumia Camera.

### قم بتجميل صورتك الذاتية

استخدم التطبيق Lumia Selfie لللتقاط صور ذاتية رائعة. حيث يتم تحسين الصورة الخاصة بك وتجهيزها للمشاركة بشكل سريع. لتنزيل التطبيق Lumia Selfie أو للتأكد من أن لديك أحدث إصدار، انتقل إلى الموقع www.windowsphone.com. Lumia Selfie قد لا يكون متوفرًا لبعض طرز الهواتف.

### ا. انقر فوق 🖳 Lumia Selfie.

T. لللتقاطّ صورة ذاتية باستخدام الكاميرا الأمامية، ببساطة انقر فوق الشاشة. لا يتم دعم الكاميرا الأمامية في بعض الهواتف. لمعرفة مدى توفر ذلك، انتقل إلى الموقع /www.microsoft.com/mobile support/wpfeatures.

٣. لللتقاط صورة ذأتية باستخدام الكاميرا الرئيسية، انقر فوق ۞ للتبديل بين الكاميرتين، إذا لزم الأمر. وانظر إلى عدسة الكاميرا، واتبع الإشارات الصوتية لضبط اللقطة، ثم قف بثبات حتى تلتقط الكاميرا الصورة الخاصة بك.

🗙 تلميح: لتجنب اهتزاز الكاميرا، انقر فوق 🔹 > المؤقت، ثم اختر تأخير.

٤. لإعادة تشكيل الصورة الذاتية، قم بإزاحة إصبعيك للخارج أو للداخل، ثم انقر فوق ⊘. ٥. لتحسين صورتك الذاتية، انقر فوق ۞. ٦. لإجراء ترشيح لصورتك الذاتية، انقر فوق ⊛.

لت الميع: لإزالة جميع التحسينات والمرشحات من الصورة الذاتية، انقر فوق ••• > مسح كل التأثيرات.

۷. لحفظ صورتك الذاتية، انقر فوق .

### تسجيل مقطع فيديو

بجانب إمكانية التقاط الصور بهاتفك، يمكنك أيضًا التقاط اللحظات الخاصة بك كمقاطع فيديو.

### ۱. انقر فوق 🔤 Lumia Camera.

٦. للتبديل من وضع الصور إلى وضع الفيديو، انقر فوق ■.
٣. للتبديل من وضع الصور إلى وضع الفيديو، انقر فوق ■.
٣. للتكبير أو التصغير، قم بإزاحة إصبعيك للخارج أو للداخل. لا يتم دعم التكبير/التصغير في الكاميرا في بعض الهواتف. لمعرفة مدى توفر ذلك، انتقل إلى الموقع /www.microsoft.com/mobile/support.

٤. لبدء التسجيل، انقر فوق ➡ حيث يبدأ الموقت في العمل. ٥. لإيقاف التسجيل، انقر فوق ➡ حيث يتوقف الموقت عن العمل.

لعرض مقطع الفيديو الذي قمت بتسجيله للتو، انقر فوق الرمز المصغر المستدير الموجود في زاوية الشاشة. حيث يتم حفظ مقطع الفيديو في فيلم الكاميرا.

### التقاط صور تبدو حية

تقوم خاصية الصور الحية بالتقاط لحظة مختصرة من مقطع فيديو مع كل صورة ملتقطة؛ فتبدو كأنها حية عند استعراضها في فيلم الكاميرا أو Lumia Storyteller.

> لا يتم دعم الصور الحية في بعض الهواتف. لمعرفة مدى توفر ذلك، انتقل إلى الموقع www.microsoft.com/mobile/support/wpfeatures.

تأكد من أنك قد قمت بتنزيل أحدث إصدار من التطبيق Lumia Camera من متجر.

ا. انقر فوق ◙ Lumia Camera ♦ ۞، ثم قم بالسحب إلى **صورة.** ٢. ثم قم بتبديل ا**لصور الحية** إلى **تشغيل**.

### حفظ الصور ومقاطع الفيديو على بطاقة ذاكرة

إذا كانت هناك بطاقة ذاكرة في هاتفك وذاكرة الهاتف قد امتلأت، فقم بحفظ الصور التي تلتقطها ومقاطع الفيديو التي تسجلها على بطاقة الذاكرة.

للحصول على أعلى جودة للفيديو، قم بتسجيل مقاطع الفيديو إلى ذاكرة الهاتف. إذا قمت بتسجيل مقاطع الفيديو على بطاقة الذاكرة، يوصى بأن تكون بطاقة microSD المستخدمة سريعة وبحجم من ٤ إلى ١٢٨ جيجا بايت ومتوفرة من قبل شركة مصنعة معروفة. لا يتم دعم بطاقة الذاكرة في بعض الهواتف. لمعرفة مدى توفر ذلك، انتقل إلى الموقع www.microsoft.com/mobile/support/wpfeatures.

> ا. انقر فوق <mark>◙</mark> ا**ستشعار سعة التخزين**. ٢. ثم قم بتبديل **تخزين الصور الجديدة في** إلى **بطاقة SD**.

يتم حفظ الصور الملتقطة من الآن على بطاقة الذاكرة.

استخدم بطاقات الذاكرة المتوافقة والمعتمدة فقط لللستخدام مع هذا الجهاز. فقد تؤدي البطاقات غير المتوافقة إلى تلف البطاقة والجهاز وتلف البيانات المخزنة على البطاقة.

**حفظ الصور ومقاطع الفيديو الملتقطة في وقت سابق على بطاقة الذاكرة** من مركز صور، انتقل إلى صورة أو مقطع فيديو، ثم انقر فوق ⊜ وفوق الصورة أو مقطع الفيديو، ثم انقر فوق • • > **حفظ في بطاقة SD**.

★ تلميح: لتحديد جميع الصور ومقاطع الفيديو في أحد الألبومات بطريقة سريعة، انتقل إلى الألبوم، ثم انقر فوق (الاجم) ثم انقر فوق (الاجم) \* • • •

### حفظ معلومات الموقع على الصور ومقاطع الفيديو

إذا كنت تريد تذكر المكان الذي قمت فيه بالتقاط صورة محددة أو مقطع فيديو، يمكنك تعيين الهاتف لتسجيل الموقع تلقائياً.

من شاشة البدء، اسحب لأسفل من أعلى الشاشة، ثم انقر فوق **جميع الإعدادات** > **الصور+الكاميرا** > . **استخدام معلومات الموقع.** 

يمكن إرفاق معلومات الموقع بصورة أو بمقطع فيديو إن أمكن تحديد الموقع باستخدام القمر الصناعي أو عبر الشبكة. إذا قمت بمشاركة إحدى الصور أو أحد مقاطع الفيديو التي تحتوي على معلومات الموقع، فقد تظهر معلومات الموقع للذين يقومون بعرض الصورة أو مقطع الفيديو. يمكنك إيقاف تشغيل خاصية إضافة المعلومات الجغرافية في ضبط الهاتف.

### مشاركة الصور ومقاطع الفيديو

يمكنك مشاركة الصور ومقاطع الفيديو الخاصة بك مع أصدقائك وعائلتك ليشاهدوها بسرعة وسهولة.

ا. قم بالتقاط صورة أو تسجيل مقطع فيديو. ٦. في شاشة البدء، انقر فوق **صور**، واستعرض للوصول إلى الصورة أو مقطع الفيديو الخاص بك، ثم انقر فوقه.

٣. انقر فوق ۞، واختر طريقة المشاركة، ثم اتبع الإرشادات التالية.

★ تلميح: لمشاركة عدة صور أو مقاطع فيديو مرة واحدة، انقر فوق ⊜، وحدد الصور أو مقاطع الفيديو، ثم انقر فوق ۞.

لي تلميح: للوصول إلى الصور من جميع اللجهزة الخاصة بك، يمكنك أيضًا إعداد التحميل إلى OneDrive. يتوفر ألبوم OneDrive في مركز صور عند عرض الصور الخاصة بك. لإعداد الميزة، من شاشة البدء، اسحب للسفل من أعلى الشاشة، ثم انقر فوق **جميع الإعدادات > الصور+الكاميرا**. ضمن ا**لتحميل** التلقائي، انقر فوق OneDrive، ثم حدد أحد الخيارات. قد يؤدي استخدام الخدمات أو تنزيل محتوى، بما في ذلك العناصر المجانية، إلى نقل كميات كبيرة من البيانات مما يؤدي إلى تضمين تكاليف نقل البيانات.

لا تدعم جميع خدمات المشاركة جميع تنسيقات الملفات أو مقاطع الفيديو المُسجلة بجودة عالية.

## التصوير المتقدم

يمنحك الهاتف الخاص بك تحكمًا رائعًا في إعدادات الصور الخاصة بك. وبذلك يمكنك التقاط نوع الصور الذي تفضله تمامًا.

### التقاط صور كمحترف

أطلق العنان لقدرتك الإبداعية الكاملة والتقط صورًا ذات طابع احترافي. باستخدام Lumia Camera، يمكنك تعديل ضبط الكاميرا يدويًا في كلا الوضعين الكاميرا والفيديو.

### ۱. انقر فوق 🔤 Lumia Camera.

اً. لعرَضَ اللِعَدادات، اسحب ◙ إلى اليسار. لتغيير اللِعداد، قم بتمرير إصبعك للُعلى أو للسفل في مربع التمرير. يمكنك، على سبيل المثال، تغيير تعويض التعرض للتحكم في حجم الضوء في الصورة. ٣. للِغللق اللِعدادات، اسحب ◙ إلى اليمين. ٤. لللتقاط صورة، انقر فوق ◙

### التقاط صور كاملة البيانات

Lumia Camera يسمح لك بالتقاط صور كاملة البيانات بالتنسيق Digital Negative) تتوفر لها إمكانيات أفضل ليتم تحريرها للحقًا.

لا يتم دعم التنسيق DMG) Digital Negative) في بعض الهواتف. لمعرفة مدى توفر ذلك، انتقل إلى الموقع www.microsoft.com/mobile/support/wpfeatures.

**ا.** انقر فوق ◙ Lumia Camera ₪، ثم قم بالسحب إلى **صورة**. ٦. انقر فوق **وضع اللاتقاط**، ثم انقر فوق الوضع JPG + DNG. ٣. عندما تقوم بالتقاط صورة، يتم حفظ ملفين: صورة ذات دقة أقل بتنسيق JPG يتم تحسينها للمشاركة، وصورة كاملة اللبانات متنسبة, DNG.

بعد نقل الصور التي بتنسيق DNG إلى جهاز الكمبيوتر الخاص بك، يمكنك تصفحها وعرضها من خللل تنزيل Adobe DNG Codec وتثبيته من **?www.adobe.com/support/downloads/detail.jsp**. ftplD=5495.

يمكنك تحرير الصور التي بتنسيق DNG في أي برنامج تحرير صور يدعم التنسيق DNG القياسي بالكامل.

### تسجيل مقاطع الفيديو عالية الدقة

يمكنك تسجيل مقاطع فيديو عالية الدقة وتتميز بدرجة عالية من النقاء بسرعة من خللل ضغطة زر واحدة.

ولكن لا يتم دعم مقاطع الفيديو بدقة 4K وHul HD في جميع الهواتف. لمعرفة مدى توفر ذلك، انتقل إلى الموقع **www.microsoft.com/mobile/support/wpfeatures**.

### انقر فوق 🚾 Lumia Camera.

**١.** لبدء التسجيل، اضغط مع اللستمرار على مفتاح الكاميرا. حيث يبدأ الموقت في العمل.

٦. لإيقاف التسجيل، قم بتحرير مفتاح الكاميرا. حيث يتوقف الموقت عن العمل.

لميج: لعرض مقطع الفيديو الذي قمت بتسجيله للتو، انقر فوق الرمز المصغر المستدير الموجود في زاوية الشاشة. حيث يتم حفظ مقطع الفيديو في فيلم الكاميرا.

> **تغيير دقة تسجيل مقاطع الفيديو** انقر فوق **۞**، واسحب للوصول إلى ا**لفيديو**، وانقر فوق **الدقة**، ثم حدد الدقة التي تريدها. وفقًا لنوع الهاتف، تكون أعلى دقة متوفرة هي 4K أو Full HD.

### عمل إطار للصور الخاصة بك بسهولة

إذا أردت تشكيل الصور الخاصة بك بشكل محترف، يمكنك استخدام شبكات محدد المنظر وتشكيل صور مثالية.

# ا. انقر فوق 🔤 Lumia Camera.

**٦.** قم بأيٍ مما يلي وفقًا لهاتفك:

- انقر فوق ••• > **الضبط**.
- انقر فوق 🐼، ثم اسحب إلى **عام**.

٣. قم بتبديل **شبكات التأطير** إلى ا**لنسبة الذهبية** أو **قاعدة الثلث** على سبيل المثال. ٤. لللتقاط الصورة، انقر فوق ₪

### التقاط صور أفضل باستخدام وضع التسلسل الذكي

استخدم الوضع صور متتالية لللتقاط صور أفضل للأهداف المتحركة أو لللتقاط صور جماعية يبدو فيها كل شخص على أحسن حال.

Ⅰ. انقر فوق I Lumia Camera
 ٦. انقر فوق ().
 ٣. لللتقاط صورة، انقر فوق ().

يلتقط الهاتف سلسلة من الصور المتتابعة. لمعرفة ما الذي يمكنك القيام به من خلللها، انقر فوق ◙، ثم انقر فوق الصورة ثم **تعديل سلسلة ذكية**.

### البحث عن أفضل اللحظات في مقطع الفيديو الخاص بك

بعد تسجيل مقطع فيديو عالي الدقة، يمكنك البحث عن أفضل الإطارات الموجودة فيه وحفظها كصور منفصلة. يمكنك أيضًا إنشاء لقطات متحركة رائعة.

لا يتم دعم التطبيق Lumia Moments في بعض الهواتف. لمعرفة مدى توفر ذلك، انتقل إلى الموقع www.microsoft.com/mobile/support/wpfeatures.

بعد تسجيل مقطع فيديو عالي الدقة، انقر فوق 🔤 Lumia Moments، ثم انقر فوق مقطع الفيديو.

### **۱.** انقر فوق **إنشاء لقطة حركة**.

1. لتحديد َنقُطة بداية للقطَّة المتحركة، انقر فوق مربع التمرير. ٣. لتحديد نقطة نهاية للقطة المتحركة، انقر فوق مربع التمرير، ثم انقر فوق ⊘. ٤. لحذف أهداف متحركة من الصورة، انقر فوق الدوائر البيضاء الموجودة بأسفل الشاشة. ٥. لتحديد الهدف المتحرك الذي ترغب في تمييزه، اسحب إلى اليسار أو إلى اليمين لتحريك الدائرة الموجودة بالجزء السفلي من الشاشة.

🚼 تلميح: لتمييز جميع الأهداف المتحركة، انقر فوق 🛞.

# ٦. لإضافة تأثير ضباب السرعة، انقر فوق (). ٧. لحفظ اللقطة المتحركة في فيلم الكاميرا، انقر فوق ().

### حفظ أفضل إطار

انقر فوق **احَتَيار الْإطار الأفضل**، وانقر فوق مربع التمرير أو اسحب إلى اليسار أو إلى اليمين للبحث عن أفضل الإطارات في مقطع الفيديو، ثم انقر فوق ④ لحفظ الإطار كصورة منفصلة في فيلم الكاميرا. يمكنك حفظ العدد الذي تريده من الإطارات.

### إضافة حركة للصور الخاصة بك

استخدم التطبيق Lumia Cinemagraph لتحريك الصور الثابتة وجعلها تبدو كأنها حية.

لتنزيل التطبيق Lumia Cinemagraph أو للتأكد من أن لديك أحدث إصدار، انتقل إلى الموقع www.windowsphone.com. Lumia Cinemagraph قد لا يكون متوفرًا لبعض طرز الهواتف.

### ۱. انقر فوق 🛃 Lumia Cinemagraph.

٦. لللتّقاطّ صورة، أنقرّ فوق ●، ثم انقر فوق الشاشة. ٣. اختر المناطق التي ترغب في جعلها متحركة، ثم انقر فوق ⊘. ٤. لحفظ الصورة المتحركة، انقر فوق ₪.

### التقاط صورة منظر شامل

عندما ترغب في التقاط منظر طبيعي جميل أو صخب المدينة في صورة رائعة، استخدم التطبيق Lumia Panorama.

> لتنزيل التطبيق Lumia Panorama أو للتأكد من أن لديك أحدث إصدار، انتقل إلى الموقع www.windowsphone.com. Lumia Panorama قد لا يكون متوفرًا لبعض طرز الهواتف.

### ۱. انقر فوق Lumia Paրorama.

٢. لللتّقاطّ الصورة الأولى، انقر فوق الشاشة. ٣. لللتقاط الصورة التالية، حرك الهاتف ببطء إلى اليمين حتى تحيط الدائرة بالنقطة ويلتقط الهاتف صورة أخرى. ٤. عند التقاط قدر كافٍ من الصور، انقر فوق ⊘.

# الصور ومقاطع الفيديو

إليك طريقة عرض الصور ومقاطع الفيديو الخاصة بك وتنظيمها ومشاركتها وتحريرها.

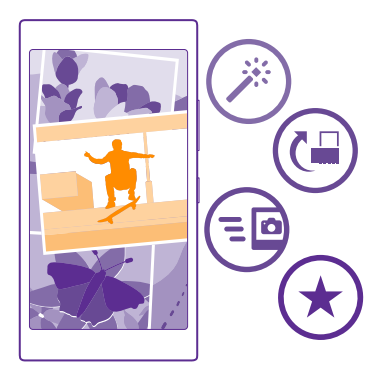

### مركز الصور

يتم حفظ الصور التي قمت بالتقاطها أو مقاطع الفيديو التي قمت بتسجيلها باستخدام هاتفك في مركز صور ، حيث يمكنك تصفح الصور وعرضها.

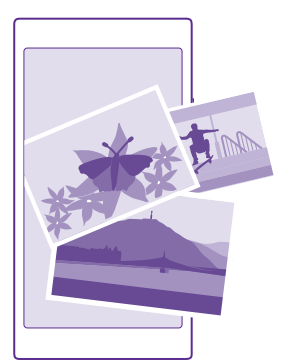

للعثور على الصور ومقاطع الفيديو بسهولة، قم بتحديد الملفات المفضلة إليك أو تنظيمها في ألبومات.

### عرض الصور

قم باسترجاع اللحظات الهامة - عرض الصور على هاتفك.

### انقر فوق **صور**.

© Microsoft Mobile 2015 جميع الحقوق محفوظة.

ا. لعرض صورة قمت بالتقاطها، اسحب إلى ا**للُلبومات**، ثم انقر فوق **فيلم الكاميرا** ثم فوق الصورة. **٦.** لعرض الصورة التالية، اسحب إلى اليسار. لعرض الصورة السابقة، اسحب إلى اليمين.

> البحث عن الصور باستخدام التاريخ والموقع انقر فوق ••• > الإعدادات > تصنيف الصور حسب الوقت والموقع.

> **التكبير أو التصغير** ضع إصبعيك على الشاشة، ثم قم بإزاحتهما للداخل أو للخارج. **جي تلميح:** للتكبير أو التصغير بسرعة، انقر نقرًا مزدوجًا فوق الصورة.

### تحديد صورة كمفضلة

قم بتحديد أفضل لقطاتك كمفضلة، حتى يمكنك العثور عليها بسهولة في شاشة عرض المفضلة في مركز صور.

**۱.** انقر فوق **صور** > **الألبومات**، ثم استعرض للذهاب إلى الصور.

إذا كانت الصور موجودة في ألبوم على الإنترنت، يمكنك تنزيلها إلى هاتفك.

٦. انقر فوق ••• > •.

★ تلميح: لتحديد عدة صور سريعًا كمفضلة، اختر الألبوم الذي توجد به الصور، وانقر فوق 
ه، واختر الصور، ثم انقر فوق

**عرض الصور المفضلة لديك** في مركز صور، اسحب إلى **المفضلة**.

### تغيير الخلفية في مركز الصور

إذا كان لديك لقطة رائعة تسرَّك عند النظر إليها، يمكنك تعيينها كخلفية لمركز صور.

ا. انقر فوق **صور**. ٢. انقر فوق •••• > **اللعدادات.** ٣. ثم قم بتبديل **عروض "لوحة البدء"** إلى **صورة واحدة**. ٤. انقر فوق **اختيار صورة**، واختر صورة خلفية.

للعدادة. يمكنك أيضًا تعيين هاتفك لتغيير الصورة تلقائيًا بشكل دوري. انقر فوق ••• > اللعدادات. قم بتبديل عروض "لوحة البدء" إلى كل الصور أو الصور المفضلة ، ثم انقر فوق عشواني الآن.

### إنشاء ألبوم

للعثور على صور إحدى المناسبات أو أحد الأشخاص أو رحلة بسهولة، قم بتنظيم الصور في ألبومات حسب. الموضوع، على سبيل المثال.

إذا كان لديك جهاز Mac، فقم بتثبيت تطبيق Windows Phone من متجر تطبيقات Mac.

ا. قم بتوصيل الهاتف بجهاز كمبيوتر متوافق باستخدام كبل USB متوافق. ٦. من جهاز الكمبيوتر، افتح مدير الملفات، مثل Windows Explorer أو Finder، واستعرض حافظة الصور.

٣. قمَّ بإضافة حافظة جديدة، قم بتسميتها، وأضف صور إلى الحافظة.

تظهر الحافظة على هيئة ألبوم في شاشة عرض الألبومات على الهاتف.

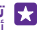

💦 تِلميح: إذا كان نظام التشغيل في جهاز الكمبيوتر الخاص بك هو Windows 7 أو Windows 8 أو أحدثٌ، بمكنك أيضًا استخدام التطّيبة (Windows Phone، باستخدام نظام Windows 7، بمكنك تنزيله من www.windowsphone.com،

### حذف ألبوم

انقر فوق صور > الألبومات. انقر مع الثبات فوق ألبوم، ثم انقر فوق حذف. عند حذف ألبوم من الهاتف، يتم أيضًا حذف الصور الموجودة في هذا الألبوم. إذا قمت بنسخ الألبوم إلى جهاز الكمبيوتر، فسيبقَّى الألبوم والصور الموجودة بداخله على جهاز الكمبيوتر.

لا يمكنك حذف ألبومات على الإنترنت من الهاتف.

### قم يتأليف قصة حياتك

دع صورك تروى قصة حياتك باستخدام التطبيق Lumia Storyteller.

لتنزيل التطبيق Lumia Storyteller أو للتأكد من أن لديك أحدث إصدار، انتقل إلى الموقع www.windowsphone.com. Lumia Storyteller قدَّ لا يكون مُتوفراً لبعض طرز الهواتف.

يحتاج هاتفك الوصول إلى معلومات الموقع لديك. وللسماح بذلك، من شاشة البدء، اسحب لأسفل من أُعلى الشاشة، وانقرَّ فَوْقَ **جميع الإعدادات > المُوقع**، ثم قم بتبديل **خدمات تحديد الموقع** إلى **مشَغل** .

### ۱. انقر فوق 🎫 Lumia Storyteller.

يتم تحميع الصور التي التقطها تلقائياً كقصص. ويحب عليك التقاط ٧ صور على الأقل في وقت واحد تقريبًا وفي مكانَ واحدَّ حتى يتمكن التطبيق من تكوين قصة.

٦. للنشاء قصة بنفسك، انقر فوق ⊜، واختر الصور، ثم انقر فوق ⑤. ٣. للعادة تسمية القصة، انقر فوق المجموعة، والعنوان، ثمَّ اكتب أسمًا جديدًا. ٤. لعُرض صورَّة في القصة، ٱنقرّ فوق المجموعة، ثم ّ انقر فوق الصورة. للسّتعراض الصور الأخرى، اسحب الى النمين أو النسار.

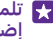

🙀 تلميح: يمكنك إضافة تعليقات إلى الصورة الموجودة في القصة. انقر فوق صورة، ثم انقر فوق إضافة تسمية توضيحية. لعرض تعليق، أنقر فوق الصورة.

#### تحديد مكان الصورة على الخريطة لرؤية خريطَة الموَّقع الذي التقَّطت فيه إحدى الصور، ضع إصبعين على الصورة، وقم بإزاحتهما معًا.

### نسخ الصور إلى جهاز الكمبيوتر

استخدم مدير ملفات جهاز الكمبيوتر لنسخ الصور أو نقلها إلى جهاز الكمبيوتر.

إذا كان جهاز الكمبيوتر الخاص بك هو جهاز Mac، فقم بتثبيت التطبيق Lumia Photo Transfer الخاص بأجهزة Mac من خلال الموقع Mac/www.microsoft.com/mobile/support.

۱. قم بتوصيل الهاتف بجهاز كمبيوتر متوافق باستخدام كبل USB متوافق. اً. مِنْ جَهَازَ الْكَمبِيوتر، أفتّح مديرَ الْمُلفات، مثل Windows Explorer أو Finder، وتصفح الهاتف.

🜄 تلميح: يتم عرض هاتفك ضمن الأجهزة المحمولة كهاتف يعمل بنظام التشغيل Windows Phone. لمشاهدة المجلدات الخاصة بهاتفك، انقر نقراً مزدوجاً فوق اسم الهاتف. توجد مجلدات منفصلة للمستندات والموسيقي والصور ونغمات الرِّنين ومقاطع الفيديو.

۳. افتح حافظة الصور، ثم اختر الصور وقم بنسخها على جهاز الكمبيوتر.

💦 تِلميح: إذا كان نظام التشغيل في جهاز الكمبيوتر الخاص بك هو Windows 7 أو Windows 8، يمكنك أيضاً اسْتخدام التطبيق Windows Phone. باستخدام نظام Windows 7، بمكنك تنزيله من www.windowsphone.com

### تحرير صورة

يمكنك إجراء عمليات تحرير سريعة، مثل التدوير أو القص، على الصور التي قمت بالتقاطها. أو استخدم الإصلاح التلقائي للسماح لهاتفك بإصلاح الصورة من خلال نقرة بسيطة واحدة.

> ۱. انقر فوق صور > اللبومات ثم انقر فوق إحدى الصور. ٦. انقر فوق ••• > تعديل ثم أنقر فوق آخد الخيارات.

🛃 تلميح: إذا قمت بتنزيل تطبيقات تحرير الصور من متجر، فسيتم إدراجها هنا كخيارات للتحرير.

٣. لحفظ الصورة التي تم تحريرها، انقر فوق 🖲.

### اضافة تأثيرات خاصة رائعة الى الصور

انتقل إلى المستوى التالي من تحرير الصور – أضف تأثيرات خاصة رائعة إلى صورك المفضلة باستخدام .Lumia Creative Studio

لتنزيل التطبيق Lumia Creative Studio أو للتأكد من أن لديك أحدث إصدار، انتقل إلى الموقع **www.windowsphone.com**. Lumia Creative Studio قد لا يكون متوفراً لبعض طرز الهواتف.

انقر فوق 🔤 Lumia Creative Studio، ثم فوق الصورة التي ترغب في تحريرها.

```
تغيير إطار الصورة
انقر فوق 🕏، وقمّ بتحديد النسبة أو قم بتدوير الصورة.
```

احراء ترشيح انقر فوق 🛞.

تحسين الصورة انقر فوق 🕼، وقم يتحديد نوع التحسين.

```
تشويش جزء من الصورة
    انقر فوق ••• > الخلِّفية بتأثير ضبابي. يمكنك تحديد المنطقة التي تريد تشويشها وضبط مقدار
                                                                                     التشويش.
                                                            إضافة ألوان إلى الصورة الخاصة بك
أنقر فوق ۖ ••• > إبرازٌ لون. واخترُ لونًا من لوحة الألوان، ثم قم بتطبيقه على الصورة. بعد اللنتهاء، انقر
                                                                                       فوق ⊘.
```

```
حفظ الصورة المُحررة
انقر فوق ••• > حفظ.
```

🛃 تلميح: للعودة إلى الصورة الأصلية، انقر فوق. ••• > عكس إلى الصورة الأصلية.

### عرض الصور الخاصة بك على شاشة صديقك

هل تريد عرض أفضل اللقطات الخاصة بك لأصدقائك؟ استخدم جهاز عرض الشرائح الخاص بالتطبيق PhotoBeamer للهاتف المحمول، وقم يعرض الصور الخاصة بك على شاشة صديقك، دون الحاجة إلى أبة كبلات. ١. من الجهاز الذي ترغب في استخدامه لعرض الصور، انتقل إلى https://www.photobeamer.com (باللغة الإنجليزية).

- . ۲. من هاتفك، آنقر فوق 🚾 PhotoBeamer.
- سين علمي المحرر في المحرر في المحدمة المحادمة المالية. 7- انقل فوق الصورة التي تريد عرضها على الشاشة. 2. في صفحة الويب PhotoBeamer، قم بمسح شفرة الاستجابة السريعة باستخدام هاتفك.

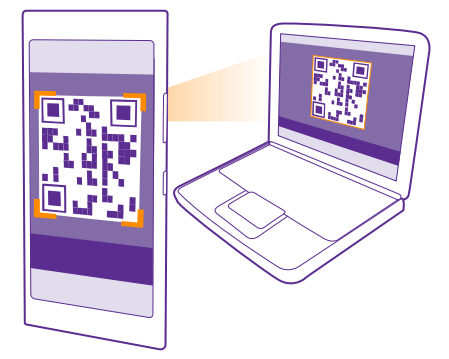

٥. اسحب إلى اليسار أو إلى اليمين لعرض الصور الأخرى في نفس الحافظة.

# الخرائط والملاحة

اكتشف الأماكن الجديدة وتعرف على كيفية الوصول إليها.

### تشغيل خدمات الموقع

استخدم تطبيقات الخرائط لمعرفة مكان تواجدك وقم بحفظ موقعك إلى الصور التي قمت بالتقاطها. يمكن للتطبيقات استخدام معلومات الموقع الخاصة بك، حتى يتسنى لها توفير مجموعة كبيرة ومتنوعة من الخدمات.

من شاشة البدء، اسحب لأسفل من أعلى الشاشة، ثم انقر فوق جميع الإعدادات.
 آلد نقر فوق الموقع، ثم قم بتبديل خدمات تحديد الموقع إلى الوضع مشغل =].

# البحث عن موقع

يساعدك التطبيق خرائط في البحث عن مواقع وشركات محددة.

انقر فوق 🔀 **خرائط**.

ا. انقر فوق ④. ٢. اكتب كلمات البحث، مثل عنوان الشارع أو اسم المكان، في مربع البحث. ٣. اختر أحد العناصر من قائمة الكلمات المماثلة المقترحة أثناء الكتابة، أو انقر فوق مفتاح الإدخال للبحث.

سيظهر الموقع على الخريطة.

إذا لم يتم العثور على أية نتائج للبحث، تأكد من الهجاء الصحيح لكلمات البحث.

**عرض موقعك الحالي** انقر فوق @.

# الحصول على التوجيهات للوصول إلى أحد الأماكن

احصل على التوجيهات الخاصة بالسير أو القيادة أو استخدام وسائل النقل العام – استخدم موقعك الحالي أو أية أماكن أخرى كنقطة البدء.

**ا.** انقر فوق **◙ خرائط > ۞**. ٢. إذا لم تكن ترغب في أن تكون نقطة البدء هي موقعك الحالي، فانقر فوق **البداية**، ثم ابحث عن إحدى نقاط البدء.

**۳.** انقر فوق **النهاية**، ثم ابحث عن إحدى الوجهات.

يتم عرض الطريق على الخريطة، جنبًا إلى جنب مع المدة المقدَّرة المطلوبة للوصول إلى الوجهة. لعرض التوجيهات المفصَّلة، انقر فوق **خطوات الطريق**.

★ تلميح: لإزالة الطريق الذي لم تعد بحاجة إليه من الخريطة، انقر فوق 🔸 🔸 > مسح الخريطة.

**الحصول على توجيهات السير** بعد إنشاء الطريق الخاص بك، انقر فوق **﴿** .

الحصول على توجيهات القيادة المزودة بالإرشاد الصوتي بعد ضُبِّط الوجهة الخاصة بِك (استخدم موقِّعك الحالي كَنقطة بدء)، وانقر فوق 🖨 > بدء التنقل الصوتي.

> الحصول على اتجاهات النقل العام بعد إنشاء الطريق الخاص بك، انقر فوق 🚍. تتوفر معلومات النقل العام في مدن محددة حول العالم.

# تنزيل الخرائط على الهاتف

قم بحفظ الخرائط الجديدة على الهاتف قبل بدء الرحلة، حتى تتمكن من تصفح الخرائط بدون اللتصال بالإنترنت عند السفر.

لتنزيل الخرائط وتحديثها، قم يتشغيل شبكة Wi-Fi.

انقر فوق 👪 خرائط > • • • > الإعدادات.

1. انقر فوق تنزيل الخرائط > (+). ٦. اختر البلد أو المنطقة.

تحديث خريطة حالية انقر فوق **التحقق من وجود تحديثات**.

حذف خريطة انقر فوق**َ تنزيل الخرائط**، وانقر مع اللستمرار فوق الخريطة، ثم انقر فوق **حذف**.

# طرق تحديد الموقع

يقوم الهاتف بعرض موقعِك على الخريطة باستخدام GPS أو GLONASS أو WiFi أو WiFi أو شبكة تعتمد على تحديد الموقع (المُعرّف الخلوي).

ويعتمد مدى توافر معلومات الموقع ودقتها وكمالها على موقعك والأشياء المحيطة بك ومصادر الأطراف الْأخرى على سبيل المثال، وقد تكونَ هذه المعلومات محدودة. فقد تكون معلومات الموقع غيرً متوفَّرة داخل البنايات أو في الأنفاق على سبيل المثال. لمعرفة معلَّومات الخصَّوَّصية المتعلقة بطَّرق تحديدً الموقع، انظر سياسة الخصوصية لشركة Microsoft Mobile.

يجلب نظام GPS المساعد (A-GPS) - خدمة شبكة - وتعزيزات نظامي GPS وGLONASS الأخرى المشابهة. معلومات الموقع باستخدام الشبكة الخلوية وتساعد على حساب موقعك الحالي.

قد يتطلب A-GPS والتحسينات الأخرى لكل من GPS وGLONASS نقل كمية صغيرة من البيانات عبر شبكة الهاتف المحمول. إذا كنت تريد تجنبَ تكاليف البيانات، على سبيل المثال عند السفّر، يمكنك إيقاف تشغيل اتصال البيانات المحمولة في إعدادات الهاتف.

يعمل تحديد المواقع باستخدام شبكة WiFi على تحسين دقة التحديد عندما تكون إشارات القمر الصناعي غَّير مُتاحة، خاصةً عَندما تكون في الأماكن المغلقة أو بَين البنايات المرتفعة. إذا كُنت في مكان ما يمنع استُخدام WiFi، بمكنك انقافَ تشْغَيل WiFi في اعدادات الهاتف.

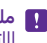

👖 ملاحظة: قد تكون هناك بعض القيود على استخدام WiFi في بعض البلدان. على سبيل المثال، في اللتحاد الأوروبيّ، يُسمح لك باستخداّم شبكَة WiFi بنطاق ٥٩٥٠ – ٥٣٥٠ ميجاّ هرتزً فقطّ في اللّماكن المغلقة، وفيَّ الولاياتِ المتحدة الأمريكية وكندا، يُسمح لَك باستخدام شبكة WiFi بنطاق ٥,٦٥ – ٥,٦٥ جيجا هرتز فقّط فّي الأماكن المغلقة. للحصّول على مّزيد من المعلومات، اتصل بالسلطات المحلية.

قد لا يكون جهاز قياس الرحللت دقيقًا، بناءً على مدى توفر اتصال القمر الصناعي وجودته.

# الانترنت

تعرف على كيفية إنشاء اتصالات للسلكية وتصفح الويب مع الاحتفاظ بتكاليف البيانات منخفضة.

### تحديد اتصالات اللنترنت

إذا كان مزود خدمة الشبكة الخاص بك يطالبك بدفع التكاليف وفقًا لقاعدة الدفع حسب الاستخدام، فقد تحتاج إلى تغيير إعدادات شبكة WiFi والبيانات المحمولة لتقليل تكاليف نقل البيانات. يمكنك استخدام إعدادات مختلفة عند التجوال أو التواجد في نطاق الشبكة المحلية.

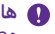

🚺 هام: قم باستخدام التشفير لزيادة أمان اتصال WiFi. يؤدي استخدام التشفير إلى تقليل خطورة وصول الآخرين إلى بياناتك.

يعتبر استخدام اتصال WiFi أسرع وأقل تكلفة بشكل عام من استخدام اتصال البيانات المحمولة. فاذا كان اتصالًا WiFi والبيانات المحمولة متوفرين، فسيستخدم الهاتف اتصال WiFi.

> ٦. قم بتبديل شيكة Wi-Fi إلى الوضع مشغل \_\_\_\_. ٣. اختر اللتصال الذي ترغب في استخدامه.

### للستخدام اتصال البيانات المحمولة

من شاشة البدءُ، اسْحَب لأسفل مّن أعلى الشاشة، وانقر فوق **جميع الإعدادات > شبكة الجوّال+بطاقة** SIM، ثم قم بتبديل ا**تصال البيانات** إلى **مشغل 🗾**.

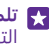

🚼 تلميح: هل ترغب في تشغيل البيانات المحمولة وإيقاف تشغيلها بسهولة؟ أضف اختصارًا إلى مركز التنبيهات. من شاشة البدء، أسحب لأسفل من أعلَّى الشاشة، ثمَّ أنقر فوق **جميع الإعدادات** > **اللِشَعَّارِات+الَّلِجراءات**. انقر فوق أحد اللختصارات، ثم انقر فوق **بيانات شبكة الجَوَّال**.

### استخدام اتصال البيانات المحمولة أثناء التجوال

من شاشة البدء، اسْحب لأسفل مّن أعلى الشَّاشَّة، وانقر فوق **جميع الإعدادات > شبكة الجوَّال+بطاقة** SIM، ثم قم بتبديل خيارات تجوال البيانات إلى تجوال.

قد يؤدى اللتصال بالإنترنت أثناء التجوال، خاصةً أثناء تواجدك في الخارج، إلى ارتفاع تكاليف البيانات بشكل ملحوظ.

ويشير اتصال البيانات أثناء التجوال إلى استخدام الهاتف للستقبال بيانات عبر شبكات لا يملكها موفر خدمة الشبكة أو يقوم بتشغيلها.

🛃 تلميح: يمكنك أيضًا متابعة استخدام البيانات من خللل التطبيق استشعار البيانات.

### توصيل جهاز الكمبيوتر بالويب

من السهل استخدام الإنترنت على جهاز الكمبيوتر المحمول أثناء التنقل. قم بتحويل هاتفك إلى وضع نقطة إتصال WiFi، واستخدم اتصال البيانات المحمولة للوصول إلى الإنترنت باستخدام جهاز الكمبيوتر المحمول او جهاز آخر.

١. من شاشة البدء، اسحب لأسفل من أعلى الشاشة، ثم انقر فوق جميع الإعدادات > مشاركة الإنترنت. ٦. قم بتبديل مشاركة إلى الوضع مشغل \_\_\_\_.

**٣.** لتغيير أسم اللتصال، انقر فوق **إعداد > اسم الإذاعة**، ثم اكتب اسمًا.

🛃 تلميح: يمكنك أيضًا إدخال كلمة مرور لللتصال.

٤. اختر الاتصال على الجهاز الآخر.

يستخدم الجهاز الآخر البيانات من خطة البيانات، مما قد يؤدي إلى تضمين تكاليف نقل البيانات. للحصول على معلومات حول مدى التوفر والتكاليف، اتصل بموفر خدمة الشبكة.

# استخدام خطة البيانات بكفاءة

إذا كنت قلقًا بشأن تكاليف استخدام البيانات، يساعدك التطبيق استشعار البيانات على العثور على طرق أكثر فعالية للستخدام البيانات المحمولة وتتبع اللستخدام. حيث يمكن لهذا التطبيق إيقاف اتصال البيانات بشكل تام إذا لزم الأمر.

**۱.** انقر فوق 📶 استشعار البیانات.

**٦.** انقر فوق **تعيين الحد**، ثم اختر القيم التي تريدها.

👥 تلميح: عند استخدام Internet Explorer، يمكنك توفير تكاليف استخدام البيانات تلقائيًا. انقر فوق

•••• > الإعدادات > خيارات التوفير عبر استشعار البّيانات، ثم اختر الإعداد الذي تريدَه.

### متصفح الويب

قم بمتابعة الأخبار وزيارة مواقع الويب المفضلة لديك. يمكنك استخدام 11 Internet Explorer في هاتفك لعرض صفحات الويب على الإنترنت. كما يمكن للمتصفح المساعدة على تحذيرك من التهديدات التي قد تضر بالحماية.

انقر فوق 🙆 Internet Explorer.

لتصفح الويب، يجب أن تكون متصلاً بالإنترنت.

### تصفح الويب

لن تحتاج إلى جهاز كمبيوتر – يمكنك بسهولة تصفح الإنترنت على الهاتف.

الميح: إذا لم يكن موفر خدمة الشبكة يطالبك بدفع رسوم ثابتة لنقل البيانات، فاستخدم شبكة WiFi لللتصال بالإنترنت، وذلك لتوفير تكاليف نقل البيانات.

### ا. انقر فوق 🧧 Internet Explorer.

**٦.** انقر فوق شرط العنوان. **٣.** اکتب عنوان ویب.

٦٠ اكتب عنوان ويب.

ד **لميح:** لكتابة للحقة عنوان ويب بسرعة مثل "org."، انقر مع الثبات فوق مفتاح اللاحقة في لوحة المفاتيح، ثم انقر فوق اللاحقة التي تريدها.

**3.** انقر فوق 🔶 ا

🛧 تلميح: للبحث على الإنترنت، اكتب إحدى كلمات البحث في شريط العنوان، ثم انقر فوق 🗲.

التكبير أو التصغير

ضع إصبعيك على الشاشة، ثم قم بإزاحتهما للخارج أو للداخل.

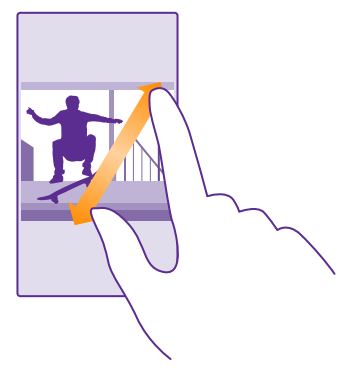

🚼 تلميح: يمكنك أيضًا النقر نقرًا مزدوجًا على الشاشة.

فتح عللمة تبويب جديدة

عندما تريد زيارة مواقع ويب متعددة في وقتٍ واحد، يمكنك فتح عللمات تبويب جديدة في المتصفح. والتبديل بينها.

انقر فوق 🙆 Internet Explorer.

انقر فوق 🖷 > 🕂.

التريح. لفتح عللمات التبويب التي تتصفحها على الأجهزة الأخرى، انقر فوق (٥)، واسحب لليسار إلى عن المريح لليسار إلى عن در ذلك. عبر ذلك.

★ تلميح: للعودة إلى موقع الويب السابق الوارد في إحدى علامات التبويب، اسحب لليمين.

**فتح علامة تبويب للتصفح بخصوصية** انقر فوق ₪ > ••• > **علامة تبويب InPrivate جديدة**.

تعمل ميزة التصفح بخصوصية على منع المتصفح الخاص بك من تخزين بيانات التصفح، مثل ملفات تعريف اللرتباط ومحفوظات اللستعراض وملفات الإنترنت المؤقتة.

> **التبديل بين علامات التبويب** انقر فوق **()** وفوق علامة التبويب التي تريدها.

> > **إغلاق علامة تبويب** انقر فوق **€** > ⊗.

### تغيير وضع المتصفح

قد يكون من الصعب قراءة النص الصغير الموجود على موقع ويب. استخدم المتصفح في وضع الهاتف المحمول أو في وضع سطح المكتب، أو قم بتبديل بعض صفحات الويب إلى شاشة عرض القراءة وتعيين حجم الخط حسب رغبتك.

© Microsoft Mobile 2015 جميع الحقوق محفوظة.

ا. لتعيين المتصفح ليقوم دائمًا باستخدام الوضع الذي تريده، انقر فوق <mark>፩،</mark> Internet Explorer > • • • > ال**لعدادات**.

**Γ.** قم بتغییر الإعداد الخاص بـ **تفضیل موقع الویب**.

التبديل إلى شاشة عرض القراءة انقر فوق @ ا في شريط العنوان. لتعيين حجم الخط لشاشة عرض القراءة، انقر فوق ••• > ال**إعدادات** > الإعدادات المتقدمة > حجم خط طريقة عرض القراءة.

🖈 تلميح: لمعرفة المزيد حول إعدادات المتصفح ووظائفها، انقر فوق الرابط الموجود أسفل الشاشة.

### إضافة موقع ويب إلى المفضلة

إذا كنت تقوم بزيارة مواقع الويب ذاتها دائمًا، فقم بإضافتها إلى المفضلة، بحيث يمكنك الوصول إليها بسرعة.

انقر فوق 🧧 Internet Explorer.

ا. انتقل إلى موقع ويب. ٢. انقر فوق ●●● > إ**ضافة إلى المفضلة**. ٣. قم بتحرير اللسم الذي تريده، ثم انقر فوق ⊘.

تلميح: يمكنك أيضًا تثبيت مواقع الويب المفضلة على شاشة البدء. أثناء تصفح أحد مواقع الويب، الفر فوق ••• > إضافة إلى شاشة البدء.

اللنتقال إلى موقع ويب مفضل انقر فوق ••• > المفضلة، ثم موقع ويب.

🗙 تلميح: للوصول إلى المفضلة بسرعة، قم بإضافة رمز المفضلة إلى شريط العنوان. انقر فوق

••• > الإعدادات، ثم قم بتحويل استخدام الزر "شُريط العناوين" مع إلى المفضلة.

### مشاركة صفحة ويب

عند العثور على صفحة ويب ممتعة، يمكنك إرسالها إلى أصدقائك في رسالة بريد أو رسالة نصية، أو نشرها في خدمة الشبكات اللجتماعية الخاصة بك. إذا كان أصدقاؤك قريبين منك، فاستخدم تقنية NFC لمشاركة الصفحة ببساطة بمللمسة الهاتفين معًا.

> ا. انقر فوق <mark>፩</mark> Internet Explorer، ثم انتقل إلى موقع الويب. ٢. انقر فوق ••• > **مشاركة صفحة** وكيفية المشاركة التي تريدها.

مشاركة صفحة ويب باستخدام تقنية NFC أثناء التصفح، انقر فوق ••• > مشاركة صفحة > اللمس للمشاركة (NFC)، وقم بمللمسة هاتفك مع هاتف صديقك.

للتأكد من تشغيل اللمس للمشاركة (NFC) من شاشة البدء، اسحب للسفل من أعلى الشاشة، وانقر فوق. **جميع الإعدادات** > N**FC،** ثم قم بتبديل **اللمس للمشاركة** إلى **مشغل <mark>صا</mark>.** 

لا يتم دعم NFC في بعض الهواتف. لمعرفة مدى توفر ذلك، انتقل إلى الموقع /www.microsoft.com. mobile/support/wpfeatures. قد لا تتوافق هذه الميزة مع جميع الهواتف التي تدعم NFC.

يجب أن يدعم الهاتف الآخر NFC. للحصول على مزيد من المعلومات، راجع دليل المستخدم الخاص بالهاتف الآخر.

#### مسح سجل المتصفح

عند اللنتهاء من التصفح، يمكنك حذف بياناتك الخاصة، مثل سحل المتصفح وملفات اللنترنت المؤقتة.

۱. انقر فوق 🚺 Internet Explorer. ٦. انقر فوق ••• > اللعدادات > حذف سحل الوبن.

الذاكرة الوسيطة هي ذاكرة تخزين مؤقتة تستخدم لحفظ البيانات بصفة مؤقتة. إذا وصلت أو حاولت الوصول إلى معلومات سرية أو خدمة آمنة تتطلب كلمات مرور، فقم بمسح الذاكرة الوسيطة بعد كل استخدام.

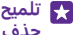

👥 تلميح: لحذف سجل البحث الخاص بك، انقر فوق المفتاح بحث 📿 ، وانقر فوق 🐽 🗧 > الإعدادات > حذف سجل الويب.

> حذف أحد العناصر الفردية في سجل التصفح الخاص بك انقر فوق. ••• > حديثًا > ()، وانقر فوق العنصر الذي تريد حذفه، ثم انقر فوق ().

# البحث على الوبب

استكشف الويب والعالم الخارجي من خللل محرك البحث Bing. حيث يمكنك استخدام لوحة المفاتيح أو صوتك لكتابة كلمات البحث.

 انقر فوق المفتاح بحث Q. اً. اكتب كُلّمة البحثُ في مربع البحث، ثم انقر فوق 🔶 كما يمكنك اختيار إحدى كلمات البحث من الكلمات 🦷 المطابقة المقترحة. ٣. لعرض نتائج البحث ذات الصلة، اسحب إلى اليمين لعرض فئات نتائج البحث المختلفة.

> استخدام البحث الصوتى انقر فوق المفتاح بحثٍّ 🗖، وانقر فوق 🎍 في مربع البحث، ثم انطق كلمة البحث.

لا تتوفر هذه الميزة بجميع اللغات. للحصول على مزيد من المعلومات حول الميزة ومدى توفر الخدمة، انتقل إلى الموقع www.windowsphone.com.

# اغللق اتصالات الإنترنت

قم بتوفير طاقة البطارية عن طريق إغلاق اتصالات الإنترنت المفتوحة في الخلفية. ويمكنك القيام بذلك دون الحاجة لإغلاق أية تُطبيقات.

> ٦. قم بتبديل شبكة Wi-Fi إلى الوضع متوقف [].

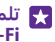

🐺 تلميح: شبكةِ Wi-Fi يقوم بالتشغيل مرة أخرى تلقائياً. لتغيير هذا الإعداد، انقر فوق تشغيل شبكة Wi-Fi مرة أخرى.

### إغللق اتصال البيانات المحمولة

من شاشة البدء، اسحب لأسفِّل من أعلى الشاشة، وانقر فوق **جميع الإعدادات > شبكة الجوَّال+بطاقة** SIM، ثم قم بتبديل ا**تصال البيانات** إلى **متوقف 📰**.

# ترفيه

تعرف على كيفية مشاهدة مقاطع الفيديو، والاستماع إلى الموسيقى المفضلة، وتشغيل الألعاب.

# المشاهدة والاستماع

يمكنك استخدام الهاتف لمشاهدة مقاطع الفيديو واللستماع إلى الموسيقى ومواد الوسائط المنشورة أثناء التنقل.

### تشغيل الموسيقى

استمع إلى الموسيقي المفضلة لديك أينما كنت.

انقر فوق <u> الموسيقى</u>.

انقر فوق الفنان أو الألبوم أو الأغنية أو النوع أو قائمة التشغيل التي تريد تشغيلها.

للميح: يمكنك تحسين جودة الصوت من خللل تغيير ضبط معادل الصوت. من شاشة البدء، اسحب للسفل من أعلى الشاشة، ثم انقر فوق **جميع الإعدادات > صوت.** لا يتم دعم المعادل Dolby في بعض الهواتف. لمعرفة مدى توفر ذلك، انتقل إلى الموقع /www.microsoft.com/mobile. بعض الهواتف. لمعرفة مدى توفر ذلك، انتقل إلى الموقع /www.microsoft.com/mobile

★ تلميح: يمكنك شراء الموسيقى لقوائم التشغيل الخاصة بك من متجر xbox music.

**إيقاف التشغيل مؤقتاً أو استئنافه** انقر فوق ₪ أو €.

🗙 تلميح: لتشغيل الأغاني بترتيب عشوائي، انقر فوق 🗶.

**التقديم السريع أو الترجيع** انقر مع الثبات فوق ⊕ أو ⊛.

★ تلميح: للاشتراك والاستماع إلى وسائط بودكاست، انقر فوق 👥 وسائط بودكاست.

قد لا تتوفر هذه الخدمة في كافة البلدان والمناطق.

اللشتراك في Xbox Music Pass انتقل إلى الموقع www.xbox.com/music/music-pass.

باستخدام Xbox Music Pass، يمكنك تنزيل كم غير محدود من الأغاني وتشغيلها ومزامنتها مع الهاتف الخاص بك، وتدفيق الموسيقى على الهاتف أو وحدة التحكم الخاصة بجهاز Xbox، والاستماع إلى قنوات الراديو التي قمت بإنشائها باستخدام راديو Xbox.

إنشاء قائمة تشغيل

قم بتنظيم الأغاني في قوائم تشغيل، بحيث يمكنك اللستماع إلى الموسيقي التي تللئم حالتك المزاجية.

**ا.** انقر فوق <mark>∱ الموسيقى > قوائم التشغيل.</mark> ٦. انقر فوق €، وأدخل اسمًا لقائمة التشغيل، ثم اختر اللُغاني التي تريد إضافتها إليها.

🖈 تلميح: يمكنك شراء الموسيقى لقوائم التشغيل الخاصة بك من متجر xbox music.

۳. عند اللنتهاء، انقر فوق 🖲.

© Microsoft Mobile 2015 جميع الحقوق محفوظة.

### MixRadio

اكتشف الموسيقى الجديدة من خلال MixRadio.

باستخدام MixRadio، یمکنك:

- الاستماع إلى المزيج المجمع
- قم بأخذ المزيج الخاص بك وأنت غير متصل واستمع إليه بدون الحاجة إلى اتصال الإنترنت
  - قم بتحديد الأغنيات بالإعجاب أو عدم الإعجاب لتحصل على المزيج الذي يناسب ذوقك
    - وقم بإنشاء المزيج الخاص بك وفقًا للفنانين المفضلين إليك
- احصل على المزيد من المعلومات حول الفنانين المفضلين لديك، مثل معلومات حول حفلاتهم القادمة

لمعرفة المزيد حول استخدام MixRadio، على هاتفك، انقر فوق <mark>◙ MixRadio</mark>، واسحب إلى اليسار، ثم انقر فوق **۞**.

قد لا تتوفر هذه الخدمة في كافة المناطق.

قد يتضمن تنزيل الموسيقى - وغيرها من أشكال المحتويات - وتدفيقها، نقل كميات كبيرة من البيانات عبر شبكة مزود الخدمة. وللحصول على معلومات حول تكاليف نقل البيانات، اتصل بمزود خدمة الشبكة.

### تشغيل أحد وسائط بودكاست

تابع وسائط بودكاست المفضلة لديك واشترك بها من خللل هاتفك.

ا. انقر فوق <mark>₪ وسائط بودكاست</mark>. **٦.** انقر فوق **صوت** أو **فيديو** ثم انقر فوق أحد وسائط بودكاست التي تريد مشاهدتها أو الاستماع إليها. ★ ◘ **تلميح:** للختيار حلقة معينة من أحد وسائط بودكاست، انقر فوق ➡.

> **اللشتراك في أحد وسائط بودكاست** اسحب إلى **الحصول على وسائط بودكاست**، ثم اكتب عنوان أحد وسائط بودكاست. ★ **تلميح:** ويمكنك أيضًا البحث عن أحد وسائط بودكاست من خللل اللسم.

### تشغيل مقطع فيديو

اصطحب الوسائط المفضلة معك أثناء التنقل – شاهد مقاطع الفيديو أينما كنت.

**ا.** انقر فوق **⊡ فيديو**. **٦.** اسحب إلى ا**لمجموعة**. ٣. انقر فوق مقطع الفيديو الذي تريد تشغيله.

🗙 تلميح: يمكنك أيضًا شراء الأفلام والبرامج التلفزيونية أو استئجارها من متجر مقاطع الفيديو Xbox.

**إيقاف التشغيل مؤقتًا أو استئنافه** أنقر فوق ₪ أو €.

> **التقديم السريع أو الترجيع** انقر مع الثبات فوق <del>(()</del> أو (().

### ضبط نغمة الموسيقي

قم بزيادة الجهير أو ضبط النطاقات الأخرى لتحسين تجربة الاستماع الخاصة بك.

لا يتم تمكين تخصيص الصوت عند اللستماع إلى راديو FM أو عند اللستماع باستخدام ملحقات تعمل بتقنية. Bluetooth

١. من شاشة البدء، اسحب لأسفل من أعلى الشاشة، ثم انقر فوق جميع الإعدادات > صوت. **٦.** لتعديل نغمة الموسيقي، اسحب إلى **معادل**، ثم قم بسحب الشرائط وفقًا لما يناسبكً. يمكنك أيضًا تحديد أحد إعدادات الضبط المسبقة للمعادل.

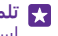

🗛 تلميح: للحصول على مستوى صوت تشغيل أكثر تناسقًا للموسيقي ومقاطع الفيديو الخاصة بك، اسحب إلى تحسينات، وقم بتبديل تسوية الصوت إلى تشغيل 🔜.

### عرض الشاشة الخاصة بك عبر WiFi

قم بعرض الشاشة الخاصة بك على جهاز تليفزيون أو شاشة أو جهاز عرض شرائح متوافق عبر شبكة WiFi لمشاهدة مقطع فيديو على شاشة أكبر.

لا يتم دعم عرض الشاشة الخاصة بك في بعض الهواتف عبر شبكة WiFi. لمعرفة مدى توفر ذلك، انتقل الى الموقع www.microsoft.com/mobile/support/wpfeatures.

يجب أن يدعم الجهاز الآخر تقنية Miracast.

قد يكون عرض المواد المحمية بحقوق النشر مقيدًا.

**١.** من شاشة البدء، اسحب لأسفل من أعلى الشاشة، ثم انقر فوق **جميع الإعدادات > العرض على جهاز** خارجي.

أَنْقَرْ فوق الجهاز الذي ترغب في استخدامه.

للحصول على مزيد من المعلومات، راجع دليل المستخدم الخاص بالجهاز الآخر.

🚼 **تلميح:** لتغيير اتجاه الشاشة المعروضة، انقر فوق **إعدادات متقدمة** > **اتجاه الشاشة الخارجية**.

👥 تلميح: للظهار نقطة على الشاشة المعروضة عندما تقوم يلمس شاشة الهاتف، على سبيل المثال، عند عرضُ العرض التقديمي لبرنامج PowerPoint، انقرَّ فُوق إ**عدادات متقَّدمة**، وقم بتبدَيل **إظهار** نقطة اللمس إلى مشغل 🔜.

### الاستماع إلى الموسيقي لاسلكياً

باستخدام إحدى السماعات اللاسلكية، يمكنك الاستماع إلى الموسيقي بجودة صوت عالية دون الحاجة إلى أبة كبلات.

تباع السماعات الللسلكية بشكل منفصل. يختلف توفر الملحقات باختللف المنطقة.

١. من شاشة البدء، اسحب لأسفل من أعلى الشاشة، ثم انقر فوق جميع الإعدادات > NFC. ٦. قم بتبديل اللمس للمشاركة إلى الوضع مشغل =].

قبل استخدام NFC، تأكد من إلغاء قفل الشاشة والمفاتيح.

**٣.** المس منطقة NFC الخاصة بالسماعة مع منطقة NFC الخاصة بهاتفك. ستتصل السماعة بهاتفك تلقائيًا. لا يتم دعم NFC في بعض الهواتف. لمعرفة مدى توفر ذلك، انتقل إلى الموقع /NFC في بعض الهواتف. .mobile/support/wpfeatures

🙀 تلميح: يمكنك أيضًا الاتصال باستخدام Bluetooth. من شاشة البدء، اسحب لأسفل من أعلى الشاشة، وانقر فوق جميع الإعدادات > Bluetooth، ثم قم بإقران هاتفك بالسماعة.

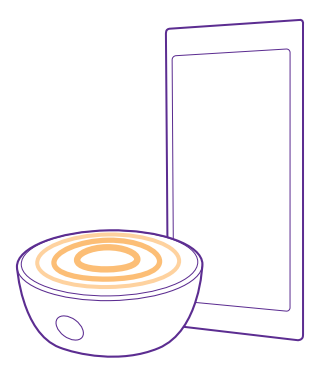

### مشاركة الشاشة باستخدام التطبيق Lumia Beamer

هل لديك عرض تقديمي أو مستند على هاتفك تريد عرضه على شاشة أكبر؟ استخدم التطبيق Lumia Beamer لمشاركة شاشة هاتفك مع أي شاشة أخرى بسهولة من خللل الدخول على الإنترنت.

> إذا كان التطبيق Lumia Beamer غير متوفر على هاتف، يمكنك تنزيله من **www.windowsphone.com**.

### ۱. انقر فوق 📼 Lumia Beamer.

**٦.** للمُشارَكَة على شاشة قريبة، انتقل إلى https://lumiabeamer.com في الشاشة المستهدفة. في التطبيق Lumia Beamer، انقر فوق **المشاركة مع الأجهزة المجاورة**، ثم قم بمسح شفرة الاستجابة السريعة باستخدام الهاتف.

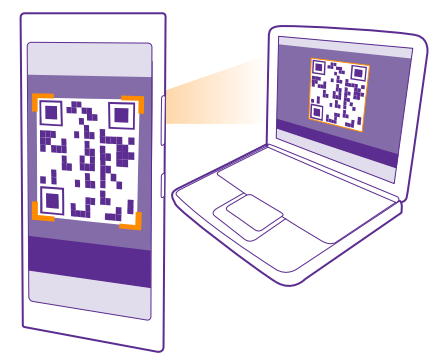

٣. كما يمكنك مشاركة شاشة هاتفك مع شخص ما بعيدًا. للرسال رابط من خللل رسالة نصية أو رسالة بريد أو وسائط شبكة اجتماعية، انقر فوق **المشاركة مع الأجهزة البعيدة** و**المراسلة, البريد الإلكتروني** أو **الوسائط اللجتماعية**.

**٤. ل**تحديث الشاشة، قم برج هاتفك.

🖈 تلميح: لتحديث الشاشة تلقائيًا، انقر فوق التحديث التلقائي في التطبيق Lumia Beamer.

٥. لإيقاف المشاركة، اضغط على زر القفل أو في التطبيق Lumia Beamer، انقر فوق إيقاف الإرسال.

## راديو FM

تعرف على كيفية الاستماع إلى الراديو على هاتفك.

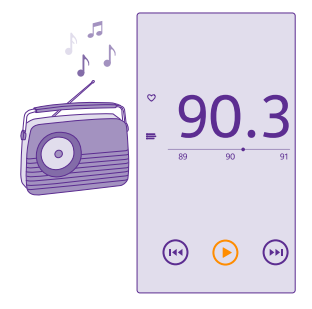

### اللستماع إلى راديو FM

استمتع بمحطات راديو FM المفضلة لديك أثناء التنقل.

لا يتم دعم راديو FM في بعض الهواتف. لمعرفة مدى توفر ذلك، انتقل إلى الموقع www.microsoft.com/mobile/support/wpfeatures.

لللستماع إلى الراديو، يجب توصيل سماعة رأس متوافقة بالجهاز. تعمل سماعة الرأس كهوائي. قد تُباع سماعة الرأس بشكل منفصل.

انقر فوق <del>م</del> راديو FM.

**اللنتقال إلى المحطة التالية أو السابقة** اسحب إلى اليسار أو اليمين على شريط التردد.

> **إغللق تطبيق راديو FM** انقر فوق المفتاح رجوع **→**.

<mark>حفظ محطة راديو</mark> قم بحفظ محطات الراديو المفضلة لديك بحيث يمكنك الاستماع إليها بسهولة فيما بعد. لا يتم دعم راديو FM في بعض الهواتف. لمعرفة مدى توفر ذلك، انتقل إلى الموقع www.microsoft.com/mobile/support/wpfeatures

> انقر فوق <del>ត</del> راديو FM. لحفظ المحطة التي استمعت إليها، انقر فوق ♥. عرض قائمة المحطات المحفوظة انقر فوق 📑. حذف محطة من القائمة

مزامنة الموسيقي ومقاطع الفيديو بين الهاتف وجهاز الكمييوتر

إذا كانت لديك موسيقي أو مقاطع فيديو مُخزنة على جهاز الكمبيوتر، ولكنك تريد الوصول إليها على هاتفك، فاستخدم كيل USB لمزامنة الوسائط بين الهاتف وجهاز الكمبيوتر.

. قم بتوصيل الهاتف بجهاز كمبيوتر متوافق باستخدام كبل USB. اً. من مدّير ملفاتٌ جهاز الكمّبيوتر، مثّل Windows Explorer أو Finder، قم بسحب اللغاني ومقاطع الفيديو. واسقًاطها في الهاتف.

انقر فوق 🎔.

🜄 تلميح: إذا كان نظام التشغيل في جهاز الكمبيوتر الخاص بك هو Windows 7 أو Windows 8 أو Windows 8 أحِدِثَ، يُمكنك أيضًا استخدام التطبيق Windows Phone. يقوم نظام التشغيل Windows 8 والأنظمة الأحدث بتثبيت التطبيق تلقائياً عندماً تقوم بتوصيل هاتفك بجهاز الكمبيوتُر الخاص بك. باسّتخدام نظام Windows 7، يمكنك تنزيله من Windows 7، يمكنك تنزيله من

للحصول على معلومات حول التطبيقات وأجهزة الكمبيوتر التي تعمل معها، انظر الجدول التالي:

|                        | تطبیق<br>Windows<br>Phone | تطبيق<br>Windows<br>Phone<br>الخاص بأجهزة<br>سطح المكتب | تطبیق<br>Windows<br>Phone<br>الخاص بـ Mac | Windows<br>Explorer |
|------------------------|---------------------------|---------------------------------------------------------|-------------------------------------------|---------------------|
| Windows 8              | Х                         | Х                                                       |                                           | х                   |
| Windows 8 RT           | х                         |                                                         |                                           | Х                   |
| Windows 7              |                           | Х                                                       |                                           | Х                   |
| Windows Vista<br>أو XP |                           |                                                         |                                           | х                   |
| Mac                    |                           |                                                         | Х                                         |                     |

## الألعاب

استمتع من خلال تنزيل الألعاب ولعبها على هاتفك.

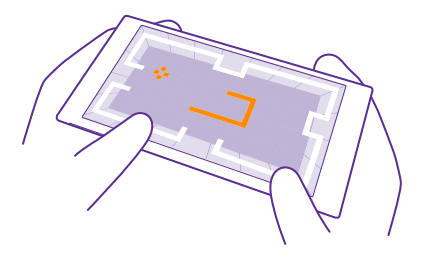

### الحصول على ألعاب جديدة

انتقل إلى متجر الألعاب لتنزيل الألعاب الجديدة وتثبيتها على هاتفك.

ا. انقر فوق ◘ ألعاب > متجر الألعاب. ٦. تصفح مجموعة اللختيار، ثم انقر فوق اللعبة التي تريدها. ٣. لتنزيل لعبة مجانية، انقر فوق **تثبيت**. ٤. لتحربة لعبة محانًا، انقر فوق **تحربة**.

لشراء لعبة، انقر فوق شراء.

🗙 **تلميح: ل**للغاء تثبيت لعبة، اسحب إلى اليسار في شاشة البدء للوصول إلى قائمة التطبيقات، وانقر مع الاستمرار فوق اللعبة، ثم انقر فوق **إزالة التثبيت**.

يختلف مدى توافر طرق الدفع باختللف البلد محل إقامتك ومزود خدمة الشبكة الخاص بك.

### تحديد ما يمكن لأطفالك تنزيله

إذا كَان لدَّى طُفلك جهاز يعمَّل بنظام Windows Phone 8.1، يمكنك استخدام موقع الويب My Family لإدارة الللعاب والتطبيقات التي تم تنزيلها والإعدادات الخاصة بها. لإعداد حساب My Family، انتقل إلى الموقع h**ttps://www.windowsphone.com/family**. وقم بتسجيل الدخول إلى حساب Microsoft باستخدام عنوان البريد وكلمة المرور الخاصة بك وبطفلك، ثم اتبع الإرشادات.

يمكنك إضافة والد آخر إلى حساب My Family على موقع الويب My Family. يمكن لكلا الوالدين إدارة الإعدادات الخاصة بالطفل، بينما لا يمكنهما تغيير الإعدادات الخاصة بكلٍ منهما.

يمكنك تحديد تقييمات الألعاب التي يمكن لطفلك الاطلاع عليها، بالإضافة إلى تحديد التطبيقات والألعاب التي يمكن لطفلك تنزيلها. قم بتسجيل الدخول إلى حساب My Family الخاص بك، ثم قم بتغيير الإعدادات الخاصة بطفلك. كما يمكنك أيضًا منع طفلك من تنزيل أية تطبيقات أو ألعاب.

إذا كان عمر طفلك يبلغ ١٢ عامًا أو أقل، فسيتطلب الأمر إضافة معلومات بطاقة ائتمان صالحة لتثبت أنك شخص بالغ. ولا يتم تحصيل أية رسوم من بطاقة اللئتمان الخاصة بك، كما لا يتم حفظ رقم بطاقة اللئتمان. تختلف الأعمار القانونية للأشخاص البالغين باختللف البلد أو المنطقة.

لا تتوفر هذه الميزة بجميع اللغات. للحصول على مزيد من المعلومات حول الميزة ومدى توفر الخدمة، راجع قسم المساعدة على الموقع www.windowsphone.com.

قد يعتمد توفر التطبيقات والألعاب على عمر طفلك.

### تشغيل لعبة

تعد ممارسة الألعاب على هاتفك تجربة اجتماعية حقًّا. فمثلًا، تتيح لك Xbox - وهي إحدى خدمات الألعاب من Microsoft - اللعب مع أصدقائكُ واستخدامُ الملف التعريفيّ لللعب لتتبع نقاطُ اللعاب وانجازاته. يمكنك القيام بذلك عبر الإنترنت، من خلَّال وحدة التحكم الخاصة بـ Xbox، ومن خللل هاتفك من مركز آلعات.

انقر فوق 🌄 ألعاب.

اسحب إلى **المجموعة**، ثم اختر لعبة. وإذا كانت لعبة Xbox، فقم بتسجيل الدخول إلى حساب Xbox الخاص بِك. وَإِذا لَم يِكنُ لدِّيك حسابًا، يَمكنك آِنْشاء واحد. لَا تتوفر خدمةُ Xboxُ فَي جميَّعُ المُناطق.

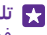

🚼 تلميح: يمكنك إضافة الألعاب المفضلة إلى شاشة البدء. في قائمة التطبيقات، انقر مع الاستمرار فوق اللعبة، ثم انقر فوق إضافة إلى شأشة البدء.

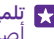

🙀 تِلميح: يمكِنك استخدام الهاتف كوحدة تحكم عن بُعد لجهاز Xbox One الخاص بك والتفاعل مع أصدقائك أثناء اللعب. انتقلّ إلى الّموقع www.windowsphone.com لتنزيلَ التطبّيق Xbōx One SmartGlass

> الحصول على مزيد من الألعاب اسحب إلى **المجمّوعة،** ثم انقر فوق **متجر الألعاب**.

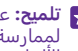

开 تلميح: عند تسجيل الدخول إلى حساب Xbox الخاص بك، يمكنك استللم دعوات من أصدقائك لمِمارَّسة إحدى الألعاب. وإذا لم تكن اللعبة موجودة لديك، وكانت متوفرة في منطقتك في متجر الألعاب، يمكنك تنزيل إصدار تجريبي أو شراء اللعبة مباشرةً.

#### استئناف تشغبل اللعبة

عند العودة إليَّ إحدى الألعاب، قد يكون هناك زرًّا للاستئناف في اللعبة ذاتها. وإذا لم يكن متوفرًا، فانقر فوق الشاشة.

### التحكم في حهاز Xbox One باستخدام الهاتف الخاص بك

قم بالتحكم في وحدة التحكم الخاصة بجهاز Xbox One الخاص بك من خلال هاتفك باستخدام التطبيق Xbox SmartGlass

> إذا كان التطبيق Xbox SmartGlass غير متوفر على هاتف، يمكنك تنزيله من .www.windowsphone.com

تأكد من تسجيل الدخول باستخدام حساب Microsoft أو حساب Xbox Live ذاته على كلا من الهاتف ووحدة ا التحكم. يمكنك اللتصال بجهاز Xbox One المتوافق باستخدام اتصال شبكة WiFi أو اتصال البيانات. المحمولة.

### انقر فوق 🗅 Xbox SmartGlass.

### اللتصال يوحدة تحكم Xbox One الخاصة بك

انقر فوق 🜊، ثم حدد وحدة التحكم التي تريد اللتصال بها.

🚼 تلميح: إذا لم تستطع العثور على وحدة التحكم الخاصة بك في القائمة، فقم بكتابة عنوان IP الخاص. بوحدة التحكم، ثم انقر فوق **Connect**. في إعدادات وحدة التحكم الخاصة بجهاز Xbox، تأكد من السماح لوحدة التحكم الخاصة بك باللتصال بأي جهاز SmartGlass.

🚼 تلميح: إذا رغبت في مشاهدة التلفاز، فانقر فوق Cable/TV، وبذلك يمكنك استخدام الهاتف كوحدة 🛃 تحكم عن بعد.

#### **تشغيل لعبة** انقر فوق إحدى الألعاب، ثم انقر فوق **Play on Xbox One**، واستخدم هاتفك كوحدة تحكم.

تغيير إعدادات التطبيق Xbox One SmartGlass

انقرَ فُوَق ➡, يمكنكُ، عَلى سبيل المثال، عرض ملف التعريف الخاص بك، والعثور على أصدقائك، ومشاهدة ملخص إنجازات الألعاب الخاصة بك، وعرض الرسائل الواردة من أصدقائك في اللعب.

> **البحث عن الألعاب والتطبيقات** انقر فوق **Q**.

# تطبيقات نمط الحياة والخدمات

كن على إطلاع بما يحدث في العالم في لمحة سريعة من خللل هاتفك.

للستخدام هذه الخدمات، يلزم وجود اتصال إنترنت. للحصول على معلومات حول تكاليف نقل البيانات المحتملة، اتصل بموفر خدمة الشبكة.

قم بتسجيل الدخول إلى حساب Microsoft لتحصل على اقصى استفادة من الخدمات.

قد لا تتوفر بعض الخدمات في جميع البلدان أو المناطق.

# مراقبة سوق الأوراق المالية

تعرف على ما يحدث في سوق الأوراق المالية باستخدام التطبيق المال.

انقر فوق 🃷 **المال**.

لمعرفة الأسعار الحالية لتداول الأوراق المالية، اسحب إلى **سوق**.

**تابع الأوراق المالية المفضلة لديك** اسحب إلى **قائمة المشاهدة**، ثم انقر فوق ⊕، وابحث عما تريد متابعته.

على شاشة البدء للاطلاع عليها بسهولة. انقر مع المنصلة لديك على شاشة البدء للاطلاع عليها بسهولة. انقر مع الاستمرار فوق الأوراق المالية، ثم انقر فوق إضافة إلى شاشة البدء.

**كن على اطلاع دائم بالأخبار** تحقق من أحدث الأخبار من خللل مصادرك المفضلة. انقر فوق  **الأخبار**.

للختيار مصادر الأخبار التي تريد متابعتها، اسحب إلى المصادر، ثم انقر فوق ⊘.

**تابع الموضوعات التي تثير اهتمامك** اسحب إلى **المواضيع،** ثم انقر فوق ⊕، وابحث عما يثير اهتمامك – على سبيل المثال، هوايتك المفضلة. يمكنك بعد ذلك قراءة مقالات حول الموضوعات المختارة في شاشة عرض المواضيع.

🗙 **تلميح:** هل تريد عرض أهم الموضوعات في أعلى القائمة؟ انقر فوق ④، ثم انقر مع الاستمرار فوق الموضوع الذي تريد نقله، واسحبه إلى المكان الجديد.

### الحصول على معلومات حول الصحة واللياقة البدنية

قم بتعيين أهدافك الخاصة بالصحة واللياقة البدنية وتحقيقها. يساعدك التطبيق الصحة واللياقة في العثور على معلومات مفيدة، والحصول على فترات راحة، والسير في المسار الصحيح نحو نمط حياة صحي.

انقر فوق 🔽 الصحة واللياقة. اسحب إلى **اللياقة** أو **التغذية** أو **طبي**.

العثور على أدوات الصحة واللياقة البدنية في **اليّوم**، انقر فوق أداة التّتبع أو فوق عنصر آخر.

تتبع تمريناتك الرياضية

انقُر فوقٌ متعقبٌ معدّل النبض > ④. لإضافة معلومات حول أحد التمرينات الرياضية يدويًا، انقر فوق تمرين القلب. أو إذا كنتُ تريد السماح للتطبيق بتتبعُ التمرينَ الرياضي مَّن أجلكَ، فانقَر فَوَق **تدريبُ GPS**.

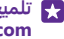

https:// تلميح: لمزامنة معلومات أداة التتبع مع خدمة HealthVault، انتقل إلى الموقع // /www.healthvault.com/، ثم قم بتسجيل الدخول. لا تتوفر الخدمة بجميع اللغات.

### تتبع النظام الغذائي الخاص بك

لإضافة الطعام الذيِّ قمت بتناوله حالاً إلى أداة تعقب النظام الغذائي، انقر فوق **أداة تعقب النظام** الْغذائي > €، ثم ابْحِث عن نوع الطعام. اختر التفاصيل، مثل حجم حصَّة الطُّعاَّم، ثم انقر فُوق ⊘.

يمكنك اللطلاع على السعرات الحرارية المستهلكة يوميًا من الشاشة الرئيسية لعرض أداة تعقب النظام الغذائي.

👥 تلميح: لتغيير إعدادات أداة تعقب النظام الغذائي، مثل مستوى التمرينات أو أهداف النظام الغذائي، انقر فوق **الهدف**.

### التحقق من أحدث النشرات الجوية

عندما تحتاج إلى معرفة ما إذا كان الجو ممطرًا أو مشمسًا، تحقق من أحوال الطقس الحالية أو النشرات. الخاصة بالأيام القادمة.

۱. انقر فوق 💓 الطقس.

٦. اسحب إلى اليوم لمعرفة الطقس الخاص بموقعك الحالي.

🐺 تلميح: لمعرفة الطقس الخاص بموقعك الحالي في العشرة أيام المقبلة، انقر فوق اليومي.

🙀 تلميح: لمعرفة الطقس سريعاً في الأماكن الأخرى، قم بحفظ المواقع الهامة في المفضلة. اسحب إلى ٱلمفضلَّات، وانقر فَوق 🕞، ثمَّ قم بإضَّافة أحَّد المواقع.

### الحصول على وصفات وأفكار حديدة للطهى

قم بالعثور على الوصفات، وإضافة المكونات إلى قائمة التسوق بنقرة واحدة فقط.

انقر فوق 🖬 الطعام والشراب.

 للعثور على وصفة، انقر فوق استعراض الوصفات. **٦.** لتصفح الوصفات بالفئة، مثل المكونات الرئيسية أو الاحتياجات الغذائية، اسحب إلى **الوصفات**، ثم انقر فوق إحدى الّفئات.

🛃 تلميح: لإضافة مكونات إحدى الوصفات إلى قائمة التسوق، انقر فوق 🕼.

### حفظ الوصفات المفضلة لديك

لإنشاء مجموعة من الوصفاتَ التي تم حفظها، انقر فوق **المجموعات**، ثم اكتب اسمًا للمجموعة الخاصة بِكَ. لِلِضافة إحدى الوصفات إلى مجموعتك، انتقل إلى الوصفة، ثم انقر فوق€.

تابع الرياضات المفضلة لديك

قم بمتابعة أحدث أخبار الرياضة ونتائجها أثناء التنقل.

۱**.** انقر فوق 🍸 **الرياضة**. ۲. اسحب الي ر**ياضاتي**.

۳. انقر فوق إحدى الفئات، أو للعثور على فئات أخرى، انقر فوق €.

۲ تلمیح: لمتابعة الفریق المفضل لدیك بسهولة، قم بإضافته إلى فرق. انقر فوق ⊕، ثم ابحث عن الفریق.

### العثور على معلومات حول السفر

اكتشف وجهات جديدة وممتعة للسفر إليها، أو احصل على الاستفادة القصوى من الوجهات المفضلة القديمة الخاصة بك. اعثر على أدلة سفر، ومعلومات محدثة لحالة رحلة الطيران، وأدوات الحجز، والمزيد – معًا في مكان واحد.

انقر فوق 🧰 **السفر**.

**۱.** اسحب إلى **الوجهات**.

٦. قم بكتابة مكان ما، ثم انقر فوق أحد اللقتراحات.
٣. اسحب إلى اليسار أو اليمين لاستكشاف معلومات حول المكان، مثل المعالم الهامة أو المطاعم.

لم تلميغ: هل وجدت أحد الأماكن المثيرة التي تريد زيارتها للحقًا؟ للضّافته إلى شاشة عرض المفضللت، انقر فوق ⊛.

### الحجز في فندق

في شَاشَة عرضَ التطبيق السفر الرئيسية، انقر فوق **بحث في الفنادق**، وقم بكتابة اسم مدينة، ثم انقر فوق أحد اللقتراحات. قم بتعيين تفاصيل الحجز، ثم انقر فوق ۞. وبعد ذلك، انقر فوق أحد الفنادق، ثم انقر فوق ا**لحجز**.

### عرض معلومات حول رحلة الطيران

فيٌ شَاشة عُرض التَّطبيق السفرُ الرَّئيسية، انقر فوق **أوقات الوصول والمغادرة** أو **حالة الطائرة**، أو **بحث في رحلات الطيران**.

# المكتب

ابق منظمًا. تعرف على كيفية استخدام التقويم وتطبيقات Microsoft Office.

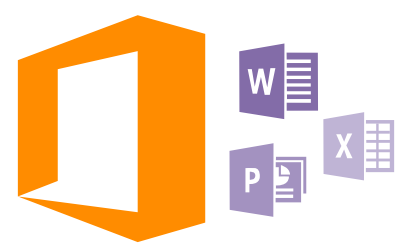

# **Microsoft Office Mobile**

يعد Microsoft Office Mobile المكتب الخاص بك خارج المكتب.

انتقل إلى مركز Office للإنشاء مستندات Word ومصنفات Exceا وتحريرها، وفتح عروض شرائح PowerPoint وعرضها، ومشاركة المستندات باستخدام SharePoint.

كما يمكنك حفظ المستندات الخاصة بك على التطبيق OneDrive. إن OneDrive عبارة عن سعة تخزين سحابية يمكنك استخدامها للوصول إلى المستندات من الهاتف أو الجهاز اللوحي أو جهاز الكمبيوتر أو Xbox الخاص بك. ففي حالة إيقاف العمل في أحد المستندات والرجوع إليه للحقّا، ستجد نفسك في المكان ذاته الذي توقفت عنده – وذلك بغض النظر عن الجهاز الذي تستخدمه.

يتكون Microsoft Office Mobile مما يلي:

- Microsoft Word Mobile •
- Microsoft Excel Mobile
- Microsoft PowerPoint Mobile •
- Microsoft SharePoint Workspace Mobile
  - OneDrive •

### التعامل مع Word Mobile

قم بتنسيق المستندات الخاصة بك على الطريق باستخدام برنامج . ويمكنكMicrosoft Word Mobile إنشاء المستندات أو تحريرها، ومشاركة عملك على موقع SharePoint.

### انقر فوق 🚺 Office.

ا. اسحب إلى ا**لأماكن.** ٦. انقر فوق موقع الملف. ٣. انقر فوق ملف Word الذي تريد تحريره. ٤. لتحرير النص، انقر فوق ⊘. ٥. لحفظ المستند الخاص بك، انقر فوق ••• > حفظ. ع الميح: للوصول إلى مستند هام بشكل سريع، يمكنك إضافته إلى شاشة البدء. انقر مع الثبات فوق المستند، ثم انقر فوق إضافة إلى شاشة البدء.

**إنشاء مستند جديد** أسحب إلى **حديثاً**، ثم انقر فوق €.

**البحث عن نص في مستند** انقر فوق ملف Word، ثم انقر فوق @.

> **اضافة تعليق** أنقر فوق 🕢 > @.

**تنسيق النص** انقر فوق ملف Word، ثم انقر فوق ∕Ø > €.

**تمييز النص** انقر فوق ملف Word، وفوق ⊘ > €، ثم اختر لون التمييز.

> **عرض بنية المستند** انقر فوق ⊜.

**إرسال مستند في رسالة بريد** انقر فوق ملف Word، ثم انقر فوق ••• > **مشاركة...**.

**حذف مستند** اسحب إلى ا**لأماكن،** وانقر مع الثبات فوق أحد المستندات، ثم انقر فوق **حذف**.

#### التعامل مع Excel Mobile

لم تعد تحتاج إلى الذهاب للمكتب للتحقق من أحدث الأرقام. يمكنك تحرير جداول البيانات وإنشاء أخرى جديدة ومشاركة عملك على موقع SharePoint، وذلك باستخدام Microsoft Excel Mobile.

### انقر فوق 🚺 Office.

**ا.** اسحب إلى **الأماكن.** ٦. انقر فوق موقع الملف. ٣. انقر فوق ملف Exceا لذي تريد تحريره. ٤. لللنتقال إلى ورقة عمل أخرى، انقر فوق @، ثم انقر فوق ورقة عمل. ٥. لحفظ المصنف الخاص بك، انقر فوق ●•● > ح**فظ**.

**إنشاء مصنف جديد** أنقر فوق **حديثًا > ⊕َ**. **إضافة تعليق إلى خلية** انقر فوق ●●● > تعليق.

**إجراء ترشيح للخلليا** انقر فوق ••• > **تطبيق عامل التصفية**.

> **تغيير تنسيق النص والخلية** انقر فوق ••• > **تنسيق الخلية..**..

**تغيير حجم الصف أو العمود** انقر فوق أحد الصفوف أو الأعمدة، ثم اسحب مربع التمرير.
البحث عن بيانات في مصنف ما انقر فوق ملف Excel، ثم انقر فوق @. إرسال مصنف ما في رسالة بريد انقر فوق ملف Excel، ثم انقر فوق ••• > مشاركة....

#### التعامل مع PowerPoint Mobile

أضف اللمسات الأخيرة للعرض التقديمي الخاص بك في الطريق إلى مقابلتك باستخدام برنامج Microsoft PowerPoint Mobile.

ا. انقر فوق ❶ Office، واسحب إلى الأماكن، ثم انقر فوق موقع ملف PowerPoint الذي ترغب في عرضه. ٦. انقر فوق ملف PowerPoint، ثم قم بتشغيل الهاتف على الوضع الأفقي. 4. للستعراض الشرائح، اسحب إلى اليسار أو اليمين. 4. للانتقال إلى شريحة معينة، انقر فوق ◙ ثم انقر فوق الشريحة التي ترغب في عرضها. 0. للإضافة ملاحظة إلى شريحة، قم بتحويل هاتفك إلى الوضع الرأسي، ثم انقر فوق المساحة الفارغة أسفل الشريحة. 1. لتحرير شريحة، انقر فوق @. للعودة، انقر فوق @. 2. لحفظ العرض التقديمي الخاص بك، انقر فوق ● • • حفظ.

> **إرسال عرض تقديمي في رسالة بريد** انقر فوق ملف PowerPoint، ثم انقر فوق ••• > **مشاركة...**.

**حذف عرض تقديمي** انقر مع الثبات فوق ملف PowerPoint، ثم انقر فوق **حذف**.

**مشاهدة بث PowerPoint** لمشاهدة بث عرض تقديمي PowerPoint عبر الإنترنت، افتح رسالة البريد التي تحتوي على الرابط الخاص ببث العرض التقديمي، ثم أنقر فوق هذا الرابط.

#### العمل باستخدام SharePoint Workspace Mobile

يمكنك العمل على مستندات Microsoft Office تمت مشاركتها، والاشتراك في مشاريع وجداول وأفكار. يمكنك تصفح المستندات الخاصة بك وإرسالها وتحريرها ومزامنتها عبر الإنترنت، وذلك باستخدام Microsoft SharePoint Workspace Mobile.

> ا. انقر فوق **⊡ Office،** ثم قم بالسحب إلى ال**أماكن**. ٦. انقر فوق @، واكتب عنوان الويب لموقع SharePoint، ثم انقر فوق **←**. ٣. اختر أحد المستندات.

> > يتم تنزيل نسخة على هاتفك.

**٤.** قم بعرض المستند أو تحريره، ثم احفظ التغييرات.

🗙 تلميع: للاحتفاظ بنسخة غير متصلة بالإنترنت من المستند على هاتفك، انقر مع الثبات فوق المستند، ثم انقر فوق ا**لبقاء دون اتصال دائماً**.

> للرجوع إلى SharePoint Workspace Mobile انقر فوق المفتاح رجوع -

# اكتب ملاحظة

من السهل فقدان الملاحظات الموجودة على الورق. فبدلاً من تدوينها بسرعة على الورق، يمكنك كتابة الملاحظات الخاصة بك باستخدام Microsoft OneNote Mobile. وبهذه الطريقة، ستظل ملاحظاتك معك دائماً. يمكنك أيضًا مزامنة الملاحظات مع OneDrive وعرضها وتحريرها باستخدام OneNote على هاتفك أو على جهاز الكمبيوتر أو في متصفح الويب عبر الإنترنت.

#### ١. انقر فوق ◙ ••• OneNote €. ٢. اكتب ملاحظة. ٤. لإضافة صورة، انقر فوق ••• > التنسيق. ٥. لتسجيل مقطع صوتي، انقر فوق €. ٦. لحفظ التغييرات، انقر فوق المفتاح رجوع ←. لذا كارباد إن المترومية المفتاح رجوع ←.

إذا كان لديك حساب Microsoft مثبتًا على الهاتف، فسيتم حفظ التغييرات ومزامنتها مع دفتر ملاحظات ملاحظات شخصية (الويب) اللفتراضي الخاص بك على التطبيق OneDrive. وإلا، سيتم حفظ التغييرات الخاصة بك على الهاتف.

> **ارسال ملاحظة في رسالة بريد** انقر فوق ملاحظة، ثم انقر فوق ••• > **مشاركة...**.

تلميع: للوصول إلى مللحظة هامة بشكل سريع، يمكنك إضافتها إلى شاشة البدء. انقر مع الثبات 🔀 فوق المللحظة، ثم انقر فوق **إضافة إلى شاشة البدء**.

# المتابعة مع مستند على جهاز آخر

يمكنك حفظ مستندات على OneDrive ومتابعة عملك على جهاز آخر.

۱. عند العمل على مستند Office، انقر فوق ••• > **حفظ باسم...**. ۲. انقر فوق **حفظ في** > **OneDrive**. ۳. انقر فوق **حفظ**.

يمكنك الآن فتح المستند من OneDrive على جهاز آخر ومتابعة عملك من حيث انتهيت.

### استخدام الحاسبة

هل نسيت حاسبة الجيب الخاصة بك – لديك حاسبة أساسية وعلمية وثنائية على هاتفك.

ا. انقر فوق <mark>₪</mark> حا**سبة**. ٢. للستخدام الحاسبة الأساسية، قم بحمل الهاتف في وضع عمودي.

**استخدام الحاسبة العلمية** قم بتشغيل الهاتف على الوضع الأفقي، توجيه الحافة اليمنى لأعلى.

**استخدام الحاسبة الثنائية** قم بتشغيل الهاتف على الوضع الأفقي، توجيه الحافة اليسرى لأعلى.

# استخدام هاتف العمل

يساعدك حساب الشركة الموجود على هاتفك في القيام بمهام وظيفتك.

إذا كان لديك هاتف عمل، يمكن للشركة الخاصة بك إنشاء حساب شركة لللحتفاظ بالمعلومات الموجودة على هاتفك بشكل أكثر أمانًا، مما يمنحك إمكانية الوصول إلى المستندات أو المعلومات من داخل شبكة الشركة، وكذلك تزويدك بالتطبيقات أو المراكز التي تساعدك في القيام بمهام وظيفتك.

إذا كان الشركة تملك تطبيقات متوفرة، فيكون لديك الخيار لتنزيلها، بمجرد انتهائك من إضافة حساب الشركة إلى هاتفك. إذا كان أحد التطبيقات غير متوفر حتى بعد إعداد الحساب الخاص بك، يمكن لشركتك السماح لك بمعرفة كيفية الحصول عليه.

يتيج لك مركز الشركة الوصول إلى كافة أنواع معلومات الشركة في مكان واحد – مثل الأخبار أو النفقات أو التطبيقات أو إمكانية الوصول إلى متجر الشركة. يتم تثبيت المركز بالطريقة ذاتها التي يتم بها تثبيت أحد تطبيقات الشركة – في حالة توفر أحدها، ويكون لديك الخيار لإضافته بمجرد انتهائك من إضافة حساب الشركة الخاص بك. وإذا كانت شركتك ستقوم بتطوير أحد المراكز فيما بعد، فسيتم توفير طريقة أخرى لك لتقوم بإعداده عندما يكون جاهزاً.

تتضمن غالبية حسابات الشركة على سياسة ما. وتتيح سياسة الشركة هذه للشركة الخاصة بك إضافة إجراء وقائي لهاتفك، غالبًا ما يكون لحماية المعلومات السرية والحساسة.

للعداد حساب الشركة الخاصة بك، من شاشة البدء، اسحب من أعلى الشاشة، ثم انقر فوق **جميع** ا**لإعدادات > مكان العمل**.

> للحصول على مزيد من المعلومات حول حلول العمل، انتقل إلى الموقع /aka.ms. businessmobilitycenter.

# تلميحات للمستخدمين التجاريين

استخدم الهاتف بشكل فعال في العمل.

#### استخدام البريد والتقويم على الهاتف وجهاز الكمبيوتر

يمكنك استخدام عناوين بريد مختلفة لللستخدام في العمل وفي وقت الفراغ. يمكنك إضافة صناديق بريد متعددة إلى هاتفك واستخدام حساب البريد ذاته على كل من الهاتف وجهاز الكمبيوتر، سواء كان حساب Ottlook أو Office 36 أو أي حساب بريد أحر. سيظل البريد والتقويم قيد المرامنة، ويمكنك اللنضمام إلى الاجتماعات مباشرة من دعوات التقويم. يمكنك استخدام البريد والتقويم المدمجين، حيث يمكنك على سبيل المثال، عرض قائمة الحاضرين إذا كان لديك اجتماع مقبل، وبنقرة واحدة، يمكنك الوصول إلى أي مناقشة بالبريد أو بالرسائل النصية قمت بإجرائها مع أحد الحاضرين.

#### الحفاظ على بياناتك آمنة على الهاتف

يتمتع هاتفك بخيارات حماية متعددة للتأكد من عدم وصول أي شخص آخر للبيانات الحساسة التي قمت بتخزينها على هاتفك. على سبيل المثال، يمكنك تعيين هاتفك ليقوم بالقفل تلقائيًا، أو يمكنك أيضاً تحديد مكان هاتفك إذا فقدته (لا يتوفر في كافة المناطق).

#### لمزيد من المعلومات، انتقل إلى الموقع -www.microsoft.com/en-gb/mobile/business/lumia. for-business.

يمكنك استخدام اتصال شبكة ظاهرية خاصة (VPN) للوصول إلى مصادر شركتك، مثل شبكة الإنترانت أو بريد الشركة أو يمكنك استخدام خدمة VPN لأغراض شخصية. اتصل بمسئول تكنولوجيا المعلومات لشركتك للحصول على التفاصيل حول تهيئة VPN أو قم بزيارة متجر لتنزيل التطبيق الخاص بخدمة VPN، وقم بالتحقق من موقع الويب الخاص بالخدمة للحصول على معلومات إضافية.

# كن منتجًا مع تطبيقات Office

يحتوي هاتفك على إصدارات الهاتف المحمول من تطبيقات Microsoft Office.

يمكنك:

- مراجعة الملاحظات والمستندات الخاصة بك، أو إجراء تغييرات اللمسات الأخيرة، أو إنشاء مستندات جديدة
  - عرض العروض التقديمية لبرنامج PowerPoint وتحريرها
    - إنشاء مصنفات Microsoft Excel وعرضها وتحريرها
  - حفظ ملفات Office الخاصة بك في OneDrive، واستئناف ما قمت بإيقافه عند العودة إلى جهاز الكمبيوتر
    - الوصول إلى خدمة Office 365

يمكنك فتح مستندات Microsoft Office وتحريرها وحفظها، والتي تتواجد عبر الإنترنت على مواقع SharePoint Workspace Mobile، وذلك باستخدام SharePoint Workspace Mobile.

# التواصل بشكل فعال مع برنامج Lync على الهاتف

يعتبر Microsoft Lync خدمة اتصالات من الجيل القادم، حيث يتيح للأشخاص التواصل مع بعضهم البعض بطرق جديدة في أي وقت ومن أي مكان.

باستخدام Lync، یمکنك:

- تتبع تواجد جهات اللتصال
  - إرسال رسائل فورية
  - إجراء مكالمات هاتفية
- بدء مكالمات جماعية صوتية أو فيديو أو على الويب أو اللنضمام إليها

تم تضمين برنامج Lync ليكون مدمجًا بالكامل مع Microsoft Office. يمكنك تنزيل إصدار الهاتف المحمول من برنامج Microsoft Lync إلى الهاتف الخاص بك من متجر.

للحصول على مزيد من المعلومات، راجع المستندات الخاصة بالمستخدم على صفحات الدعم الخاصة بـ Microsoft Lync. **title=downloads**.

# إدارة الهاتف واللتصال

اعتن بهاتفك ومحتوياته. تعرف على كيفية اللتصال بالملحقات والشبكات ونقل الملفات وإنشاء نسخ احتياطية وقفل الهاتف واللحتفاظ بالبرامج محدثة.

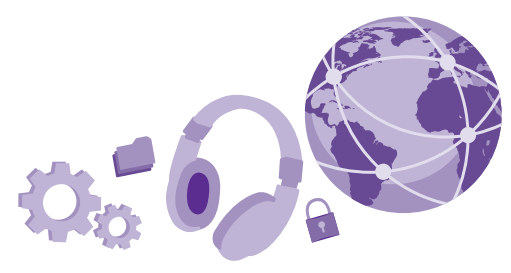

# تحديث برامج الهاتف

لمواكبة الليقاع - قم بتحديث برامج الهاتف وتطبيقاته للسلكيًا للحصول على ميزات جديدة ومُحسنة للهاتف الخاص بك. قد يقوم تحديث البرامج أيضًا بتحسين أداء الهاتف الخاص بك.

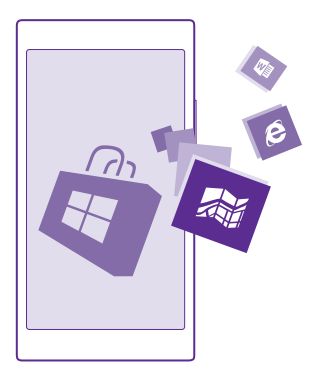

قبل بدء التحديث، قم بتوصيل جهاز الشحن أو تأكد من أن بطارية الجهاز مشحونة على نحو كاف.

🛦 تحذير: إذا قمت بتثبيت تحديث برنامج، فلا يمكنك استخدام الجهاز حتى لعمل مكالمات طوارئ حتى يتم انتهاء التثبيت وإعادة تشغيل الجهاز.

قد يؤدي استخدام الخدمات أو تنزيل محتوى، بما في ذلك العناصر المجانية، إلى نقل كميات كبيرة من البيانات مما يؤدي إلى تضمين تكاليف نقل البيانات.

© Microsoft Mobile 2015 جميع الحقوق محفوظة.

في الوضع اللفتراضي يقوم الهاتف تلقائياً بتنزيل التحديثات المتوفرة، متى كانت إعدادات اتصال البيانات تسْمح بذلك. وعنّدما يقوم الهاتف بإشعارَكْ بأنّ تحديثًا ما متوفر، اتبّع فقط الإرشادات التي تظهّر علّي الهاتف. إذا لم يكن هناك مساحة كافية على هاتفك فستحتاج إلى نقل التطبيقات والصور والملفات الأخرى إلى بطاقة الذاكرة. لا يتم دعم بطاقة الذاكرة في بعض الهواتف. لمعرفة مدى توفر ذلك، انتقل إلى الموقع .www.microsoft.com/mobile/support/wpfeatures

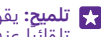

🚼 تلميح: يقوم الهاتف ـ بشكل افتراضي ـ بتحديث التطبيقات والمكونات الأخري (مثل مركز الجهاز) تلقائياً عندما تكُون متصلًا بشبكةً WiFi. للتحقق من سجل التّحديثات، انقر فوق 🛅 متجر > 🛛 • • • التنزيلات، ثم اسحب إلى السجل.

بعد التحديث، تحقق من التطبيق مساعدة+تلميحات Lumia أو صفحات الدعم للحصول على دليل المستخدم الحديد.

#### ابقاف تشغيل تنزيل التحديثات التلقائية

آذا كنت تريد التحكّم بشكلٌ كامل في تَكاليف البيانات، يمكنك إيقاف تشغيل التنزيل التلقائي للتحديثات. من شاشة ّالبدء، اسحب للسفل من أعلى الشاشة، وانقرّ فوق **جُميع الإعدادات > تَحَديث الهاتف**، ثمّ قم بإلغاء تحديد مربع اختيار **تنزيل التحديثات تلقائيًا إذا سمحت إعدادات بياناتي بذلك**.

# استخدام اتصال عالى السرعة

احصل على أقصى استفادة من اتصاللت الشبكة الخاصة بك – استخدم أسرع اتصال متوفر ومدعوم بواسطة الهاتف.

تأكد من ادخال بطاقة SIM.

١. من شاشة البدء، اسحب لأسفل من أعلى الشاشة، ثم انقر فوق جميع الإعدادات > شبكة الجوّال+بطاقة SIM

**٦.** انقر فوق **أعلى سرعة لللتصال** للتحقق من اختيار أسرع أنواع اللتصال الخاصة بهاتفك.

يقوم شريط الحالة الموجود أعلى الشاشة بعرض نوع اللتصال الحالي.

# استخدام اتصال VPN الآمن

قد تحتاج إلى اتصال الشبكة اللفتراضية الخاصة (VPN) للوصول إلى مصادر شركتك، مثل شبكة اللنترانت أو بريد الشركة أو قد تستخدم خدمة VPN للْغراض شخصية.

اتصل بمسئول تكنولوجيا المعلومات لشركتك للحصول على التفاصيل حول تهيئة VPN أو قم بزيارة متجر لتنزيلُ التطبيقُ الخاصُ بخدمة VPN، وقمَّ بالتحقق منَّ موقع الويب الخاصُ بالخدمة للحصُّولُ عَلَىَّ معلومات إضافية.

من شاشة البدء، اسحب لأسفل من أعلى الشاشة، وانقر فوق **جميع الإعدادات > VPN**، ثم قم بتبديل **الحالة** إلى مشغل 👝 .

لإضافة ملف تعريف VPN، انقر فوق (+).

٦. قم يتبديل الاتصال تلقائياً إلى الوضع مشغل

٣. اكتُب معلومات ملف التعريف كما هو منصوص عليه من قبل مسئول تكنولوجيا المعلومات للشركة او خدمة VPN.

يقوم هاتفك تلقائياً باللتصال بـ VPN عندما يتطلب الأمر ذلك.

🚼 تلميح: لتغيير اتصال البيانات المحمولة وإعدادات التجوال لـ VPN، انقر فوق **الخيارات**.

**تحرير ملف تعريف VPN** انقر مع الثبات فوق ملف التعريف، ثم انقر فوق **تعديل**، وقم بتغيير المعلومات كما هو مطلوب.

> **حذف ملف تعريف VPN** انقر مع الثبات فوق ملف التعريف، ثم انقر فوق **حذف**.

**قم بالتبديل إلى اتصال VPN اليدوي** انقر مع الثبات فوق ملف التعريف، ثم انقر فوق **التبديل إلى يدوية**. انقر فوق ملف التعريف الذي تريد توصيله بـ VPN.

# WiFi

اكتشف المزيد حول استخدام اتصال WiFi.

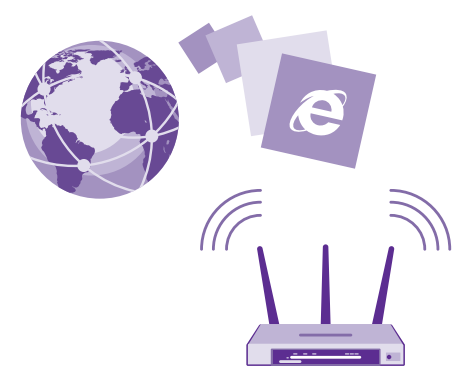

#### اللتصال بشبكة WiFi

يعد اللتصال بشبكة WiFi طريقة سهلة للوصول إلى الإنترنت. عندما تكون بالخارج، يمكنك اللتصال بشبكات Wi-Fi في الأماكن العامة مثل المكتبات أو مقاهي الإنترنت.

يقوم هاتفك بشكل دوري بالبحث عن اللتصاللت المتاحة وإشعارك بها. يظهر الإشعار لفترة وجيزة أعلى الشاشة. لإدارة اتصاللت WiFi، اختر الإشعار.

من شاشة البدء، اسحب لأسفل من أعلى الشاشة، ثم انقر فوق 🎢.

ا. قم بتبديل **شبكة Wi-Fi** إلى الوضع **مشغل <mark>─</mark>\_.** ٢. اختر اللتصال الذي ترغب في استخدامه.

سيكون اتصال WiFi نشطًا عندما يتم عرض 🌈 على شريط الحالة الموجود أعلى الشاشة.

يعمل تحديد المواقع باستخدام شبكة WiFi على تحسين دقة التحديد عندما تكون إشارات القمر الصناعي غير متاحة، خاصةً عندما تكون في الأماكن المغلقة أو بين البنايات المرتفعة.

في بعض البلدان. على سبيل المثال، في WiFi مل المحظة: قد تكون هناك بعض القيود على المثال، في المحظة: قد تكون هناك اللاحاد الأوروبي، يسمح لك باستخدام شبكة WiFi بنطاق ٥١٥٠ – ٥٣٥ ميجا هرتز فقط في الأماكن

© Microsoft Mobile 2015 جميع الحقوق محفوظة.

المغلقة، وفي الولايات المتحدة الأمريكية وكندا، يُسمح لك باستخدام شبكة WiFi بنطاق ٥٫٢٥ – ٥٫٢ جيجا هرتز فقط في الأماكن المغلقة. للحصول على مزيد من المعلومات، اتصل بالسلطات المحلية.

#### إغللق اللتصال

قُم بتبديل **شبكة Wi-Fi** إلى الوضع متوقف [\_\_\_\_].

تلميع: يقوم هاتفك تلقائيًا بإعادة اللتصال بشبكة WiFi. لتغيير وقت إعادة اللتصال التلقائي، أو لإعادة 🔀 تشغيل شبكة WiFi يدويًا، انقر فوق **تشغيل شبكة Wi-Fi مرة أخرى**، ثم فوق الخيار الذي تريده.

#### اللتصال باستخدام استشعار WiFi

اتصل بنقاط اتصال WiFi العامة بسهولة من خلال التطبيق استشعار Wi-Fi .

استشعار Wi-Fi يقوم بتوصيل هاتفك بنقاط اتصال WiFi العامة ويقبل شروط الاستخدام بالنيابة عنك عندما يكون ذلك مطلوباً. ويمكن للتطبيق استشعار Wi-Fi أيضًا مشاركة معلومات جهة اللتصال الخاصة بك إن أردت ذلك.

> ا. من شاشة البدء، اسحب لأسفل من أعلى الشاشة، ثم انقر فوق ℳ > ا**ستشعار Wi-Fi.** ۲. قم بتبديل ال**لتصال بنقاط اتصال Wi-Fi** إلى الوضع **مشغل** [].

Wi- تلميح: قم بمشاركة نقاط اتصال WiFi مع أصدقائك الذين يستخدمون أيضًا التطبيق استشعار -Wi. جا. قم بتبديل **مشاركة شبكات Wi-Fi التي أحددها** إلى الوضع **مشغل [\_\_\_**].

# ميزة NFC

استكشف العالم من حولك. انقر فوق الملحقات للتوصيل بها، ثم انقر فوق العلامات لللتصال بشخص ما أو فتح أحد مواقع الويب. تجعل ميزة اللتصال قريب المدى (NFC) اللتصال سهلاً وممتعًا.

#### بدء استخدام NFC

قم بتشغيل ميزات NFC على هاتفك، وابدأ النقر لمشاركة الملفات أو الاتصال بالأجهزة.

لا يتم دعم NFC في بعض الهواتف. لمعرفة مدى توفر ذلك، انتقل إلى الموقع /www.microsoft.com. mobile/support/wpfeatures.

باستخدام NFC، يمكنك:

- اللتصال بملحقات Bluetooth المتوافقة التي تدعم NFC، مثل سماعة الرأس أو السماعة الخارجية اللاسلكية
- إرسال أشياء، مثل جهات اللتصال أو الصور الشخصية إلى هاتف صديقك أو إلى جهاز كمبيوتر أو جهاز لوحي يعمل بنظام التشغيل Windows 8 أو الأحدث
  - النقر فوق الشرائح للحصول على مزيد من المحتويات للهاتف الخاص بك، أو للوصول إلى خدمات اللبترنت
    - الدفع عن طريق الهاتف، إذا كان موفر خدمة الشبكة الخاص بك يدعم ذلك

توجد منطقة NFC بالجانب الخلفي من الهاتف، بالقرب من الكاميرا. انقر فوق الهواتف أو الملحقات أو الشرائح أو برامج القراءة الأخرى المزودة بمنطقة NFC.

من شاشة البدء، اسحب لأسفل من أعلى الشاشة، ثم انقر فوق **جميع الإعدادات > NFC**.

قم بتبديل **اللمس للمشاركة** إلى الوضع **مشغل =\_\_**].

🗙 تلميح: قبل استخدام NFC، تأكد من إلغاء قفل الشاشة والمفاتيح.

#### تمكين ميزات الدفع بواسطة NFC

قم بتبديل اللمس للدُفّع إلى الوضع مشغل 💳].

قد تكون قادرًا على الدفع أو استخدام الهاتف الخاص بك كتذكّرة عندما يكون الهاتف مقفلاً وفقًا لموفر الخدمة الخاص بك.

👥 تلميح: للختيار وقت استخدام ميزة الدفع بواسطة NFC، انقر فوق تعمل البطاقات النشطة.

#### قم باللتصال بملحق Bluetooth مزود بتقنية NFC

هل يداك مشغولتان؟ استخدم سماعة الرأس. أو لما لا تستمع إلى الموسيقى باستخدام سماعات خارجية للسلكية؟ ما عليك سوى النقر فوق جهاز الملحق المتوافق باستخدام هاتفك.

لا يتم دعم NFC في بعض الهواتف. لمعرفة مدى توفر ذلك، انتقل إلى الموقع /www.microsoft.com. mobile/support/wpfeatures.

انقر فوق منطقة NFC في الجهاز الملحق باستخدام منطقة NFC في هاتفك، ثم اتبع الإرشادات الواردة على الشاشة.

تُباع الملحقات بشكل منفصل. يختلف توفر الملحقات باختلاف المنطقة.

فصل الجهاز الملحق

انقر فوق منطقة NFC في الجهاز الملحق مرة أخرى.

للحصول على مزيد من المعلومات، راجع دليل المستخدم الخاص بالملحق.

#### قراءة شرائح NFC

يمكن أن تحتوي شرائح NFC على معلومات مثل، عنوان ويب أو رقم هاتف أو بطاقة أعمال. يمكنك الحصول على المعلومات التي تريدها بنقرة واحدة فقط.

لا يتم دعم NFC في بعض الهواتف. لمعرفة مدى توفر ذلك، انتقل إلى الموقع /www.microsoft.com. mobile/support/wpfeatures.

انقر فوق إحدى الشرائح باستخدام منطقة NFC في هاتفك.

#### الدفع عن طريق الهاتف

هل نسيت المحفظة أو حقيبة النقود الخاصة بك في المنزل؟ لا توجد مشكلة – يمكنك الدفع من خلال هاتفك أو استخدامه كتذكرة، إذا كان مزود خدمة الشبكة الخاص بك يدعم ذلك.

لا يتم دعم NFC في بعض الهواتف. لمعرفة مدى توفر ذلك، انتقل إلى الموقع /www.microsoft.com. mobile/support/wpfeatures.

قد لا تتوفر هذه الميزة في كافة المناطق. للحصول على معلومات حول مدى التوفر، اتصل بموفر خدمة الشبكة الخاص بك. حيث إن هذه الخدمات مرتبطة ببطاقة SIM الخاصة بك. يجب أن يكون لديك اشتراكًا في الخدمة مع موفر الخدمة الخاص بك وأن يتم تثبيت التطبيق الخاص بموفر الخدمة في محفظة.

ا. ولتنشيط الخدمة، اتصل بموفر خدمة الشبكة الخاص بك. ٦. لإجراء عملية دفع، قم بمللمسة القارئ مع منطقة NFC الخاصة بالهاتف. قد يطلب منك موفر الخدمة الخاص بك تأكيد الدفع. I مللحظة: يتم توفير تطبيقات وخدمات الدفع وحجز التذاكر من قبل أطراف أخرى. ولا تقدم Microsoft أية ضمانات أو تتحمل أية مسئولية عن أي من هذ التطبيقات أو الخدمات بما في ذلك الحمأ و طريقة العمل أو التحويلات أو فقد أية قيمة مالية. قد تحتاج إلى إعادة تثبيت تطبيق الدفع أو حجز التذاكر وتنشيطهما بعد إصلاح جهازك. قد تحتاج إلى إعادة تثبيت البطاقات التي قمت بإضافتها وتنشيطها بالإضافة إلى تطبيق الدفع أو حجز التذاكر بعد إصلاح جهازك. هذ تحتاج إلى إعادة يشية الدفع أو حبز المذاكر وتنشيطهما بعد إصلاح جهازك. قد تحتاج إلى إعادة تثبيت تطبيق الدفع أو حجز التذاكر وتنشيطهما بعد إصلاح جهازك. قد تحتاج إلى إعادة تثبيت البطاقات التي قمت بإضافتها وتنشيطها بالإضافة إلى تطبيق الدفع أو حجز التذاكر بعد إصلاح جهازك.

# تقنية Bluetooth

يمكنك اللتصال للسلكيًا بأجهزة متوافقة أخرى مثل الهواتف وأجهزة الكمبيوتر وسماعات الرأس وأطقم السيارة. يمكنك أيضًا إرسال الصور إلى هواتف متوافقة أو إلى جهاز الكمبيوتر.

### التوصيل بسماعة الرأس اللاسلكية

باستخدام سماعة الرأس الللسلكية (تباع بشكل منفصل)، يمكنك التحدث في الهاتف لليدويًا – يمكنك متابعة ما تقوم به، مثل العمل على جهّاز الكمبيوتر، أثناء المكالمة.

ونظرًا لأن الأجهزة التي تعتمد على تكنولوحيا Bluetooth الللسلكية تتصل فيما بينها باستخدام الموجات الللسلكية، فإنها لا تحتاج لأن تكون على خط رؤية واحد. ومع ذلك، يجب أن تكون أجهزة Bluetooth داخل نطاق مداه ١٠ أمتار (٣٣ قدم)، رغم أن اللتصال قد يتعرض للتشويش بسبب وجود بعض العوائق، مثل الحوائط أو الأجهزة الإلكترونية الأخرى.

يمكن أن تتصل الأجهزة المقترنة بهاتفك عند تشغيل Bluetooth. يمكن أن تقوم أجهزة أخرى باكتشاف جهازك إذا تم فتح شاشة عرض إعدادات Bluetooth.

لا تقترن مع جهاز آخر مجهول أو تقبل أي طلبات اتصال منه. حيث أن هذا يساعد على حماية الهاتف من المحتوى الضار.

من شاشة البدء، اسحب لأسفل من أعلى الشاشة، ثم انقر فوق جميع الإعدادات > Bluetooth.

١. قم بتبديل الحالة إلى الوضع مشغل []. ٦. تأكد من أن سماعة الرأس قيد التشغيل.

قد تحتاج إلى بدء عملية الإقران من سماعة الرأس. للحصول على التفاصيل، راجع دليل مستخدم سماعة الرأس.

**٣.** للقران الهاتف بسماعة الرأس، انقر فوق سماعة الرأس من قائمة الأجهزة التي تم اكتشافها بواسطة Bluetooth.

٤. قد تحتاج إلى كتابة رمز مرور. للحصول على التفاصيل، راجع دليل مستخدم سماعة الرأس.

🔀 تلميح: تنطبق إرشادات اللتصال هذه أيضاً على ملحقات Bluetooth الأخرى.

**فصل سماعة الرأس** انقر فوق سماعة الرأس المتصلة من القائمة.

وعندما تقوم بتشغيل سماعة الرأس مرة أخرى، سيتم إعادة اتصالها تلقائياً. لإلغاء الإقران، انقر مع الاستمرار فوق سماعة الرأس من قائمة أجهزة Bluetooth، ثم انقر فوق **حذف**.

### اللتصال بهاتف الأصدقاء باستخدام تقنية Bluetooth

استخدم تقنية Bluetooth لللتصال للسلكيًّا بهاتف صديقك لمشاركة الصور وأكثر من ذلك بكثير.

ا. من شاشة البدء، اسحب للسفل من أعلى الشاشة، ثم انقر فوق **جميع الإعدادات** > **Bluetooth.** ٣. تأكد من أن تقنية Bluetooth قيد التشغيل في كلا الهاتفين. ٣. تأكد من أن كلا الهاتفين مرئيين لبعضها البعض. يجب أن تكون في شاشة ضبط Bluetooth ليكون هاتفك مرئيًا للهواتف الأخرى.
٤. يمكنك مشاهدة الهواتف المنشط بها تقنية Bluetooth والموجودة داخل النطاق. انقر فوق الهاتف الذي ترغب في اللتصال به.
٩. إذا كان الهاتف الأخر يحتاج إلى رمز مرور، فأدخِل رمز المرور أو قم بقبوله.

#### إرسال المحتوى الخاص بك باستخدام تقنية Bluetooth

عندما تريد مشاركة المحتوى الخاص بك مع أحد الأصدقاء أو إرسال الصور التي قمت بالتقاطها إليه، استخدم تقنية Bluetooth لإرسال المواد الخاصة بك إلى أجهزة متوافقة.

يمكن استخدام أكثر من اتصال Bluetooth في المرة الواحدة. على سبيل المثال، أثناء استخدام سماعة الرأس Bluetooth، لا يزال بإمكانك إرسال المواد إلى جهاز آخر.

ا. من شاشة البدء، اسحب لأسفل من أعلى الشاشة، وانقر فوق **جميع الإعدادات** > Bluetooth. ثم قم بتبديل ا**لحالة** إلى **مشغل <mark>──</mark>** 

**٦.** انقر مع الثبات فوق المحتوى الذي تريد إرساله، ثم انقر فوق **مشاركة...** > Bluetooth.

على سبيل المثال، في مركز صور ، انقر مع اللستمرار فوق إحدى الصور، ثم انقر فوق **مشاركة...** > Bluetooth.

٣. انقر فوق الجهاز الذي تريد اللتصال به. يمكنك مشاهدة أجهزة Bluetooth المتوفرة داخل النطاق. ٤. إذا كان الجهاز الأخر يحتاج إلى رمز مرور، فأدخل رمز المرور. يجب إدخال رمز المرور الذي يمكنك إعداده في كلا الجهازين. ويكون رمز المرور ثابتاً في بعض الأجهزة. للحصول على التفاصيل، راجع دليل المستخدم الخاص بالجهاز الآخر.

يتم استخدام رمز المرور فقط عند اللتصال بجهاز للمرة الأولى.

يعتمد تحديد موقع الملفات المستلمة على الجهاز الآخر. للحصول على التفاصيل، راجع دليل المستخدم الخاص بالجهاز الآخر.

إذا كان الجهاز الآخر هو جهاز Lumia أيضًا، فسيتم حفظ الملفات المستلمة في التطبيقات التي تنتمي إليها. على سبيل المثال، يتم حفظ الصور في مركز صور.

#### ضبط الهاتف على وضع القيادة

يساعدك وضع القيادة على تقليل السهو أثناء القيادة، مما يتيح لك التركيز في رحلتك.

ا. من شاشة البدء، اسحب لأسفل من أعلى الشاشة، ثم انقر فوق **جميع الإعدادات > وضع القيادة** > ال**تالي**.

**٦.** لضَّبط الهاتف على تجاهل المكالمات، قم بتبديل **عدم الرد على المكالمات** إلى **مشغل ──**]. لضبط الهاتف على تجاهل الرسائل النصية، قم بتبديل **تجاهل الرسائل النصية** إلى **مشغل ──**]. ٣. انقر فوق ا**لتالي**.

ستر حول الحير. 3. بلإسال رسالة نصية تلقائية توضح فيها سبب عدم الرد عندما يتصل بك شخص ما أو يرسل لك رسالة، قم بتبديل **الرود النصية على المكالمات, الردود النصية على الرسائل النصية** أو كلاهما، إلى **مشغل** —]. لتحرير الرسالة، انقر فوق مربع النص.

. انقر فوق التالي > إ**ضافة جها**ز، ثم انقر فوق جهاز Bluetooth الذي قمت بتوصيله بالهاتف عند القيادة، مثل سماعة الرأس.

يبدأ وضع القيادة تلقائيًا عند توصيل الهاتف وجهاز Bluetooth الذي تمت إضافته.

#### تغيير اسم الجهاز

يمكنك تغيير اسم الجهاز الخاص بهاتفك لتسهيل عملية تحديده عند اتصاله بالأجهزة الأخرى باستخدام تقنية Bluetooth.

ا. استخدم كبل USB متوافق لتوصيل هاتفك بجهاز كمبيوتر يقوم بتشغيل نظام Windows. ٦. ابحث عن هاتفك على شاشة برنامج Windows Explore في جهاز الكمبيوتر. ٣. انقر بزر الماوس الأيمن فوق الرمز Windows Phone، ثم افتح شاشة عرض خصائص الهاتف. ٤. قم بتغيير اللسم الافتراضي إلى الاسم الذي ترغب فيه. الاسم اللفتراضي عادةً هو Windows Phone.

واسم Bluetooth في هاتفك يكون هو اسم الجهاز ذاته.

# الذاكرة والسعة التخزينية

تعرَّف على كيفية إدارة التطبيقات والملفات والأشياء الأخرى على هاتفك.

### نسخ البيانات احتياطيًا على الهاتف واستعادتها

يمكن للحوادث أن تقع - لذا قم بإعداد الهاتف لنسخ الإعدادات الخاصة بك، مثل تخطيط شاشة البدء، والملفات الأخرى احتياطيًا على حساب Microsoft الخاص بك.

يجب أن يكون لديك حساب Microsoft لنسخ هاتفك احتياطيًا.

ا. من شاشة البدء، اسحب لأسفل من أعلى الشاشة، ثم انقر فوق **جميع الإعدادات > النسخ الاحتياطي**. ٢. قم بتسجيل الدخول إلى حساب Microsoft، إذا طُلب منك ذلك.

**٣.** اختُرَ الملفات التي يتم نسخها احتياطيًّا وكيفيةً إجراء ذلك. يمكنك تعيين هاتفك للقيام بالنسخ اللحتياطي لقائمة التطبيقات والإعدادات والرسائل النصية تلقائياً. لنسخ مقاطع الفيديو أو الصور ذات الجودة الأفضل احتياطيًا بشكل تلقائي في المستقبل إلى OneDrive، ستحتاج إلى اتصال شبكة WiFi.

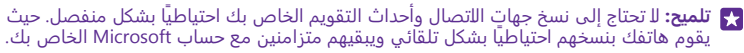

إذا لم يتم تضمين بعض التطبيقات التي قمت بتنزيلها في النسخة الاحتياطية، يمكنك إعادة تنزيلها من متجر، طالما كان التطبيق متاحًا. يتذكر متجر التطبيقات التي قمت بشرائها، ولهذا لن تحتاج إلى دفع ثمنها مرةً أخرى. قد يتم تطبيق تكاليف نقل البيانات. لمزيد من المعلومات، اتصل بموفر خدمة الشبكة.

لن تكون النسخ الاحتياطية الموجودة بهاتفك مرئية في شاشة العرض الرئيسية الخاصة بالتطبيق OneDrive، ولكن يمكنك العثور عليها في إعدادات OneDrive. تحقق من الموقع **people.live.com** عن جهات اللتصال التي تم نسخها احتياطيًا ومن الموقع **calendar.live.com** عن أحداث التقويم الخاصة بك.

> للحصول على معلومات حول حماية البيانات في التطبيق OneDrive، انتقل إلى الموقع windows.microsoft.com/en-gb/onedrive/security.

لنسخ المحتويات الأخرى احتياطيًا، مثل الموسيقى، قم بتوصيل الهاتف بجهاز الكمبيوتر، ثم اتبع الإرشادات الواردة على شاشة جهاز الكمبيوتر. لديك خباران: إما أن تقوم بمزامنة المحتويات بين الهاتف وجهاز الكمبيوتر باستخدام تطبيق Windows Phone الخاص بسطح المكتب، أو تقوم بسحب المحتويات وإسقاطها من الهاتف إلى جهاز الكمبيوتر في مدير الملفات الخاص بجهاز الكمبيوتر، مثل Windows Explorer

### نسخ الصور التي قمت بالتقاطها في وقتٍ سٍابق احتياطيًا إلى OneDrive

انقر فوق **صّور** > ⊜، وقم بتحديد الصّوّر أو اللٰلبوّمات التي تريد تحميلها، وانقر فوق ⓒ > OneDrive، ثم قم بتحديد المكان الذي تريد تحميل الصور عليه، وانقر فوق ⊙. للتحقق من الصور التي قمت بنسخها احتياطيًا، قم بتسجيل الدخول إلى حساب OneDrive على أي جهاز، ثم تحقق من الحافظة التي قمت بحفظ الصور فيها.

#### استعادة البيانات المنسوخة احتياطياً

يمكنك استعادة البيانات المنسوخة احتياطيًا بعد إعادة ضبط برامج الهاتف أو تحديثها أو عند إعداد هاتف جديد. قم بتسجيل الدخول إلى حساب Microsoft الخاص بك، ثم اتبع الإرشادات الواردة على الهاتف. لإعادة ضبط الهاتف، من شاشة البدء، اسحب لأسفل من أعلى الشاشة، ثم انقر فوق **جميع الإعدادات > حول المنتج > إعادة ضبط الهاتف**. تؤدي إعادة الضبط إلى استعادة ضبط المصنع ومسح كل المحتويات الشخصية، ولكن يمكنك استعادة البيانات المنسوخة احتياطيًا بعد تسجيل الدخول إلى حساب Microsoft الخاص بك.

### التحقق من الذاكرة المتوفرة على الهاتف وزيادتها

استخدم التطبيق استشعار سعة التخزين للتحقق من مساحة الذاكرة المتوفرة لديك.

لا يتم دعم بطاقة الذاكرة في بعض الهواتف. لمعرفة مدى توفر ذلك، انتقل إلى الموقع www.microsoft.com/mobile/support/wpfeatures.

انقر فوق <mark></mark> استشعار سعة التخزين.

انقر فوق **الهاتف**. للتحقق من تفاصيل بطاقة الذاكرة الخاصة بك، انقر فوق **بطاقة SD**.

الملفات المايع: هل تريد رؤية المزيد من الميزات التي يمتلكها هاتفك؟ قم بتنزيل التطبيق تطبيق الملفات من متجر، وقم بإدارة الملفات بطريقة سهلة على الهاتف.

في حالة امتلاء ذاكرة الهاتف، تحقق أولاً من الأشياء التي لم تعد تحتاجها وقم بإزالتها:

- · الرسائل النصية ورسائل الوسائط المتعددة ورسائل البريد
  - قيود جهة اللتصال وتفاصيلها
    - تطبيقات
  - الموسيقى أو الصور أو مقاطع الفيديو

يمكنك نقل الملفات إلى بطاقة الذاكرة بدلاً من حذفها.

قد تؤثر جودة بطاقة الذاكرة الخاصة بك على أداء الهاتف بشكل كبير. للحصول على أقصى استفادة من الهاتف، استخدم بطاقة سريعة بحجم من ٤ إلى ١٢٨ جيجا بايت متوفرة من قبل شركة مصنعة معروفة. للحصول على مزيد من المعلومات حول بطاقات الذاكرة، راجع الأسئلة الشائعة.

استخدم بطاقات الذاكرة المتوافقة والمعتمدة فقط لللستخدام مع هذا الجهاز. فقد تؤدي البطاقات غير المتوافقة إلى تلف البطاقة والجهاز وتلف البيانات المخزنة على البطاقة.

ي تلميج: إذا لم يتمكن هاتفك من التعرف على نوع أحد الملفات (مثل ملف zip)، فهو يضع الملف في الحافظة "غير ذلك". ويمكنك التحقق من هذه الملفات وحذف الملفات التي لا تحتاجها باستخدام التطبيق تطبيق الملفات.

#### قم بإزالة الملفات المؤقتة لتفريغ مساحة

انقَرْ فُوق ا**لهاتف > المُلفات المَوْقَتة > حذف**. لحذف الملفات المؤقتة والبيانات الأخرى من المتصفح الخاص بك فقط، انقر فوق **إعدادات Internet Explorer > حذف سجل الويب**.

# حفظ التطبيقات أو نقلها إلى بطاقة الذاكرة

قم بتوسيع ذاكرة الهاتف باستخدام بطاقة ذاكرة واحفظ التطبيقات عليها بشكل افتراضي.

قد تؤثر جودة بطاقة الذاكرة الخاصة بك على أداء الهاتف بشكل كبير. للحصول على أقصى استفادة من الهاتفٌ، استخدم بطاقة سرّيعة بحجم من ٤ إلى ١٢٨ جَيجا بايت متوفَرَةُ من قبلٌ شركة مصنعة معروفة. للحصول على مزيد من المُعلومات حولٌ بطاقات الذاكرة، راجع الأُسْئلة الْشائعة.

> لا يتم دعم بطاقة الذاكرة في بعض الهواتف. لمعرفة مدى توفر ذلك، انتقل إلى الموقع www.microsoft.com/mobile/support/wpfeatures

> > تُباع بطاقة الذاكرة بشكل منفصل.

انقر فوق 🧕 استشعار سعة التخزين.

لتغيير أماكن حفظ التطبيقات والملفات الأخرى، انقر فوق **الهاتف** أو **بطاقة SD** لكل نوع من أنواع الملفات.

نقل التطبيقات الى بطاقة الذاكرة

انقرّ فوق، الهاتف > التطبيقات+الللعاب > (=)، واختر التطبيقات التي تريد نقلها، ثم انقر فوق نقل. يمكنك للحقًا نقل التطبيقات مرة أخرى إلى الهاتف من بطاقة الذاكرة.

قد يؤثر نوع بطاقة الذاكرة على المدة التي تستغرقها الملفات كبيرة الحجم لللنتقال إلى البطاقة.

#### حذف تطبيق من الهاتف

يمكنك إزالة التطبيقات المثبتة التي لم تعد تريد الاحتفاظ بها أو استخدامها، وذلك لزيادة مساحة الذاكرة. المتوفرة.

**١.** في شاشة البدء، اسحب إلى اليسار للوصول إلى قائمة التطبيقات.

**٦.** انقر مع الثبات فوق التطبيق، ثم انقر فوق **إزالة التثبيت**. ولكن قد تتعدَّر إزالة بعض التطبيقات.

إذا قمت بإزالة أحد التطبيقات، يمكنك إعادة تثبيت هذا التطبيق بدون شراؤه مرة ثانية، ما دام هذا التطبيق متوفرا في متحر.

إذا كان أحد التطبيقات المثبتة يعتمد على وجود التطبيق الذي تم إزالته، فقد يتوقف التطبيق المثبت عن ألعمل. وللحصول على التفاصيل، راجع وثائق المستخدم الخاصة بالتطبيق المثبت.

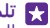

🙀 تلميح: هل تريد اللحتفاظ بالتطبيق ولكن نفدت مساحة الذاكرة الخالية على هاتفك؟ قم بنقل التطبيق إلى يُطاقة الذَّاكرة بدلاً من إلغاءً تثبيته. انقر فوق 📴 استشعار سعة التخرين > الهاتف > التطبيقات +اللُلُعابِ > ﷺ، واختر التطبيقات الَّتي تريدُ نقلُها، ثم انقر فوق نقل. لا يتمَّ دعم بطاقة الذاكرةُ في بعض الهواتف. لمعرفة مدى توفر ذلك، انتقل إلى الموقع /www.microsoft.com/mobile .support/wpfeatures

#### إدارة الملفات على الهاتف

باستخدام التطبيق تطبيق الملفات، يمكنك التحقق من الملفات على الهاتف أو تنظيمها في محلدات أو حذف الملفات التي لم تعد تحتاجها بطريقة سهلة. يمكَّنك إدارة الملفات في كلَّ من ذاكَّرة الَّهاتف وبطاقة الذاكرة.

> لا يتم دعم بطاقة الذاكرة في بعض الهواتف. لمعرفة مدى توفر ذلك، انتقل إلى الموقع .www.microsoft.com/mobile/support/wpfeatures

يمكنك تنزيل التطبيق المجاني تطبيق الملفات من www.windowsphone.com. قد يتم تطبيق تكاليف نقل الىيانات.

انقر فوق 🔝 تطبيق الملفات.

ا. لللنتقال إلى إحدى الحافظات، انقر فوق الحافظة التي ترغب فيها. ٦. للبحث في الحافظة المفتوحة حاليًا، انقر فوق ④. ٣. لتغيير كيفية ترتيب الملفات أو الحافظات، انقر فوق ₪. ٤. لللنتقال إلى حافظة سابقة بطريقة سريعة، انقر فوق الحافظة التي تريدها على مسار الملف أعلى الشاشة.

> **إنشاء حافظة جديدة** انقر فوق €، ثم اكتب اسمًا، وانقر فوق ⊙.

ن**قل الملفات أو نسخها على حافظة أخرى** انقر مع اللستمرار فوق الملف الذي تريده، واختر ما تريد القيام به.

لا يمكن نسخ الحافظات أو نقلها، ولكن يمكنك إنشاء حافظة جديدة في مكان جديد ونقل محتويات الحافظة القديمة إلى الجديدة. لنقل ملفات عديدة أو نسخها في وقت واحد، انقر فوق ⊜، ثم قم بتحديد الملفات التي ترغب فيها، وانقر فوق € لنقل الملفات أو § نسخها.

> **مشاركة الملفات أو الحافظات** انقر فوق ⊜، ثم قم بتحديد ما تريد مشاركته، وانقر فوق ©، ثم قم بتحديد كيفية المشاركة.

# نسخ المحتوى بين الهاتف وجهاز الكمبيوتر

قم بنسخ الصور ومقاطع الفيديو والمحتويات الأخرى التي قمت بإنشائها بين الهاتف وجهاز الكمبيوتر.

👥 تلميح: إذا كان لديك جهاز Mac، فقم بتثبيت تطبيق Windows Phone من متجر تطبيقات Mac.

إذا كنت ترغب في نقل الصور إلى جهاز Mac، يوصى باستخدام التطبيق Lumia Photo Transfer الخاص بأجهزة Mac، والذي يمكنك تنزيله من خلال الموقع www.microsoft.com/mobile.

ا. قم بتوصيل الهاتف بجهاز كمبيوتر متوافق باستخدام كبل USB متوافق. ٦. من جهاز الكمبيوتر، افتح مدير الملفات، مثل Windows Explorer أو Finder، وتصفح الهاتف.

تلميح: يتم عرض هاتفك ضمن الأجهزة المحمولة كهاتف يعمل بنظام التشغيل Windows Phone. لمشاهدة المجلدات الخاصة بهاتفك، انقر نقرًا مزدوجًا فوق اسم الهاتف. توجد مجلدات منفصلة للمستندات والتنزيللت والموسيقى والصور ونغمات الرنين ومقاطع الفيديو.

٣. قم بسحب العناصر وإسقاطها من الهاتف إلى جهاز الكمبيوتر، أو من جهاز الكمبيوتر إلى الهاتف. تأكد من وضع الملفات في المجلدات الصحيحة على الهاتف، وإلا فقد لا تتمكن من عرضها.

لن يمكنك نسخ الرسائل النصية أو جهات اللتصال إلى الكمبيوتر، لكن يمكنك مزامنتها مع حساب. Microsoft.

لو Windows 8 إذا كان نظام التشغيل في جهاز الكمبيوتر الخاص بك هو Vindows 7 أو أحدث، يمكنك أيضاً استخدام التطبيق Windows Phone. يقوم نظام التشغيل Windows 8 والأنظمة الأحدث بتثبيت التطبيق تلقائياً عندما تقوم بتوصيل هاتفك بجهاز الكمبيوتر الخاص بك. باستخدام نظام Windows 7، يمكنك تنزيله من www.windowsphone.com.

للحصول على معلومات حول التطبيقات وأجهزة الكمبيوتر التي تعمل معها، انظر الجدول التالي:

|                                         | تطبيق<br>Windows<br>Phone | تطبيق<br>Windows<br>Phone<br>الخاص<br>بمطح<br>المكتب | تطبيق<br>Windows<br>Phone<br>الخاص بـ<br>Mac | التطبيق<br>Lumia<br>Photo<br>Transfer<br>بأجهزه<br>Mac<br>ومقاطع<br>الفيديو<br>فقط) | Windows<br>Explorer |
|-----------------------------------------|---------------------------|------------------------------------------------------|----------------------------------------------|-------------------------------------------------------------------------------------|---------------------|
| نظام<br>8 Windows<br>والأنظمة<br>الأحدث | х                         | x                                                    |                                              |                                                                                     | х                   |
| Windows 8<br>RT                         | х                         |                                                      |                                              |                                                                                     | х                   |
| Windows 7                               |                           | х                                                    |                                              |                                                                                     | Х                   |
| Windows<br>XP أو XP                     |                           |                                                      |                                              |                                                                                     | х                   |
| Mac                                     |                           |                                                      | х                                            | х                                                                                   |                     |

الميح: يُعد التطبيق تطبيق الملفات أسهل طريقة للوصول إلى الملفات على الهاتف. يمكنك تنزيله من www.windowsphone.com.

# الحماية

تعلم كيفية حماية هاتفك والحفاظ على بياناتك آمنة.

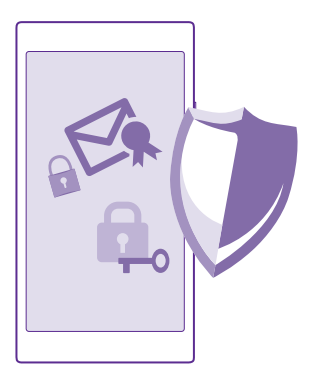

#### ضبط قفل الهاتف تلقائيًا

يمكنك حماية هاتفك من الاستخدام غير المصرَّح به. قم بتحديد رمز الحماية، وضبط الهاتف للقفل تلقائيًا في حالة عدم استخدامه.

١. من شاشة البدء، اسحب لأسفل من أعلى الشاشة، ثم انقر فوق جميع الإعدادات > شاشة القفل.
٦. قم بتبديل كلمة المرور إلى الوضع مشغل \_\_\_\_\_]، ثم اكتب رمز الحماية (يتكون من ٤ أرقام على \_\_\_\_\_].

**٣.** انقر فوق **طلب كلمة المرور بعد**، وقم بتحديد المدة الزمنية التي يتم بعدها قفل الهاتف تلقائيًا.

احتفظ برمز الحماية في مكان آمن بعيدًا عن هاتفك. في حالة نسيان رمز الحماية وعدم القدرة على استرجاعه، أو عند إدخال الرمز عدة مرات بصورة خاطئة، فسيحتاج الهاتف إلى صيانة. قد يتم تطبيق تكاليف إضافية، وقد يتم حذف كل المعلومات الشخصية الموجودة على هاتفك. لمزيد من المعلومات، اتصل بأقرب مركز خدمة خاص بهاتفك، أو اتصل بوكيل الهاتف.

### إلغاء قفل الهاتف

أضغط على مفتاح التشغيل، واسحب شاشة الإغللق لأعلى، ثم اكتب رمز الحماية الخاص بك.

#### تغيير رمز الحماية الخاص بك

من شَأَشَةُ البدء، اسحب لَلسفل من أعلى الشاشة، ثم انقر فوق **جميع الإعدادات > شاشة القفل > تغيير كلمة المرور.** 

#### استخدام هاتفك عندما يكون مقفلاً

يمكن استخدام ميزات معينة في الهاتف عندما يكون مقفلاً، دون الحاجة لكتابة رمز الحماية.

اضغط على مفتاح التشغيل، لتنشيط الهاتف.

**عرض الإشعارات** اسحب لأسفل من أعلى الشاشة.

#### فتح الكاميرا

إذا قمت بَإُضافة اختصار للكاميرا في مركز التنبيهات، يمكنك تشغيل الكاميرا بطريقة أسرع عندما يكون ألهاتف مقفلًا. اضغط على مفتاح التُشغيل، واسحب للسفل من أعلى الشاشة، ثم انقر فوق ◙

إذا كان هاتفك مزودًا بمفتاح كاميرا، فاضغط مع الاستمرار على مفتاح الكاميرا لمدة ثانيتين.

تغيير كيفية الإشعار بالمكالمات الواردة اضغط على أي من مفتاحي مستوى الصوت، ثم انقر فوق ✔.

إيقاف الموسيقى مؤقتًا أو استئنافها، أو اللنتقال إلى أغنية أخرى استخدم مفاتيح التحكم في مشغل الموسيقى المعروضة أعلى الشاشة.

لتميع: إذا كنت تستمع إلى الراديو، يمكنك أيضًا استخدام أزرار التحكم في الموسيقى في شاشة القفل لتغيير المحطة أو كتم صوت الراديو. لا يتم دعم راديو FM في بعض الهواتف. لمعرفة مدى توفر ذلك، انتقل إلى الموقع www.microsoft.com/mobile/support/wpfeatures.

#### تغيير رمز PIN الخاص بك

إذا كانت بطاقة SIM الخاصة بك مزودة برمز PIN افتراضي، يمكنك تغييره إلى رمز أكثر أمانًا.

لا يقوم بعض مزودي خدمة الشبكة بدعم هذه الميزة.

**۱.** انقر فوق <mark>\</mark> > ••• > ال**إعدادات**.

اً. إذا كانَّ هَاتَفُك مزودًا ببطاقتي SIM، فاختر بطاقة SIM التي تريدها. لا يتم دعم بطاقتي SIM في بعض الهواتف. لمعرفة مدى توفر ذلك، انتقل إلى الموقع /www.microsoft.com/mobile/support wpfeatures.

۳. انقر فوق تغيير رمز PIN لبطاقة SIM.

يمكن أن يتكون رمز PIN من ٤ إلى Λ أرقام.

#### البحث عن هاتفك المفقود

إذا نسيت مكان هاتفك، أو تعتقد أنه قد تمت سرقته، فاستخدم خدمة اعثر على هاتفي لتحديد مكان الهاتف وقفل كل البيانات أو حذفها منه عن بُعد.

يجب أن يكون لديك حساب Microsoft على الهاتف الخاص بك.

ا. من جهاز الكمبيوتر الخاص بك، انتقل إلى www.windowsphone.com. ٦. قم بتسجيل الدخول باستخدام حساب Microsoft الذي تستخدمه في هاتفك. ٣. اختر **اعثر على هاتفي**.

يمكنك:

- تحديد مكان الهاتف على الخريطة
- جعل الهاتف يرن، حتى عندما يكون الوضع صامت قيد التشغيل
- قفل الهاتف، وضبطه لإظهار رسالةٍ، وبذلك يمكن أن يعود الهاتف إليك ـ
  - حذف كل البيانات من الهاتف عن بُعد

قد تختلف الخيارات المتاحة.

لا تلميح: قم بتعيين هاتفك ليقوم بحفظ موقعه تلقائبًا كل بضع ساعات. ففي حال نفاد طاقة بطارية الله المات الله عنه الهاتف، لا يزال بإمكانك عرض آخر موقع محفوظ له. من شاشة البدء، اسحب لأسفل من أعلى الشاشة، ثم انقر فوق **جميع الإعدادات > اعثر على هاتفي**.

#### إعداد شاشة بدء بالتطبيقات المحددة

دع أصدقائك وأفراد عائلتك يستخدمون التطبيقات المحددة على الهاتف الخاص بك دون الوصول إلى شاشة البدء الخاصة بك.

ا. من شاشة البدء، اسحب لأسفل من أعلى الشاشة، ثم انقر فوق **جميع اللعدادات > ركن التطبيقات**. ٢. انقر فوق ا**لتطبيقات**، وقم بتحديد التطبيقات التي ستسمح للأخرين باستخدامها، ثم انقر فوق ⊘.

يمكنك أيضًا اختيار ما إذا كنت تريد من الآخرين الوصول إلى مركز الإجراءات أو الإعدادات، أو استخدام. المفاتيح، أو تعديل اللوحات. قد يستغرق هاتفك بعض الوقت لتثبيت التطبيقات.

۳. لفتح ركن التطبيقات، انقر فوق ⊛.

ا**لانتقال إلى شاشة البدء الخاصة بك** في ركن التطبيقات، اضغط مع الاستمرار على مفتاح التشغيل، ثم اسحب إلى اليمين.

# إدارة معرّف الإعلان الخاصة بك

لمنحك إعلانات أكثر ذات صلة، سيسمح الهاتف الخاص بك للتطبيقات بالوصول إلى معرّف الإعلان الموجود على الهاتف الخاص بك. يمكنك التحكم في ما إذا كنت تريد وصول التطبيق إلى المعرّف أم للـ

ا. من شاشة البدء، اسحب لأسفل من أعلى الشاشة، ثم انقر فوق **جميع الإعدادات > معرّف الإعلانات**. ٦. قم بتبديل **معرف الإعلانات** إلى **مشغل** 

تلميح: يمكنك إعادة ضبط معرّف الإعلان، إذا لم يعد الإعلان الذي تحصل عليه على هاتفك ذو صلة بك. أنقر فوق **إعادة تعيين معرّف إعلاناتك**.

# اختيار المعلومات التي يمكن للتطبيق الوصول إليها

تعمل بعض التطبيقات بشكل أفضل إذا تمكنت من الوصول إلى معلومات ذات صلة، مثل التقويم، في هاتفك. يمكنك تحديد المعلومات التي يمكن للتطبيق الوصول إليها.

١. من شاشة البدء، اسحب لأسفل من أعلى الشاشة، ثم انقر فوق جميع الإعدادات > أذونات التطبيق. ٢. وانقر فوق التطبيق الذي تريد إدارة الأذونات له، ثم قم بتشغيل أذونات التطبيق أو إيقاف تشغيلها. بعد قيامك بتشغيل أذونات التطبيق لأحد التطبيقات، يمكنك اتخاذ قرارات إضافية تُمكن التطبيقات الأخرى من الوصول إلى المعلومات.

# المحفظة

استخدم محفظة لتجميع طرق الدفع الخاصة بك في مكان واحد، وقم بتأمينه باستخدام رمز PIN.

لا يتم دعم NFC في بعض الهواتف. لمعرفة مدى توفر ذلك، انتقل إلى الموقع /www.microsoft.com. mobile/support/wpfeatures.

محفظة عبارة عن محفظة ظاهرية موجودة بهاتفك. يمكنك:

- إتمام عمليات الدفع في تطبيق متجر، على سبيل المثال، عند شراء تطبيق
  - إتمام عمليات الشراء في التطبيق باستخدام البطاقات المُخزَّنة
- استخدام البطاقات الخاصة بك والمُخزَّنة في محفظة للدفع من خلال ميزة NFC، إذا كان ذلك مدعومًا من قِبل مزود خدمة الشبكة الخاص بك
  - تخزين بطاقات هدايا Microsoft على الهاتف
  - تخزين تصاريح الركوب والعروض والتذاكر وغيرها

ا. لتعريف رمز PIN لـ محفظة لديك، انقر فوق <mark>≧ محفظة</mark>. ٢. انقر فوق ●●● > ا**لإعدادات+رمز PIN**، ثم قم بتبديل **رمز PIN للمحفظة** إلى الوضع **مشغل ==**]. ٣. اكتب رمز PIN لـ محفظة. ٤. انقر فوق تم.

سيطلب منك هاتفك إدخال رمز PIN الذي قمت بتحديده في كل مرة تدخل فيها إلى تطبيق محفظة.

تلميح: لحماية عمليات شراء متجر الخاصة بك، انقر فوق مربع اللختيار ا<mark>ستخدام رمز PIN للمحفظة لكماية عمليات شراء الموسيق</mark>ى والتطبيقات وعمليات الشراء داخل التطبيقات.

لا يحول تحديد رمز PIN لتطبيق محفظة دون استخدام تقنية NFC لإجراء عمليات الدفع.

I ملاحظة: يتم توفير تطبيقات وخدمات الدفع وحجز التذاكر من قبل أطراف أخرى. ولا تقدم Microsoft أية ضمانات أو تتحمل أية مسئولية عن أي من هذه التطبيقات أو الخدمات بما في ذلك الدعم أو طريقة العمل أو التحويلات أو فقد أية قيمة مالية. قد تحتاج إلى إعادة تثبيت تطبيق الدفع أو حجز التذاكر وتنشيطهما بعد إصلاح جهازك. قد تحتاج إلى إعادة تثبيت البطاقات التي قمت بإضافتها و حيز التذاكر ويتشيطها بلاضافة إلى تطبيق الدفع أو حجز التذاكر ويتا الذاكر وحجز التذاكر من هذا التطبيقات أو الخدمات بما في ذلك أو حجز التذاكر وتنشيطهما بعد إصلاح جهازك. قد تحتاج إلى إعادة تثبيت البطاقات التي قمت أو حيز التذاكر وتنشيطهما بعد إصلاح جهازك. قد تحتاج إلى إعادة تثبيت البطاقات التي قمت بإضافتها وتنشيطها بالإضافة إلى تحليق الدفع أو حجز التذاكر بعد إصلاح جهازك.

# رموز الوصول

تعرف على الغرض من الرموز المختلفة الموجودة على الهاتف.

| رمز PIN<br>(۸-٤ أرقام)                                     | ويؤدي ذلك إلى حماية بطاقة SIM من الاستخدام<br>غير المصرح به أو يكون مطلوبًا للوصول إلى بعض<br>الميزات.    |
|------------------------------------------------------------|----------------------------------------------------------------------------------------------------|
|                                                            | يمكنك ضبط الهاتف لطلب رمز PIN عند تشغيله.                                                                 |
|                                                            | في حالة نسيان هذا الرمز أو لم يكن مرفقًا مع<br>البطاقة، اتصل بموفر خدمة الشبكة الخاص بك.                  |
|                                                            | إذا قمت بكتابه الرمز بشكل غير صحيح ٣ مرات<br>متتاليات، فستحتاج إلى إلغاء حظر الرمز باستخدام<br>الرمز PUK. |
| PUK                                                        | يكون هذا الرمز مطلوبًا لإلغاء حظر رمز PIN.                                                                |
|                                                            | إذا لم يتم تزويد الرمز مع بطاقة SIM، فاتصل<br>بمزود خدمة الشبكة الخاص بك.                                 |
| رمز الحماية (رمز القفل، كلمة المرور)<br>(بحد أدنى ٤ أرقام) | يساعدك هذا الرمز على حماية هاتفك ضد<br>اللستخدام غير المصرح به.                                           |
|                                                            | يمكنك ضبط هاتفك لطلب رمز القفل الذي<br>تحدده.                                                             |
|                                                            | احتفظ بالرمز الجديد في مكان سري وآمن بعيدًا عن<br>هاتفك.                                                  |
|                                                            | في حال نسيان الرمز وكان الهاتف مقفلاً، سيحتاج<br>الهاتف إلى تلقي الخدمة. قد يتم تطبيق تكاليف              |
|                                                            |                                                                                                    |

| إضافية، وقد يتم حذف كل المعلومات الشخصية<br>الموجودة على هاتفك.<br>لمزيد من المعلومات، اتصل بأقرب مركز خدمة<br>خاص بهاتفك، أو اتصل بوكيل الهاتف.                      |      |
|----------------------------------------------------------------------------------------------------|------|
| يُستخدم هذا الرقم لتمييز الهواتف في الشبكة. قد<br>تحتاج أيضاً إلي تقديم الرقم إلى خدمات مركز<br>الخدمة أو وكيل الهاتف.<br>لعرض رقم IMEI الخاص بك، اطلب <b>#06#*</b> . | IMEI |

# استكشاف الأخطاء واصلاحها والدعم

إذا كنت تريد معرفة المزيد حول الهاتف، أو كنت غير متأكد من كيفية عمل الهاتف، فهناك العديد من قنوات ألدعم بمكّنك التحقق منها.

لمساعدتك في الحصول على أقصى استفادة من الهاتف، يتوفر دليل مستخدم في هاتفك مزود بإرشادات إضافية. انقر فُوق **? مساعدة+تلميحات Lumia**.

يمكنك أيضًا اللنتقال إلى الموقع /www.microsoft.com/mobile/support/، حيث يمكنك العثور على ما ىلى:

- معلومات استكشاف الأخطاء واصلاحها •
  - مناقشات •
  - أخبار حول التطبيقات والتنزيلات
    - معلومات تحديث البرامج
- مزيد من التفاصيل حول الميزات والتقنيات، وتوافق الأجهزة والملحقات ٠

قد لا يتوفر القسمان استكشاف الأخطاء واصلاحها والمناقشات يحميع اللغات.

للحصول على مقاطع فيديو حول الدعم، انتقل إلى الموقع www.youtube.com/lumiasupport.

# إذا توقف الهاتف عن الاستجابة

حاول القيام بما يلي:

- طريقة إعادة الضبط بمفتاح واحد: اضغط مع الاستمرار على مفتاح التشغيل لمدة ١٠ ثوانٍ. ستتم • اعادة تشغيل الهاتف.
- طريقة إعادة الضبط بمفتاحين: اضغط مع الاستمرار على مفتاح خفض مستوى الصوت ومفتاح ٠ التشغيل في وقت واحد لمدة ١٠ ثوان. ستتم إعادة تشغيل الهاتف.

إذا كنت غير متأكد من طريقة إعادة الضبط المناسبة لهاتفك، فانتقل إلى الموقع **/www.microsoft.com** .mobile/support/wpfeatures

إذا توقف هاتفك عن اللستجابة بشكل متكرر، فقم بتحديث برامج الهاتف، أو إعادة ضبط الهاتف. وتؤدي إعادة الضبط إلى استعادة ضبط المصنع ومسح كل المحتويات الشخصية بما في ذلك التطبيقات التي قمت بشرائها وتنزيلها. من شاشة البدء، اسحب لأسفل من أعلى الشاشة، ثم انقر فوق **جميع الإعدادات** > حول المنتج > اعادة ضبط الهاتف.

وإذا ظلت المشكلة قائمة، فاتصل بمزود خدمة الشبكة الخاص بك أو بشركة Microsoft Mobile لمعرفة خُيَارات الإصلاح. وقبل إرسال هاتفُكُ للإُصّلاح، قم دائمًا بعمل نسّخة احتياطيّة من البيانات الخاصة بك، حيّث قد يُتم حذَّف جَميَّع البيَّانات الشخصية الموجودة على الهاتف.

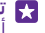

👥 تلميح: إذا كنت تحتاج إلى تعريف الهاتف، فاطلب #**60**\* لعرض رقم IMEI الفريد الخاص بك. يمكنك أيضًا العثور على رقم IMEI في هيكل الهاتف. للحصول على مزيد من التفاصيل، راجع قسم معلومات المنتج والسلامة في دليل المستخدم الإلكتروني.